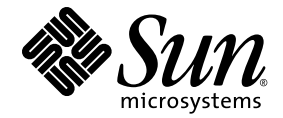

# Supplément de Sun<sup>™</sup> Management Center version 4.0 pour les serveurs de Sun SPARC<sup>®</sup> Enterprise

Serveurs Sun SPARC Enterprise M3000/M4000/M5000/M8000/M900

Sun Microsystems, Inc. www.sun.com

Référence n° 820-6905 Octobre 2008, révision A

Envoyez vos commentaires concernant ce document à l'adresse : http://www.sun.com/hwdocs/feedback

Copyright 2008 Sun Microsystems, Inc., 4150 Network Circle, Santa Clara, California 95054, U.S.A. All rights reserved.

Sun Microsystems, Inc. and Fujitsu Limited each own or control intellectual property rights relating to products and technology described in this document, and such products, technology and this document are protected by copyright laws, patents and other intellectual property laws and international treaties. The intellectual property rights of Sun Microsystems, Inc. and Fujitsu Limited in such products, technology and this document include, without limitation, one or more of the United States patents listed at http://www.sun.com/patents and one or more additional patents or patent applications in the United States or other countries.

This document and the product and technology to which it pertains are distributed under licenses restricting their use, copying, distribution, and decompilation. No part of such product or technology, or of this document, may be reproduced in any form by any means without prior written authorization of Fujitsu Limited and Sun Microsystems, Inc., and their applicable licensors, if any. The furnishing of this document to you does not give you any rights or licenses, express or implied, with respect to the product or technology to which it pertains, and this document does not contain or represent any commitment of any kind on the part of Fujitsu Limited or Sun Microsystems, Inc., or any affiliate of either of them.

This document and the product and technology described in this document may incorporate third-party intellectual property copyrighted by and/or licensed from suppliers to Fujitsu Limited and/or Sun Microsystems, Inc., including software and font technology.

Selon les termes de GPL ou LGPL, une copie du code source gérée par GPL ou LGPL, si applicable, est disponible sur demande par l'utilisateur final. Veuillez contacter Fujitsu Limited ou Sun Microsystems, Inc.

Cette distribution peut comprendre des composants développés par des tierces parties.

Des parties de ce produit peuvent être dérivées des systèmes Berkeley BSD concédés sous licence par l'Université de Californie. UNIX est une marque déposée aux États-Unis et dans d'autres pays, sous licence exclusive de X/Open Company, Ltd.

Sun, Sun Microsystems, le logo Sun, Java, Netra, Solaris, Sun Ray, Answerbook2, docs.sun.com, OpenBoot, Sun Fire, et Sun Management Center sont des marques commerciales ou des marques déposées de Sun Microsystems, Inc. ou ses filiales, aux États-Unis et dans d'autres pays.

Fujitsu et le logo Fujitsu sont des marques déposées de Fujitsu Limited.

Toutes les marques commerciales SPARC sont utilisées sous licence et sont des marques déposées de SPARC International, Inc. aux États-Unis et dans les autres pays. Les produits supportant les marques commerciales SPARC sont basés sur une architecture développée par Sun Microsystems, Inc.

SPARC64 est une marque commerciale de SPARC International, Inc., utilisée sous licence par Fujitsu Microelectronics, Inc. et Fujitsu Limited.

L'interface d'utilisation graphique OPEN LOOK et Sun™ a été développée par Sun Microsystems, Inc. pour ses utilisateurs et détenteurs de licences. Sun acknowledges the pioneering efforts of Xerox in researching and developing the concept of visual or graphical user interfaces for the computer industry. Sun holds a non-exclusive license from Xerox to the Xerox Graphical User Interface, which license also covers Sun's licensees who implement OPEN LOOK GUIs and otherwise comply with Sun's written license agreements.

United States Government Rights - Commercial use. U.S. Government users are subject to the standard government user license agreements of Sun Microsystems, Inc. and Fujitsu Limited and the applicable provisions of the FAR and its supplements.

Disclaimer: The only warranties granted by Fujitsu Limited, Sun Microsystems, Inc. or any affiliate of either of them in connection with this document or any product or technology described herein are those expressly set forth in the license agreement pursuant to which the product or technology is provided. EXCEPT AS EXPRESSLY SET FORTH IN SUCH AGREEMENT, FUJITSU LIMITED, SUN MICROSYSTEMS, INC. AND THEIR AFFILIATES MAKE NO REPRESENTATIONS OR WARRANTIES OF ANY KIND (EXPRESS OR IMPLIED) REGARDING SUCH PRODUCT OR TECHNOLOGY OR THIS DOCUMENT, WHICH ARE ALL PROVIDED AS IS, AND ALL EXPRESS OR IMPLIED CONDITIONS, REPRESENTATIONS AND WARRANTIES, INCLUDING WITHOUT LIMITATION ANY IMPLIED WARRANTY OF MERCHANTABILITY, FITNESS FOR A PARTICULAR PURPOSE OR NON-INFRINGEMENT, ARE DISCLAIMED, EXCEPT TO THE EXTENT THAT SUCH DISCLAIMERS ARE HELD TO BE LEGALLY INVALID. Unless otherwise expressly set forth in such agreement, to the extent allowed by applicable law, in no event shall Fujitsu Limited, Sun Microsystems, Inc. or any of their affiliates have any liability to any third party under any legal theory for any loss of revenues or profits, loss of use or data, or business interruptions, or for any indirect, special, incidental or consequential damages.

DOCUMENTATION IS PROVIDED "AS IS" AND ALL EXPRESS OR IMPLIED CONDITIONS, REPRESENTATIONS AND WARRANTIES, INCLUDING ANY IMPLIED WARRANTY OF MERCHANTABILITY, FITNESS FOR A PARTICULAR PURPOSE OR NON-INFRINGEMENT, ARE DISCLAIMED, EXCEPT TO THE EXTENT THAT SUCH DISCLAIMERS ARE HELD TO BE LEGALLY INVALID.

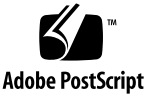

Copyright 2008 Sun Microsystems, Inc., 4150 Network Circle, Santa Clara, California 95054, États-Unis. Tous droits réservés.

Sun Microsystems, Inc. et Fujitsu Limited détiennent et contrôlent toutes deux des droits de propriété intellectuelle relatifs aux produits et technologies décrits dans ce document. De même, ces produits, technologies et ce document sont protégés par des lois sur le copyright, des brevets, d'autres lois sur la propriété intellectuelle et des traités internationaux. Les droits de propriété intellectuelle de Sun Microsystems, Inc. et Fujitsu Limited concernant ces produits, ces technologies et ce document comprennent, sans que cette liste soit exhaustive, un ou plusieurs des brevets déposés aux États-Unis et indiqués à l'adresse http://www.sun.com/patents de même qu'un ou plusieurs brevets ou applications brevetées supplémentaires aux États-Unis et dans d'autres pays.

Ce document, le produit et les technologies afférents sont exclusivement distribués avec des licences qui en restreignent l'utilisation, la copie, la distribution et la décompilation. Aucune partie de ce produit, de ces technologies ou de ce document ne peut être reproduite sous quelque forme que ce soit, par quelque moyen que ce soit, sans l'autorisation écrite préalable de Fujitsu Limited et de Sun Microsystems, Inc., et de leurs éventuels bailleurs de licence. Ce document, bien qu'il vous ait été fourni, ne vous confère aucun droit et aucune licence, expresses ou tacites, concernant le produit ou la technologie auxquels il se rapporte. Par ailleurs, il ne contient ni ne représente aucun engagement, de quelque type que ce soit, de la part de Fujitsu Limited ou de Sun Microsystems, Inc., ou des sociétés affiliées.

Ce document, et le produit et les technologies qu'il décrit, peuvent inclure des droits de propriété intellectuelle de parties tierces protégés par copyright et/ou cédés sous licence par des fournisseurs à Fujitsu Limited et/ou Sun Microsystems, Inc., y compris des logiciels et des technologies relatives aux polices de caractères.

Par limites du GPL ou du LGPL, une copie du code source régi par le GPL ou LGPL, comme applicable, est sur demande vers la fin utilsateur disponible; veuillez contacter Fujitsu Limted ou Sun Microsystems, Inc.

Cette distribution peut comprendre des composants développés par des tierces parties.

Des parties de ce produit pourront être dérivées des systèmes Berkeley BSD licenciés par l'Université de Californie. UNIX est une marque déposée aux Etats-Unis et dans d'autres pays et licenciée exclusivement par X/Open Company, Ltd.

Sun, Sun Microsystems, le logo Sun, Java, AnswerBook2, docs.sun.com, Solaris, Sun Management Center, Netra, Sparc Enterprise, Sun Fire, Sun Blade, et Sun Ultra sont des marques de fabrique ou des marques enregistrées de Sun Microsystems, Inc., ou ses filiales, aux États-Unis et dans d'autres pays.

Fujitsu et le logo Fujitsu sont des marques déposées de Fujitsu Limited.

Toutes les marques SPARC sont utilisées sous licence et sont des marques de fabrique ou des marques déposées de SPARC International, Inc. aux Etats-Unis et dans d'autres pays. Les produits portant les marques SPARC sont basés sur une architecture développée par Sun Microsystems, Inc.

SPARC64 est une marques déposée de SPARC International, Inc., utilisée sous le permis par Fujitsu Microelectronics, Inc. et Fujitsu Limited.

L'interface d'utilisation graphique OPEN LOOK et Sun™ a été développée par Sun Microsystems, Inc. pour ses utilisateurs et licenciés. Sun reconnaît les efforts de pionniers de Xerox pour la recherche et le développement du concept des interfaces d'utilisation visuelle ou graphique pour l'industrie de l'informatique. Sun détient une license non exclusive de Xerox sur l'interface d'utilisation graphique Xerox, cette licence couvrant également les licenciés de Sun qui mettent en place l'interface d'utilisation graphique OPEN LOOK et qui, en outre, se conforment aux licences écrites de Sun.

Droits du gouvernement américain - logiciel commercial. Les utilisateurs du gouvernement américain sont soumis aux contrats de licence standard de Sun Microsystems, Inc. et de Fujitsu Limited ainsi qu'aux clauses applicables stipulées dans le FAR et ses suppléments.

Avis de non-responsabilité: les seules garanties octroyées par Fujitsu Limited, Sun Microsystems, Inc. ou toute société affiliée de l'une ou l'autre entité en rapport avec ce document ou tout produit ou toute technologie décrit(e) dans les présentes correspondent aux garanties expressément stipulées dans le contrat de licence régissant le produit ou la technologie fourni(e). SAUF MENTION CONTRAIRE EXPRESSÉMENT STIPULÉE DANS CE CONTRAT, FUJITSU LIMITED, SUN MICROSYSTEMS, INC. ET LES SOCIÉTÉS AFFILIÉES REJETTENT TOUTE REPRÉSENTATION OU TOUTE GARANTIE, QUELLE QU'EN SOIT LA NATURE (EXPRESSE OU IMPLICITE) CONCERNANT CE PRODUIT, CETTE TECHNOLOGIE OU CE DOCUMENT, LESQUELS SONT FOURNIS EN L'ÉTAT. EN OUTRE, TOUTES LES CONDITIONS, REPRÉSENTATIONS ET GARANTIES EXPRESSES OU TACITES, Y COMPRIS NOTAMMENT TOUTE GARANTIE IMPLICITE RELATIVE À LA QUALITÉ MARCHANDE, À L'APTITUDE À UNE UTILISATION PARTICULIÈRE OU À L'ABSENCE DE CONTREFAÇON, SONT EXCLUES, DANS LA MESURE AUTORISÉE PAR LA LOI APPLICABLE. Sauf mention contraire expressément stipulée dans ce contrat, dans la mesure autorisée par la loi applicable, en aucun cas Fujitsu Limited, Sun Microsystems, Inc. ou l'une de leurs filiales ne sauraient être tenues responsables envers une quelconque partie tierce, sous quelque théorie juridique que ce soit, de tout dommage indirect, spécial, secondaire ou consécutif, même si ces entités ont été préalablement informées d'une telle éventualité.

LA DOCUMENTATION EST FOURNIE « EN L'ETAT » ET TOUTES AUTRES CONDITIONS, DECLARATIONS ET GARANTIES EXPRESSES OU TACITES SONT FORMELLEMENT EXCLUES, DANS LA MESURE AUTORISEE PAR LA LOI APPLICABLE, Y COMPRIS NOTAMMENT TOUTE GARANTIE IMPLICITE RELATIVE A LA QUALITE MARCHANDE, A L'APTITUDE A UNE UTILISATION PARTICULIERE OU A L'ABSENCE DE CONTREFACON.

#### Sommaire

#### Préface xv

#### 1. Introduction 1

À propos de ce logiciel add-on de Sun Management Center 1 Identification des plates-formes et des domaines matériels 4

Identification de la fenêtre Détails des plates-formes 4

Identification de la fenêtre Détails des domaines matériels 5
 Référence : Termes utilisés dans ce document 5
 Modules 6

#### 2. Installation et configuration 7

Installation du logiciel add-on 8 Configuration requise 9 Configuration de port réseau 9 Basculement de processeurs de service 10 Utilisation du Gestionnaire de découvertes 10 Procédures d'installation et de configuration 11 Présentation du processus d'installation 13 Installation du logiciel noyau Sun Management Center 13

▼ Installation du logiciel noyau Sun Management Center version 4.0 14

Installation et configuration du nouveau logiciel add-on Sun Management Center sur les serveurs Sun SPARC Enterprise Mx000 14

Couches serveur sur la machine du serveur 14

Couche console et aide de base sur les stations de travail ou le réseau 14

Couche agent de plate-forme préinstallée sur les serveurs Sun SPARC Enterprise Mx000 15

Hôtes et couches installées 15

Installation du logiciel add-on à l'aide de l'Assistant d'installation de Sun Management Center 16

 Installation du logiciel add-on à l'aide de l'Assistant d'installation de Sun Management Center 17

Configuration du logiciel add-on à l'aide de l'Assistant d'installation de Sun Management Center 18

- ▼ Installation du logiciel add-on sur la machine du serveur 19
- ▼ Installation du logiciel add-on sur le processeur de service 20

Configuration des privilèges d'accès 20

- Configuration des privilèges d'accès par défaut de Sun Management Center 21
- Configuration des groupes d'administration des vues de plate-forme et de domaine 21
- ▼ Configuration des privilèges sur le processeur de service 22

Démarrage du logiciel Sun Management Center à l'aide de l'interface de ligne de commande 23

▼ Démarrage du logiciel Sun Management Center 23

Arrêt et sortie du logiciel Sun Management Center à l'aide de l'interface de ligne de commande 25

- ▼ Arrêt du serveur et des agents 25
- ▼ Sortie de la console 26

Reconfiguration des paramètres d'installation 26

- ▼ Réexécution de l'installation 27
- ▼ Rechargement du module d'administration de plate-forme 29

Désinstallation du logiciel à l'aide de l'interface de ligne de commande 30

- ▼ Désinstallation du logiciel Sun Management Center 31
- ▼ Désinstallation du logiciel add-on uniquement 32

Fichiers journaux d'installation et de configuration 34

Packages propres au logiciel add-on des serveurs SPARC Enterprise 35

Configuration de port réseau 36

Groupes d'administration des privilèges d'accès 37

Groupes d'administration par défaut de Sun Management Center 38

#### 3. Administration de plate-forme 39

À propos du module d'administration de plate-forme 40

Actualisation du module d'administration de plate-forme 40

Accès au module d'administration de plate-forme 41

▼ Accès au module d'administration de plate-forme 41

Exécution de la gestion active dans le module d'administration de plate-forme 42

Configuration du matériel de serveur 42

▼ Création d'un domaine simple 43

Mise à niveau, réduction de la version et redéfinition des tâches du matériel de serveur 44

- ▼ Suppression d'une XSB d'un domaine 45
- ▼ Ajout d'une XSB à un domaine 45
- ▼ Reconfiguration de domaines 46
- ▼ Déplacement d'une XSB 49
- ▼ Mise hors tension d'une carte d'E/S 49

Exécution et gestion du matériel de serveur 51

- ▼ Mise sous tension d'un domaine 51
- ▼ Réinitialisation d'un domaine 51
- ▼ Mise hors tension d'un domaine 51

Remplacement de FRU 52

▼ Remplacement d'une carte système 52

- ▼ Suppression d'une carte système 53
- ▼ Ajout d'une carte système 54

Propriétés et tâches d'administration de plate-forme 55

Système 56

Tables de vue de plate-forme 57

Cartes de processeur/d'unités de mémoire 57

Modules de processeur 59

Cartes mémoire 60

DIMM de mémoire 61

Cartes d'unité d'E/S 62

Emplacements PCI 63

Cartes système 64

Cartes système étendues 66

Cartes système logiques 69

Composants système 70

Moniteurs environnementaux 71

Domaines 72

E/S externe 74

Châssis des unités d'extension E/S externes 74

Cartes d'E/S 75

Cartes de liaison 77

Alimentations et ventilateurs des unités d'extension E/S externes 78

Capteurs des unités d'extension E/S externes 80

Vues de domaine 81

Informations sur le domaine 81

Cartes système 83

Cartes système étendues 84

Cartes système logiques 86

À propos de l'onglet Matériel 86

Vue physique 87

Vue logique 87

Accès aux vues sous l'onglet Matériel 87

- ▼ Accès à la Vue physique 87
- ▼ Accès à la Vue logique 87

#### 4. Administration de domaine 89

À propos du module d'administration de domaine 89 Accès au module d'administration de domaine 90

Accès au module d'administration de domaine 90
 Propriétés d'administration de domaine 91

Système 91 Cartes système logiques 92 Cartes PCI 92 Processeurs 93 Contrôleurs de mémoire 94 Périphériques de disque 95 Périphériques de bande 96 Interfaces réseau 97

#### 5. Reconfiguration dynamique de domaine 99

Avant l'exécution des opérations de reconfiguration dynamique de domaine 99

À propos du module de reconfiguration dynamique de domaine 100

À propos des opérations de reconfiguration dynamique de domaine 100

Exécution des opérations de reconfiguration dynamique de domaine 101

- ▼ Connexion d'un emplacement de carte PCI à un bus PCI 101
- Affichage de l'état d'une commande de reconfiguration dynamique de périphériques d'E/S 101

Options de menu de la table Cartes/Périphériques E/S 101

Propriétés de la reconfiguration dynamique de domaine 102 Points de connexion : cartes et périphériques d'E/S 102

#### 6. Règles d'alarme 105

À propos des règles d'alarme 106 Règles d'alarme du module d'administration de plate-forme 106 Règle d'état d'erreur (rErrorStatus) 106 Règle d'état de DEL (rLEDState) 107 Règle d'état de test (rTestState) 108 Règle d'état de domaine (rDomainStatus) 109 Règle d'état valide (rValidStatus) 109 Règle d'état de DEL de l'unité d'extension E/S externe (rIoBoxLEDState) 110 Règle d'état de DEL de carte de liaison (rLinkCardLEDState) 111 Règle de DEL OK pour supprimer (rOKtoRemoveLED) 112 Règle de capteur de l'unité d'extension E/S externe (rIoBoxSensor) 113 Règles d'alarme du module d'administration de domaine 114 Règle d'état de la CPU (oplCPUStatus) 114 Règle de contrôle de l'état (oplStateCheck) 115 Règle du nombre d'erreurs de dique (oplDskErrCnt) 116 Règle du nombre d'erreurs de bande (oplTpeErrCnt) 116

A. Pages de manuel: setsunme et showsunme 117

setsunmc 117 showsunmc 120

Index 123

# Tables

| TABLEAU 1-1  | Modules de serveur Sun SPARC Enterprise $Mx000$ 6                                               |
|--------------|-------------------------------------------------------------------------------------------------|
| TABLEAU 2-1  | Procédures d'installation, configuration, désinstallation et mise à jour 11                     |
| TABLEAU 2-2  | Hôtes et couches installées 15                                                                  |
| TABLEAU 2-3  | Packages de Sun Management Center pour les serveurs de Sun SPARC Enterprise Mx000<br>(suite) 35 |
| TABLEAU 2-4  | Adresses des ports par défaut de Sun Management Center 36                                       |
| TABLEAU 2-5  | Groupes d'administration par défaut de Sun Management Center 38                                 |
| TABLEAU 3-1  | Administration de plate-forme : Table système 56                                                |
| TABLEAU 3-2  | Administration de plate-forme: Table de cartes CMU 58                                           |
| TABLEAU 3-3  | Administration de plate-forme : Menu contextuel de la table de cartes CMU 59                    |
| TABLEAU 3-4  | Administration de plate-forme: Table des modules de processeur 59                               |
| TABLEAU 3-5  | Administration de plate-forme : Table de cartes mémoire 60                                      |
| TABLEAU 3-6  | Administration de plate-forme : table DIMM de mémoire 61                                        |
| TABLEAU 3-7  | Administration de plate-forme: Table de cartes IOU 62                                           |
| TABLEAU 3-8  | Administration de plate-forme : Menu contextuel de la table de cartes IOU 63                    |
| TABLEAU 3-9  | Administration de plate-forme: Table des emplacements PCI 64                                    |
| TABLEAU 3-10 | Administration de plate-forme : Table de cartes système 65                                      |
| TABLEAU 3-11 | Administration de plate-forme : Menu contextuel de la table des cartes système 66               |
| TABLEAU 3-12 | Administration de plate-forme: Table XSB 66                                                     |
| TABLEAU 3-13 | Administration de plate-forme: Menu contextuel de la table XSB 68                               |
| TABLEAU 3-14 | Administration de plate-forme: Table LSB 70                                                     |

TABLEAU 3-15 Administration de plate-forme : composants système 71 TABLEAU 3-16 Administration de plate-forme : moniteurs environnementaux 71 TABLEAU 3-17 Administration de plate-forme : Table Domaine 72 TABLEAU3-18 Administration de plate-forme : Menu contextuel de la table Domaine 73 TABLEAU 3-19 Administration de plate-forme : Table Châssis de la boîte d'E/S 74 TABLEAU 3-20 Administration de plate-forme : Menu contextuel de la table Châssis de boîte d'E/S 75 TABLEAU3-21 Administration de plate-forme : Carte E/S 76 TABLEAU 3-22 Administration de plate-forme : Menu contextuel de la table de cartes d'E/S 77 TABLEAU 3-23 Administration de plate-forme : Cartes de liaison 77 TABLEAU3-24 Administration de plate-forme : Table Alimentation et ventilateurs de la boîte d'E/S 79 TABLEAU 3-25 Administration de plate-forme : Menu contextuel de la table Alimentation et ventilateurs de la boîted'E/S 80 TABLEAU 3-26 Administration deplate-forme : Table Capteur de boîte d'E/S 81 Vues de domaine : Table Domaine 82 TABLEAU 3-27 Vues de domaine : Menu contextuel de la table Domaine 83 TABLEAU 3-28 TABLEAU 3-29 Vues de domaine : Table de cartes système 83 TABLEAU 3-30 Vues de domaine : Table XSB 85 TABLEAU 3-31 Vues de domaine : Table LSB 86 TABLEAU 4-1 Administration de domaine : Table système 91 TABLEAU 4-2 Administration de domaine : Table Cartes système logiques 92 TABLEAU 4-3 Administration de domaine : Table Cartes PCI 93 TABLEAU4-4 Administration de domaine : Table Processeurs 94 TABLEAU 4-5 Administration de domaine : Table Contrôleurs de mémoire 94 TABLEAU 4-6 Administration de domaine : Table Périphériques de disque 95 TABLEAU4-7 Administration de domaine : Table Périphériques de bande 96 TABLEAU 4-8 Administration de domaine : Table Interfaces réseau 97 TABLEAU 5-1 Options DR de menu de la table Cartes/Périphériques E/S 102 TABLEAU 5-2 Propriétés des points de connexion des cartes/périphériques d'E/S 102 TABLEAU 6-1 Tableaux et propriétés des règles d'état d'erreur 107 TABLEAU 6-2 Valeurs des propriétés des règles d'état d'erreur 107

- TABLEAU 6-3 Tableaux et propriétés des règles d'état de DEL 108
- TABLEAU 6-4 Valeurs des propriétés des règles d'état de DEL 108
- TABLEAU 6-5 Tableaux et propriétés des règles d'état de test 108
- TABLEAU 6-6 Valeurs des propriétés des règles d'état de test 108
- TABLEAU 6-7 Tableaux et propriétés des règles d'état de domaine 109
- TABLEAU 6-8 Valeurs des propriétés des règles d'état de domaine 109
- TABLEAU 6-9 Tableaux et propriétés des règles d'état valide 109
- TABLEAU 6-10 Valeurs des propriétés des règles d'état valide 110
- TABLEAU 6-11 Tableaux et propriétés des règles d'état de DEL de l'unité d'extension E/S externe 110
- TABLEAU 6-12 Valeurs des propriétés des règles d'état de DEL de l'unité d'extension E/S externe 110
- TABLEAU 6-13 Tableaux et propriétés des règles d'état de DEL de la carte de liaison 111
- TABLEAU 6-14 Valeurs des propriétés des règles d'état de DEL de la carte de liaison 111
- TABLEAU 6-15 Tableaux et propriétés de la règle de DELOK pour supprimer 112
- TABLEAU 6-16 Valeurs des propriétés de la règle de DELOK pour supprimer 112
- TABLEAU 6-17 Tableaux et propriétés des règles d'état du capteur de l'unité d'extension E/S externe 113
- TABLEAU 6-18 Valeurs des propriétés des règles du capteur de l'unité d'extension E/S externe 113
- TABLEAU 6-19 Tableaux et propriétés des règles d'état de la CPU 114
- TABLEAU 6-20 Valeurs des propriétés des règles d'état de la CPU 114
- TABLEAU 6-21 Tableaux et propriétés des règles de contrôle de l'état 115
- TABLEAU 6-22 Valeurs des propriétés des règles de contrôle de l'état 115
- TABLEAU 6-23 Tableaux et propriétés des règles du nombre d'erreurs de disque 116
- TABLEAU 6-24 Valeurs des propriétés des règles du nombre d'erreur de disque 116
- TABLEAU 6-25 Tableaux et propriétés des règles du nombre d'erreurs de bande 116
- TABLEAU 6-26 Valeurs des propriétés des règles du nombre d'erreur de bande 116

## Préface

Le Supplément du logiciel add-on de Sun<sup>™</sup> Management Center pour les serveurs d'entreprise Sun SPARC<sup>®</sup> contient des instructions d'installation, de configuration et d'utilisation du logiciel Sun Management Center 4.0 sur des serveurs SPARC Enterprise M3000/M4000/M5000/M8000/M9000. Ce document est destiné aux administrateurs système expérimentés.

### Avant de lire ce document

Pour tirer pleinement parti de ce document, vous devez bien connaître les sujets traités dans les documents suivants :

- Guide d'installation et de configuration de Sun Management Center
- Guide de l'utilisateur de Sun Management Center
- Guide d'administration de Sun SPARC Enterprise M3000/M4000/M5000/M8000/M9000
- Guide de l'utilisateur de Sun SPARC Enterprise M3000/M4000/M5000/M8000/M9000

### Organisation de ce document

Le Chapitre 1 présente le logiciel add-on de Sun Management Center destiné aux serveurs Sun SPARC Enterprise Mx000.

Le Chapitre 2 contient les procédures d'installation et de configuration du logiciel add-on.

Le Chapitre 3 contient des informations sur l'administration de plate-forme, notamment les tâches courantes de gestion active et une référence aux tables du module d'administration de plate-forme.

Le Chapitre 4 contient des informations sur l'administration de domaine, notamment une référence aux tables du module d'administration de domaine.

Le Chapitre 5 décrit les opérations de reconfiguration dynamique (DR) à partir d'un domaine de serveur Sun SPARC Enterprise Mx000 à l'aide de la console de Sun Management Center et du module de reconfiguration dynamique de domaine.

Le Chapitre 6 récapitule les règles d'alarme du logiciel add-on de Sun Management Center propre aux serveurs SPARC Enterprise Mx000.

L'Annexe A décrit en détail les pages de manuel setsunme et showsunme, propres au logiciel add-on des serveurs Sun SPARC Enterprise Mx000. Elles sont fournies à titre de référence.

## Utilisation des commandes UNIX

Ce document ne contient pas toutes les informations utiles concernant les commandes UNIX<sup>®</sup> de base et les procédures connexes (comme la fermeture et l'initialisation du système, ou la configuration des périphériques). Pour plus de détails, reportez-vous à la documentation suivante :

- Documentation des logiciels livrés avec votre système
- Documentation du système d'exploitation Solaris<sup>™</sup>, disponible à l'adresse suivante :

http://docs.sun.com

### **Invites Shell**

| Shell   | Invite          |
|---------|-----------------|
| C shell | nom-ordinateur% |

| Shell                                       | Invite          |
|---------------------------------------------|-----------------|
| C shell superutilisateur                    | nom-ordinateur# |
| Bourne shell et Korn shell                  | \$              |
| Bourne shell et Korn shell superutilisateur | #               |

# Conventions typographiques

| Type de<br>caractères <sup>*</sup> | Signification                                                                                                    | Exemples                                                                                                    |
|------------------------------------|----------------------------------------------------------------------------------------------------|----------------------------------------------------------------------------------------------------|
| AaBbCc123                          | Noms de commandes, de fichiers<br>et de répertoires. Messages<br>système.                                                                                           | Modifiez votre fichier .login.<br>Pour obtenir la liste de tous les<br>fichiers, entrez ls -a.<br>% Vous avez du courrier.                                                                                                    |
| AaBbCc123                          | Ce que l'utilisateur tape par<br>opposition aux messages<br>apparaissant à l'écran.                                                                                 | % <b>su</b><br>Mot de passe :                                                                                                    |
| AaBbCc123                          | Titres de guide, nouveaux mots<br>ou termes, mots à mettre en<br>valeur. Remplacez les variables<br>de ligne de commande par les<br>noms ou les valeurs appropriés. | Lisez le chapitre 6 du guide de<br>l'utilisateur.<br>Il s'agit d'options de classe.<br>Vous devez avoir le statut de<br>superutilisateur pour pouvoir effectuer<br>cette opération.<br>Pour supprimer un fichier, tapez rm<br>nom_de_fichier. |

\* Les paramètres de votre navigateur peuvent être différents des paramètres suivants.

# À propos des exemples utilisés dans ce document

De nombreuses étapes et opérations indiquées dans ce document peuvent être exécutées de plusieurs manières. Pour abréger, une seule manière est indiquée dans une opération, en général la plus facile et la plus rapide.

Par exemple, dans la fenêtre principale de la console, vous avez quatre possibilités pour ouvrir la vue Détails des Serveur de Sun SPARC Enterprise M*x*000s :

- Cliquez sur l'icône du Serveur de Sun SPARC Enterprise Mx000 dans la vue de l'arborescence (à gauche de la fenêtre), puis cliquez sur le menu Outils de la barre de menu et choisissez Détails.
- Procédez de la même manière dans la vue de la topologie (à droite de la fenêtre).
- Cliquez deux fois sur l'icône de la vue de l'arborescence du Serveur de Sun SPARC Enterprise Mx000.
- Cliquez deux fois sur l'icône de la vue de la topologie du Serveur de Sun SPARC Enterprise Mx000.

De même, il existe plusieurs méthodes pour développer (décompresser) une icône. Vous pouvez effectuer les opérations suivantes :

- Cliquez sur le bouton Développer tout (non disponible dans certaines fenêtres).
- Cliquez sur le symbole Décompresser en regard de l'icône.
- Cliquez deux fois sur l'icône de la vue de l'arborescence ou de la topologie.

| Application                                      | Titre                                                                                                    |
|--------------------------------------------------|----------------------------------------------------------------------------------------------------|
| Dernières nouvelles                              | Notes de version du logiciel add-on de Sun Management Center :<br>Serveurs Sun SPARC Enterprise<br>M3000/M4000/M5000/M8000/M9000 |
|                                                  | Notes de produits des serveurs Sun SPARC Enterprise Mx000<br>Notes de version de Sun Management Center                           |
| Installation                                     | Guide d'installation et de configuration de Sun Management Center                                                                |
| Utilisation du logiciel<br>Sun Management Center | Guide de l'utilisateur de Sun Management Center                                                                                  |
| Utilisation et<br>administration                 | Guide d'administration des serveurs Sun SPARC Enterprise<br>M3000/M4000/M5000/M8000/M9000                                        |
| Serveurs Sun SPARC<br>Enterprise                 | Guide de l'utilisateur des serveurs Sun SPARC Enterprise<br>M3000/M4000/M5000/M8000/M9000                                        |
| M3000/M4000/M5000/<br>M8000/M9000                | Manuel de référence XSCF des serveurs Sun SPARC Enterprise<br>M3000/M4000/M5000/M8000/M9000                                      |

### Documentation connexe

### Documentation, support et formation

| Fonction Sun         | URL                               |
|----------------------|-----------------------------------|
| Documentation        | http://www.sun.com/documentation/ |
| Assistance technique | http://www.sun.com/support/       |
| Formation            | http://www.sun.com/training/      |

### Sites Web tiers

Sun décline toute responsabilité quant à la disponibilité des sites Web tiers mentionnés. Sun ne garantit pas le contenu, la publicité, les produits et autres matériaux disponibles sur ces sites ou dans ces ressources, ou accessibles par leur intermédiaire, et ne saurait en être tenu pour responsable. Par ailleurs, la responsabilité de Sun ne saurait être engagée en cas de dommages ou de pertes, réels ou supposés, occasionnés par, ou liés à, l'utilisation du contenu, des produits ou des services disponibles sur ces sites ou dans ces ressources, ou accessibles par leur biais, ou encore à la confiance qui a pu leur être accordée.

### Vos commentaires sont les bienvenus

Afin d'améliorer sa documentation, Sun vous encourage à faire des commentaires et à apporter des suggestions. Vous pouvez nous faire part de vos commentaires à l'adresse suivante :

http://www.sun.com/hwdocs/feedback

Veuillez mentionner le titre et le numéro de référence du document dans votre message :

Supplément de Sun Management Center version 4.0 pour les serveurs de Sun SPARC Enterprise, numéro de référence 820-6019-10

### Introduction

Ce chapitre présente l'administration de plate-forme et de domaine du logiciel Sun Management Center sur des serveurs Sun SPARC Enterprise M3000/M4000/M5000/M8000/M9000.

# À propos de ce logiciel add-on de Sun Management Center

Le logiciel Sun Management Center est une application ouverte, extensible de contrôle et de

gestion de système qui utilise le protocole de logiciel Java<sup>™</sup> et SNMP (Simple Network Management Protocol) pour assurer une gestion intégrée et complète à l'échelle de l'entreprise des produits Sun et de leurs sous-systèmes, composants et périphériques.

Le *Guide de l'utilisateur de Sun Management Center* comporte des définitions, des explications et des schémas qui permettent de mieux comprendre l'architecture de Sun Management Center. Consultez ce document chaque fois que vous avez des questions sur l'interaction des consoles, des serveurs, des agents, des domaines et des modules.

Le logiciel add-on des Serveur de Sun SPARC Enterprise Mx000s adapte le logiciel noyau de Sun Management Center pour qu'il fonctionne avec les Serveur de Sun SPARC Enterprise Mx000s.

Le logiciel add-on de Sun Management Center 4.0 prend en charge les systèmes suivants :

- serveurs milieu de gamme Sun SPARC Enterprise M3000/M4000/M5000 ;
- serveurs haut de gamme Sun SPARC Enterprise M8000/M9000.

Ce logiciel add-on des Serveur de Sun SPARC Enterprise Mx000s offre les fonctions suivantes :

- contrôle de matériel ;
- gestion de l'alimentation ;
- gestion de domaine ;
- reconfiguration dynamique ;
- remplacement de cartes FRU (carte système).

Les Serveur de Sun SPARC Enterprise Mx000s sont divisés en domaines matériels, chaque domaine fonctionnant sur une instance distincte du système d'exploitation. Selon la capacité et le nombre de ressources matérielles, les Serveur de Sun SPARC Enterprise Mx000s peuvent prendre en charge jusqu'à 24 domaines. (Le minimum est un domaine.) Du fait de l'utilisation de domaines, le logiciel add-on des Serveur de Sun SPARC Enterprise Mx000s comporte deux modes de fonctionnement (FIGURE 1-1)

- Les administrateurs de domaine peuvent accéder aux vues de domaine du système d'exploitation Solaris de l'une des deux façons suivantes :
  - par l'intermédiaire de l'agent de plate-forme fonctionnant sur un processeur de service de Serveur de Sun SPARC Enterprise Mx000 ;
  - par l'intermédiaire de l'agent s'exécutant dans un domaine de Serveur de Sun SPARC Enterprise Mx000.
- Les administrateurs de plate-forme peuvent accéder aux vues de plate-forme à partir de la console du processeur de service via l'agent de plate-forme de Sun Management Center.

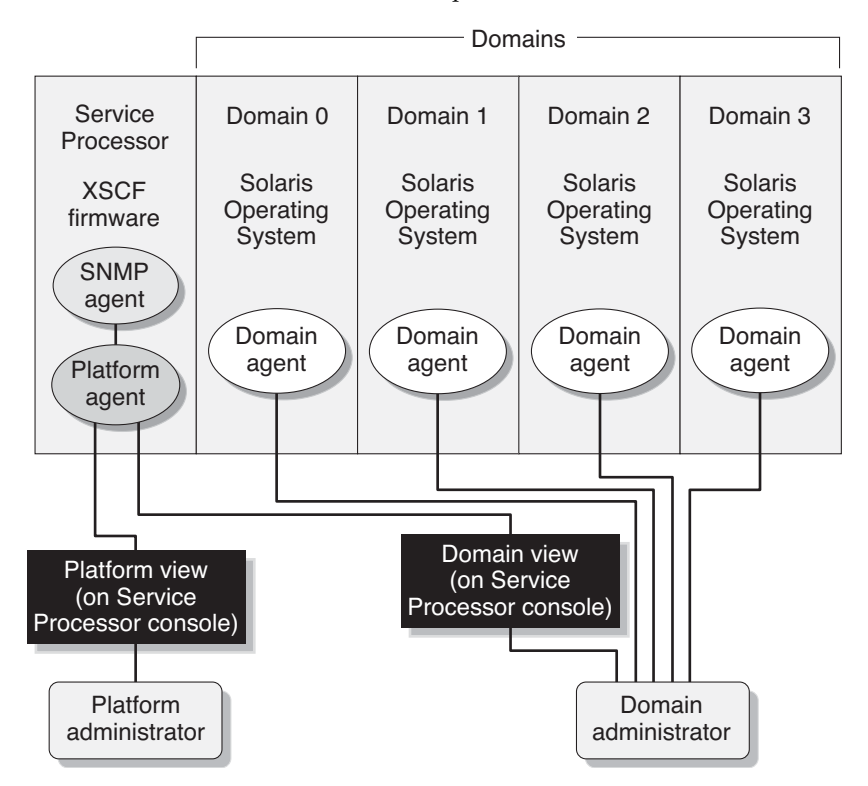

FIGURE 1-1 Vues d'administration de plate-forme et de domaine

Après avoir installé le logiciel sur une machine hôte (station de travail ou serveur), vous pouvez exécuter le logiciel Sun Management Center sur cette machine pour accéder aux processeurs de service des Serveur de Sun SPARC Enterprise M*x*000s, comme indiqué dans la FIGURE 1-2.

FIGURE 1-2 Les agents de plate-forme assurent l'accès aux processeurs de service des serveurs SPARC Enterprise

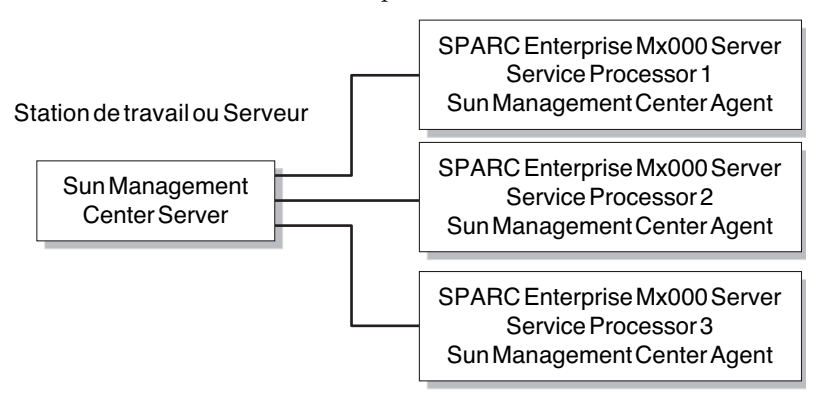

# Identification des plates-formes et des domaines matériels

Les fenêtres Détails des plates-formes et des domaines matériels se ressemblent beaucoup lors de leur premier affichage. Par défaut, ces deux fenêtres s'ouvrent dans l'onglet Navigateur de module.

#### Identification de la fenêtre Détails des platesformes

- Pour identifier la fenêtre Détails d'une *plate-forme*, recherchez une icône de plate-forme et *cinq* onglets :
- Informations
- Navigateur de module
- Alarmes
- Gestionnaire de module
- Matériel

#### Identification de la fenêtre Détails des domaines matériels

• Pour identifier la fenêtre Détails d'un *domaine matériel*, recherchez une icône de domaine matériel et *six* onglets :

L'onglet supplémentaire est Applications :

- Informations
- Navigateur de module
- Alarmes
- Gestionnaire de module
- Applications
- Matériel

# Référence : Termes utilisés dans ce document

**Remarque** – Dans ce document, *domaine d'administration* fait référence à un domaine d'administration de Sun Management Center. À ne pas confondre avec les autres utilisations de « domaine » liées aux autres produits Sun ou la documentation.

*Domaine d'administration* – Un domaine constitué d'un ou de plusieurs systèmes hôtes.

*Reconfiguration dynamique* – Le logiciel add-on des Serveur de Sun SPARC Enterprise Mx000s fournit une interface graphique pour faciliter les opérations de reconfiguration dynamique. Sur le système d'exploitation Solaris, la fonction de reconfiguration dynamique permet de supprimer en toute sécurité des cartes PCI d'E/S pendant le fonctionnement de ce système. Sur le processeur de service, la reconfiguration dynamique permet de reconfigurer les ressources système et de remplacer en toute sécurité des cartes système.

*Plate-forme* – Un terme utilisé pour désigner un système de serveurs. Un serveur Sun SPARC Enterprise M5000 est un exemple de plate-forme, comme indiqué dans ce document.

**Domaine** ou **domaine matériel** – Sur une plate-forme deServeur de Sun SPARC Enterprise Mx000, un domaine peut être une agrégation indépendante logique des ressources système dans une partition, chaque domaine exécutant une copie distincte du système d'exploitation. Ce type de domaine est constitué de cartes système et autres périphériques par opposition à un domaine d'administration, qui lui est constitué de plusieurs domaines matériels et de plate-formes. Plus précisément, ce type de domaine est appelé *domaine matériel* dans ce document.

## Modules

Des informations de configuration matérielle, des opérations de contrôle de processus et de gestion des Serveur de Sun SPARC Enterprise M*x*000s sont fournies par les modules répertoriés dans le TABLEAU 1-1 :

| Modules d'agent                                | Description                                                                                                    |
|------------------------------------------------|----------------------------------------------------------------------------------------------------|
| Plat Admin Module SPARC<br>Enterprise Mx000    | Le module d'administration de plate-forme. Il assure le contrôle et la gestion active du serveur Sun SPARC Enterprise Mx000. Réside sur le pocesseur de service.               |
| Domain Config Reader SPARC<br>Enterprise Mx000 | Le module d'administration de domaine. Il assure le contrôle des domaines des serveurs Sun SPARC Enterprise Mx000.                                                             |
| Domain DR SPARC Enterprise<br>Mx000            | Le module de reconfiguration dynamique de domaine<br>(DR). Il permet à un administrateur de procéder à la<br>reconfiguration dynamique de cartes dans un domaine à la<br>fois. |

 TABLEAU 1-1 Modules de serveur Sun SPARC Enterprise Mx000

## Installation et configuration

Ce chapitre décrit l'installation, la configuration, la désinstallation, la réinstallation et la reconfiguration du logiciel Sun Management Center sur les serveurs Sun SPARC Enterprise Mx000 par le biais des assistants Sun Management Center. Il comprend les sections suivantes :

Informations générales :

- « Installation du logiciel add-on », page 8
- « Configuration requise », page 9
- « Configuration de port réseau », page 9
- « Basculement de processeurs de service », page 10
- « Utilisation du Gestionnaire de découvertes », page 10
- « Procédures d'installation et de configuration », page 11

Procédures :

- « Présentation du processus d'installation », page 13
- « Installation du logiciel noyau Sun Management Center », page 13
- « Installation et configuration du nouveau logiciel add-on Sun Management Center sur les serveurs Sun SPARC Enterprise Mx000 », page 14
- « Hôtes et couches installées », page 15
- « Installation du logiciel add-on à l'aide de l'Assistant d'installation de Sun Management Center », page 16
- « Configuration du logiciel add-on à l'aide de l'Assistant d'installation de Sun Management Center », page 18
- « Configuration des privilèges d'accès », page 20
- « Démarrage du logiciel Sun Management Center à l'aide de l'interface de ligne de commande », page 23
- « Arrêt et sortie du logiciel Sun Management Center à l'aide de l'interface de ligne de commande », page 25

- « Reconfiguration des paramètres d'installation », page 26
- « Désinstallation du logiciel à l'aide de l'interface de ligne de commande », page 30

Référence :

- « Fichiers journaux d'installation et de configuration », page 34
- « Packages propres au logiciel add-on des serveurs SPARC Enterprise », page 35
- « Configuration de port réseau », page 36
- « Groupes d'administration des privilèges d'accès », page 37

Vous pouvez également installer et configurer le logiciel à l'aide de l'interface de ligne de commande en utilisant les commandes es-inst et es-setup. Consultez le *Guide d'installation et de configuration de Sun Management Center* pour de plus amples informations sur l'installation à l'aide de l'interface de ligne de commande.

# Installation du logiciel add-on

Le logiciel Sun Management Center est fourni sous trois formes :

- Des packages noyau qui fournissent l'infrastructure et le support de base de Sun Management Center.
- Des composants add-on qui fournissent le support de plates-formes matérielles particulières.
- Des produits add-on sous licence pour des fonctions supplémentaires.

Le support des serveurs Sun SPARC Enterprise Mx000 requiert les packages noyau de Sun Management Center et le logiciel add-on pour les serveurs Sun SPARC Enterprise Mx000. Le Guide d'installation et de configuration de Sun Management Center contient des informations de base sur l'installation, la configuration, le démarrage et l'arrêt du logiciel Sun Management Center. Ce chapitre décrit les traitements propres aux serveurs Sun SPARC Enterprise Mx000.

En général, le logiciel Sun Management Center et le logiciel add-on de plates-formes matérielles spécifiques doivent être installés dans trois endroits :

- sur l'hôte du serveur Sun Management Center 4.0 ;
- sur l'hôte de la console Sun Management Center ;
- sur les plates-formes matérielles à contrôler, dans le cas présent les serveurs Sun SPARC Enterprise Mx000.

**Remarque** – Le logiciel Sun Management Center et le logiciel add-on propre à la plate-forme sont préinstallés sur le processeur de service des serveurs Sun SPARC Enterprise Mx000. Vous devez installer le logiciel uniquement sur les hôtes de serveur, de console et de domaine Sun SPARC Enterprise Mx000.

**Attention** – Utilisez les scripts d'installation et de configuration fournis avec le logiciel Sun Management Center. N'ajoutez pas manuellement des packages et ne modifiez pas manuellement les fichiers de configuration.

Vos scripts Sun Management Center ou vos panneaux d'assistant peuvent ne pas afficher exactement les mêmes messages dans la même séquence, comme le montre les exemples figurant dans ce supplément. Toutefois, ces exemples indiquent les messages de base que vous allez recevoir à peu près dans la même séquence. Vos scripts d'installation et de configuration dépendent des composants add-on que vous choisissez d'installer et des autres choix que vous opérez.

## Configuration requise

Pour obtenir plus d'informations sur les conditions préalables de Sun Management Center, consultez le *Guide d'installation et de configuration de Sun Management Center*.

Pour plus d'informations sur la configuration minimale requise pour la version de ce logiciel add-on, consultez les *Notes de version du logiciel add-on de Sun Management Center* de la version en cours.

# Configuration de port réseau

Dans certains cas, cette configuration de port réseau n'est pas compatible avec le logiciel en cours d'exécution sur votre système. Certains domaines de serveur Sun SPARC Enterprise Mx000 peuvent présenter des conflits de port 161 du fait de la présence d'agents hérités. Lors de la procédure d'installation du logiciel Sun Management Center, spécifiez un port réseau de remplacement afin d'éviter ce conflit. Consultez le *Guide d'installation et de configuration de Sun Management Center* pour des informations détaillées sur la résolution des conflits de port.

Pour créer et accéder aux objets topologie, le logiciel de couche d'agent utilise le port 161 par défaut. Si vous configurez un agent pour qu'il utilise un port de remplacement, vous devez le spécifier lors de la création ou la découverte de l'objet topologie. Pour simplifier la configuration et la gestion du réseau Sun Management Center et optimiser la découverte d'agents Sun Management Center, choisissez un numéro de port de remplacement et spécifiez-le pour toutes les installations d'agent ne pouvant pas utiliser la configuration de port par défaut.

Pour plus d'informations sur la configuration de port réseau par défaut, reportezvous à « Référence : pages de manuel setsunmc et showsunmc » page 31 et « Référence : Configuration de port réseau » page 37.

# Basculement de processeurs de service

Pour que le logiciel add-on supporte le basculement de processeurs de service sur les serveurs haut de gamme, vous devez configurer l'adresse IP de reprise du processeur de service actif (tel que lan#0). Reportez-vous aux pages de manuel pour obtenir des informations détaillées sur les commandes XSCF setnetwork(8) and setroute(8).

# Utilisation du Gestionnaire de découvertes

Vous pouvez remplir automatiquement les domaines administratifs à l'aide du gestionnaire de découvertes. Pour des informations détaillées, reportez-vous au chapitre « Adding Objects to the Topology Database Using the Discovery Manager » du *Guide de l'utilisateur de Sun Management Center*.

Lors de la définition ou de la soumission d'une demande d'objets de découverte pour les domaines de serveurs Sun SPARC Enterprise Mx000, vous devez modifier la chaîne de communauté par défaut de SNMP en oplsunmc dans la section SNMP de l'onglet Préférences. Pour les instructions, reportez-vous à to « To Set Preferences for a Discover Objects Request » du *Guide de l'utilisateur de Sun Management Center*.

Lors de l'installation du logiciel dans les domaines, vous devez également attribuer la valeur oplsunmc à la chaîne de communauté SNMPv1. Reportez-vous au « Configuration du logiciel add-on à l'aide de l'Assistant d'installation de Sun Management Center », page 18.

# Procédures d'installation et de configuration

Vous pouvez installer, configurer, désinstaller et mettre à jour le logiciel Sun Management Center de différentes manières. Vous devez également configurer les privilèges d'accès des utilisateurs. Le TABLEAU 2-1 contient les différentes méthodes et des références croisées des informations contenues dans ce supplément et le *Guide d'installation et de configuration de Sun Management Center*.

| Exécution de cette tâche                                                                                   | Référence                                                                                                    |  |  |
|----------------------------------------------------------------------------------------------------|----------------------------------------------------------------------------------------------------|--|--|
| Installation du logiciel à l'aide<br>de l'Assistant d'installation de                                      | Logiciel noyau : Guide d'installation et de configuration de Sun Management<br>Center                                                      |  |  |
| Sun Management Center                                                                                      | Ce logiciel add-on : « Installation du logiciel add-on à l'aide de l'Assistant<br>d'installation de Sun Management Center », page 16       |  |  |
| Configuration du logiciel à<br>l'aide de l'assistant d'installation                                        | Logiciel noyau : Guide d'installation et de configuration de Sun Management<br>Center                                                      |  |  |
| de Sun Management Center                                                                                   | Ce logiciel add-on : « Configuration du logiciel add-on à l'aide de l'Assistant<br>d'installation de Sun Management Center », page 18      |  |  |
| Configuration des privilèges<br>d'accès                                                                    | Logiciel noyau : Guide de l'utilisateur de Sun Management Center<br>Ce logiciel add-on : « Configuration des privilèges d'accès », page 20 |  |  |
| Démarrage du logiciel à l'aide<br>de l'assistant                                                           | « Starting Components Using es-guistart » au chapitre 8 du Guide d'installation<br>et de configuration de Sun Management Center            |  |  |
| Arrêt du logiciel à l'aide de<br>l'assistant                                                               | « Starting Components Using es-guistop » au chapitre 8 du <i>Guide d'installation et de configuration de Sun Management Center</i>         |  |  |
| Désinstallation du logiciel à<br>l'aide de l'assistant                                                     | Annexe A du Guide d'installation et de configuration de Sun Management Center                                                              |  |  |
| Installation du logiciel noyau et<br>du logiciel add-on à l'aide de<br>l'interface de ligne de<br>commande | Annexe B du Guide d'installation et de configuration de Sun Management Center                                                              |  |  |
| Installation du logiciel add-on à<br>l'aide de l'interface de ligne de<br>commande                         | Annexe B du Guide d'installation et de configuration de Sun Management Center                                                              |  |  |

TABLEAU 2-1 Procédures d'installation, configuration, désinstallation et mise à jour

| Exécution de cette tâche                                                       | Référence                                                                                                    |  |
|--------------------------------------------------------------------------------|----------------------------------------------------------------------------------------------------|--|
| Désinstallation du logiciel à<br>l'aide de l'interface de ligne de<br>commande | Annexe B du <i>Guide d'installation et de configuration de Sun Management Center</i><br>Ce logiciel add-on, « Désinstallation du logiciel à l'aide de l'interface de ligne<br>de commande », page 30                                                               |  |
| Démarrage du logiciel à l'aide<br>de l'interface de ligne de<br>commande       | « Starting Components Using es-start » au chapitre 8 du <i>Guide d'installation et de configuration de Sun Management Center</i><br>Ce logiciel add-on, « Démarrage du logiciel Sun Management Center à l'aide de l'interface de ligne de commande », page 23      |  |
| Arrêt du logiciel à l'aide de<br>l'interface de ligne de<br>commande           | « Starting Components Using es-stop » au chapitre 8 du <i>Guide d'installation et de configuration de Sun Management Center</i><br>Ce logiciel add-on, « Arrêt et sortie du logiciel Sun Management Center à l'aide de l'interface de ligne de commande », page 25 |  |

 TABLEAU 2-1 Procédures d'installation, configuration, désinstallation et mise à jour

# Présentation du processus d'installation

La FIGURE 2-1 illustre une vue de haut niveau du processus d'installation du logiciel Sun Management de serveur, de console et de domaines de serveur. (Le logiciel est préinstallé sur le processeur de service.)

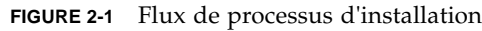

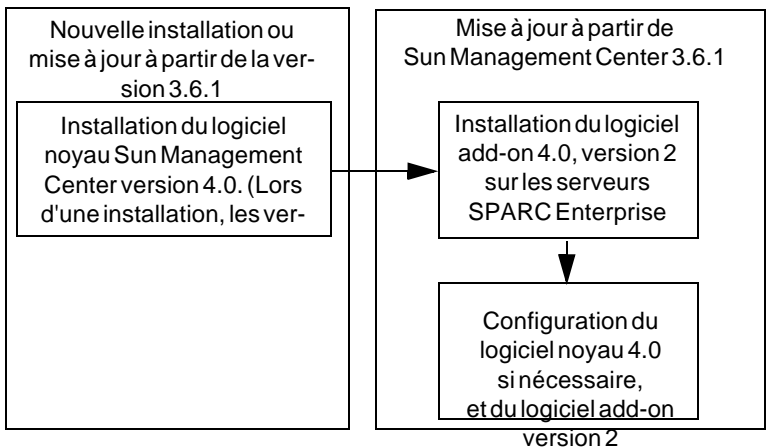

# Installation du logiciel noyau Sun Management Center

Si vous n'avez pas encore installé le logiciel noyau Sun Management Center version 3.6.1, faites-le avant d'installer ce logiciel add-on version 2.

**Remarque** – Le processus d'installation du logiciel noyau Sun Management Center version 3.6.1 comprend la désinstallation de versions antérieures de ce logiciel. Consultez le Guide d'installation et de configuration de Sun Management Center pour des informations détaillées sur la mise à niveau depuis des versions antérieures.

#### ▼ Installation du logiciel noyau Sun Management Center version 4.0

• **Consultez le** *Guide d'installation et de configuration de Sun Management Center* **pour les instructions sur l'installation du logiciel noyau.** 

Si vous effectuez une mise à jour d'une version antérieure du logiciel Sun Management Center, lisez les informations sur la mise à jour du logiciel de la version antérieure installée, notamment les logiciels add-on préalablement installés.

# Installation et configuration du nouveau logiciel add-on Sun Management Center sur les serveurs Sun SPARC Enterprise Mx000

Cette section récapitule les procédures d'installation et de configuration de ce nouveau logiciel add-on sur les serveurs Sun SPARC Enterprise Mx000

#### Couches serveur sur la machine du serveur

Installez et configurez les composants add-on et couche serveur noyau Sun Management Center sur les serveurs Sun SPARC Enterprise Mx000 de la machine du serveur Sun Management Center désignée. La couche agent noyau de Sun Management Center est installée automatiquement sur la machine du serveur Sun Management Center si vous installez la couche serveur noyau. Vous pouvez ainsi contrôler la machine du serveur.

# Couche console et aide de base sur les stations de travail ou le réseau

Installez et configurez la couche console noyau de Sun Management Center, le composant d'aide de base et le support de la reconfiguration dynamique à partir de la console sur un emplacement réseau commun ou sur chaque station de travail à partir de laquelle vous souhaitez effectuer le contrôle à l'aide de l'interface graphique.

# Couche agent de plate-forme préinstallée sur les serveurs Sun SPARC Enterprise Mx000

Vous devez installer le logiciel Sun Management Center sur les processeurs de service des serveurs Sun SPARC Enterprise Mx000 que vous allez contrôler. Le logiciel noyau et le logiciel add-on sont préinstallés sur les processeurs de service.

## Hôtes et couches installées

Pour le support du serveur Sun SPARC Enterprise Mx000, installez et configurez le logiciel add-on Sun Management Center comme indiqué dans le TABLEAU 2-2. Le *Guide d'installation et de configuration de Sun Management Center* contient des informations sur l'installation et la configuration du logiciel noyau sur les hôtes du serveur et de la console. Il fournit également des instructions pour le démarrage et l'arrêt du logiciel Sun Management Center.

TABLEAU 2-2 Hôtes et couches installées

| Hôte                                        | Couche  | Logiciels installés                                                                                                    |
|---------------------------------------------|---------|----------------------------------------------------------------------------------------------------|
| Machine du serveur Sun<br>Management Center | Serveur | Couche serveur Sun Management Center<br>Couche agent Sun Management Center ( <i>automatique</i> )<br>Composant serveur de contrôle de domaine du serveur Sun SPARC<br>Enterprise Mx000 |
|                                             |         | Composant serveur de reconfiguration dynamique de domaine du serveur Sun SPARC Enterprise Mx000                                                                                        |
|                                             |         | Composant serveur d'administration de plate-forme du serveur<br>Sun SPARC Enterprise Mx000                                                                                             |

 TABLEAU 2-2 Hôtes et couches installées

| Hôte                                                               | Couche  | Logiciels installés                                                                                                    |
|--------------------------------------------------------------------|---------|----------------------------------------------------------------------------------------------------|
| Stations de travail ou un<br>emplacement réseau commun             | Console | Couche console Sun Management Center et composant d'aide de base                                                                                                    |
| -                                                                  |         | Composant de console d'administration de plate-forme du serveur<br>Sun SPARC Enterprise Mx000                                                                         |
|                                                                    |         | Composant de console de contrôle de domaine du serveur Sun<br>SPARC Enterprise Mx000                                                                                  |
|                                                                    |         | Composant de console de reconfiguration dynamique de domaine<br>du serveur Sun SPARC Enterprise Mx000                                                                 |
| Processeurs de service du<br>serveur Sun SPARC Enterprise<br>Mx000 | Agent   | Le logiciel est préinstallé :<br>Couche agent noyau Sun Management Center<br>Composant agent d'administration de plate-forme du serveur Sun<br>SPARC Enterprise Mx000 |
| Domaines du serveur Sun<br>SPARC Enterprise Mx000                  | Agent   | Composant agent de contrôle de domaine du serveur Sun SPARC<br>Enterprise Mx000                                                                                       |
| -                                                                  |         | Composant agent de reconfiguration dynamique de domaine du serveur Sun SPARC Enterprise Mx000                                                                         |

**Remarque** – L'installation à l'aide de la mise à jour d'agent est supportée uniquement dans les domaines de serveur.

# Installation du logiciel add-on à l'aide de l'Assistant d'installation de Sun Management Center

Le paragraphe « Installing Sun Management Center on the Solaris Platform » du chapitre 6 du *Guide d'installation et de configuration de Sun Management Center* décrit en détail l'installation de tous les logiciels. Voici une présentation du processus.
## Installation du logiciel add-on à l'aide de l'Assistant d'installation de Sun Management Center

1. En tant que superutilisateur, exécutez la commande es-guiinst.

La commande es-guiinst est décrite dans le *Guide d'installation et de configuration de Sun Management Center*.

- a. Si vous n'avez pas encore installé la version appropriée du logiciel noyau, suivez les instructions d'installation ou de mise à jour du logiciel noyau Sun Management Center.
- b. Si la version appropriée du logiciel noyau est déjà installée, utilisez la commande es-guiinst de votre installation locale.

L'emplacement par défaut est /opt/SUNWsymon/sbin/esguiinst.

- c. Cliquez sur Suivant pour passer à la fenêtre suivante.
- 2. Indiquez le répertoire source contenant l'image du logiciel add-on ou sélectionnez-le dans l'arborescence, puis cliquez sur Suivant.
- 3. L'écran de sélection du produit add-on fournit une liste de sélection des produits add-on que vous pouvez installer. Choisissez ceux qui s'appliquent aux serveurs Sun SPARC Enterprise Mx000, puis cliquez sur Suivant.

Le logiciel est installé.

4. Après avoir installé le logiciel, vous pouvez utiliser l'assistant de configuration de Sun Management Center pour configurer ce logiciel.

Si vous n'avez pas encore configuré le logiciel noyau, reportez-vous au chapitre 1 du *Guide d'installation et de configuration de Sun Management Center*. Pour installer le logiciel add-on, reportez-vous au paragraphe « Configuration du logiciel add-on à l'aide de l'Assistant d'installation de Sun Management Center », page 18.

5. Utilisez la commande setsunme pour configurer le logiciel sur les processeurs de service des serveurs Sun SPARC Enterprise Mx000 à contrôler.

# Configuration du logiciel add-on à l'aide de l'Assistant d'installation de Sun Management Center

Cette section décrit la configuration du logiciel add-on à l'aide de l'assistant d'installation de Sun Management Center L'exemple de procédure décrit la configuration du logiciel sur la machine du serveur. Remarque :

- Lors de l'installation du logiciel dans les domaines, vous devez attribuer la valeur oplsunmc à la chaîne de communauté SNMPv1.
- Pour configurer la couche agent du logiciel add-on Sun Management Center sur le processeur de service, reportez-vous à « setsunme », page 117.

**Remarque** – Lorsque le bouton Retour est activé au bas d'un volet (non grisé), vous pouvez cliquer dessus pour revenir à l'opération précédente. Lorsque ce bouton est grisé (non activé), vous ne pouvez pas revenir à l'opération précédente.

**Remarque** – Veillez à choisir Enregistrer les données de réponse lors du processus de configuration du logiciel noyau de Sun Management Center si vous souhaitez utiliser setup-responses-file pour dupliquer sur les autres machines la configuration de la machine en cours. Ainsi toutes vos réponses sont enregistrées dans /var/opt/SUNWsymon/install/setup-responses-file. Pour des informations détaillées, reportez-vous à la section « Setting Up Core Products and Add-Ons on the Solaris Platform » du *Guide d'installation et de configuration de Sun Management Center*.

# Installation du logiciel add-on sur la machine du serveur

**1. Reportez-vous au chapitre 7 du** *Guide d'installation et de configuration de Sun* Management Center et suivez les instructions de configuration d'un produit addon à l'aide de la

commande es-guisetup.

Lorsque le volet de sélection de produits add-on s'affiche, la liste des produits add-on installés sur votre système inclut les produits du logiciel add-on des serveurs Sun SPARC Enterprise Mx000 :

Les produits add-on suivants ont été installés récemment sur ce système. Ils vont être configurés.

- DomMonit SPARC Enterprise Mx000
- Dom DR SPARC Enterprise Mx000
- PlatAdmin SPARC Enterprise Mx000
- 2. Si nécessaire, choisissez les produits add-on que vous souhaitez configurer. Cliquez sur Suivant pour poursuivre.

Le volet Configuration de serveur affiche ce message.

Mise à jour des fichiers de configuration...

Lorsque la mise à jour est terminée, le volet Configuration de serveur affiche ce message.

La configuration de Sun SPARC Enterprise Mx000 est terminée.

3. Cliquez sur Suivant pour poursuivre.

## Installation du logiciel add-on sur le processeur de service

Sur le processeur de service, configurez les agents Sun Management Center à l'aide de la commande setsunme à l'invite XSCF :.

XSCF> **setsunmc** -**s** serveur -**z** germe -**c** chaîne\_communauté

Reportez-vous à « setsunme », page 117 pour plus d'informations sur la commande setsunme.

# Configuration des privilèges d'accès

**Attention** – Après avoir installé et configuré le logiciel Sun Management Center, vous devez configurer les utilisateurs en fonction de leurs tâches. Cette section contient les instructions d'exécution des procédures suivantes :

« Configuration des privilèges d'accès par défaut de Sun Management Center », page 21

« Configuration des groupes d'administration des vues de plate-forme et de domaine », page 21 – Outre les groupes d'administration par défaut de Sun Management Center, vous devez également créer et ajouter des utilisateurs aux groupes supplémentaires pour utiliser les vues Domaines du module d'administration de plate-forme.

« Configuration des privilèges sur le processeur de service », page 22 – Pour lancer les opérations de gestion active à partir du module d'administration de plate-forme, un utilisateur doit disposer d'un nom d'utilisateur XSCF valide et de privilèges platadm sur le processeur de service.

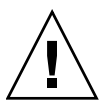

**Attention** – 16 groupes au maximum peuvent être associés à un nom d'utilisateur ; les groupes après le 16ème groupe sont ignorés auquel cas l'utilisateur rencontre des problèmes d'accès. En d'autres termes, un utilisateur semble appartenir à un groupe, mais en cas de dépassement de la limite des 16 groupes, les privilèges d'accès à ce groupe ne lui sont pas octroyés.

## Configuration des privilèges d'accès par défaut de Sun Management Center

• Reportez-vous au chapitre « Sun Management Center Security » du Guide de l'utilisateur de Sun Management Center pour des informations sur les fonctions de sécurité, les utilisateurs et les groupes et leurs privilèges.

Reportez-vous à « Groupes d'administration des privilèges d'accès », page 37 pour plus d'informations sur les groupes d'administration des serveurs Sun SPARC Enterprise Mx000.

# Configuration des groupes d'administration des vues de plate-forme et de domaine

1. À l'aide de la commande groupadd, ajoutez des noms de groupe d'administration aux vues de plate-forme et de domaine du fichier /etc/group :

% /usr/sbin/groupadd nomgroupe

Pour les vues de domaine, nomgroupe peut avoir l'une des valeurs suivantes :

- dom0adm
- dom1adm
- dom2adm

et ainsi de suite pour tous les domaines possibles, jusqu'à

dom23adm

Pour les vues de plate-forme, nomgroupe peut avoir l'une des valeurs suivantes :

- platadmn
- platop (privilèges en lecture seule)

**Remarque** – Notez la différence entre le nom de groupe platadmn et le privilège platadm indiqué dans « Configuration des privilèges sur le processeur de service », page 22. N'oubliez pas d'ajouter le n à la fin du nom de groupe platadmn.

### 2. Ajoutez les noms d'utilisateur aux groupes en modifiant le fichier /etc/group.

## Configuration des privilèges sur le processeur de service

Vous devez disposer d'un compte XSCF doté des privilèges useradm pour exécuter ces procédures. Pour plus d'informations, consultez le Guide de l'administrateur ou le Manuel de référence des serveurs Sun SPARC Enterprise Mx000 ou les pages de manuel adduser(8), password(8) et setprivileges(8).

- 1. Si le compte utilisateur XSCF n'existe pas, créez le compte et un mot de passe à l'aide des commandes adduser et password.
  - a. Ajoutez l'utilisateur :

XSCF> **adduser** utilisateur

b. Spécifiez le mot de passe de l'utilisateur :

XSCF> **password** *utilisateur* Entrez votre mot de passe :

2. Ajoutez des privilèges platadm pour l'*utilisateur*, à l'aide de la commande setprivileges :

XSCF> **setprivileges** *utilisateur* **platadm** 

3. Si l'utilisateur remplace les FRU (« Remplacement de FRU », page 52), ajoutez les privilèges fieldeng pour l'utilisateur :

XSCF> setprivileges utilisateur fieldeng

## Démarrage du logiciel Sun Management Center à l'aide de l'interface de ligne de commande

La commande es-start requiert deux arguments différents, selon le composant que vous démarrez. Consultez le *Guide d'installation et de configuration de Sun Management Center* pour obtenir une liste des options de la commande es-start. L'option -h de la commande es-start affiche la liste de toutes les options. La procédure suivante décrit quelques options es-start courantes.

## ▼ Démarrage du logiciel Sun Management Center

- 1. Connectez-vous en tant que superutilisateur sur la machine contenant les composants à démarrer (voir le TABLEAU 2-2 pour l'emplacement des composants).
- 2. Remplacez le répertoire par /opt/SUNWsymon/sbin.

Cet exemple suppose que votre logiciel est installé dans la zone par défaut /opt. Si ce n'est pas le cas, remplacez /opt par votre propre chemin :

#cd /opt/SUNWsymon/sbin

3. Sur le processeur de service, activez l'agent SNMP et démarrez l'agent Sun Management Center à l'aide des commandes setsnmp et setsunme à l'invite XSCF :

```
XSCF> setsnmp enable
XSCF> setsunmc enable
```

Pour plus d'informations, reportez-vous à « setsunme », page 117 et aux pages de manuel setsnmp(8) et setsunme(8).

4. Pour démarrer l'agent de Sun Management Center sur un domaine de serveur de Sun SPARC Enterprise Mx000 avec seulement la couche agent de Sun Management Center installée, saisissez :

#./es-start -a

5. Pour démarrer tous les composants de Sun Management Center sur l'hôte du serveur de Sun Management Center avec toutes les couches installées, saisissez :

#./es-start -A

**Remarque** – Au redémarrage, tous les agents de Sun Management Center démarrent automatiquement.

6. Pour démarrer la console, saisissez :

#./es-start -c

**Remarque** – Pour démarrer la console, vous pouvez également vous connecter à l'aide de votre ID utilisateur ; il n'est pas nécessaire de se connecter en tant que superutilisateur. Toutefois, pour accéder au lecteur de configuration de plateforme ou de domaine, vous devez figurer dans les groupes de privilèges d'accès appropriés. Voir la section « Groupes d'administration des privilèges d'accès », page 37.

**Remarque** – Le module d'administration de plate-forme est indiqué dans l'onglet Gestionnaire de module de la fenêtre Détails du processeur de service. Ce module ne doit jamais être déchargé. En cas d'erreur de déchargement, reportez-vous à la section « Rechargement du module d'administration de plate-forme », page 29 pour les instructions de rechargement du module.

## Arrêt et sortie du logiciel Sun Management Center à l'aide de l'interface de ligne de commande

Cette section décrit l'arrêt et la sortie du logiciel Sun Management Center.

- Arrêtez les composants serveur et agent en saisissant la commande es-stop contenant l'argument approprié.
- Quittez la console à partir de la fenêtre de console principale.

## Arrêt du serveur et des agents

La commande es-stop requiert deux arguments différents, selon le composant que vous arrêtez. Consultez le *Guide d'installation et de configuration de Sun Management Center* pour obtenir une liste des options de la commande es-stop. L'option -h de la commande -h de la commande es-stop affiche la liste de toutes les options. La procédure suivante décrit quelques options es-stop courantes.

- 1. Connectez-vous en tant que superutilisateur sur la machine contenant les composants à arrêter (voir le TABLEAU 2-2 pour l'emplacement des composants).
- 2. Passez dans le répertoire /opt/SUNWsymon/sbin.
- **3.** Cet exemple suppose que votre logiciel est installé dans la zone par défaut /opt. Si ce n'est pas le cas, remplacez /opt par votre propre chemin :

#cd /opt/SUNWsymon/sbin

4. Pour arrêter les composants serveur et agent sur la machine du serveur, saisissez :

# /es-stop -A

5. Pour arrêter les composants agent de domaine sur la machine hôte d'un domaine, saisissez :

# /es-stop -a

6. Sur le processeur de service, pour arrêter l'agent de l'hôte, qui contrôle le processeur de service et l'agent de plate-forme, affichez l'invite XSCF et saisissez :

XSCF> setsunmc disable

Reportez-vous à « setsunme », page 117 pour plus d'informations sur la commande setsunme.

## ▼ Sortie de la console

- 1. Dans la barre de menu de la fenêtre de console principale, choisissez Fichier et Quitter.
- 2. Cliquez sur le bouton Quitter dans le volet Quitter Sun Management Center.

# Reconfiguration des paramètres d'installation

Vous pouvez à tout moment reconfigurer les paramètres d'installation de votre serveur Sun SPARC Enterprise Mx000 en réexécutant le script d'installation (es-setup). Vous devez reconfigurer les paramètres d'installation appropriés en cas de modifications, notamment :

- Si le nom système d'un serveur Sun SPARC Enterprise Mx000 a été modifié, configurez à nouveau les composants domaine et plate-forme du serveur Sun SPARC Enterprise Mx000.
- Si la configuration du port de l'agent de Sun Management Center est modifié pour les agents de domaine, reconfigurez le composant plate-forme du serveur.

- Si la configuration du port de l'agent de déroutement ou de l'hôte du serveur de Sun Management Center est modifiée, reconfigurez les composants plate-forme et domaine.
- Si une adresse IP d'un hôte change, reconfigurez les composants de cet hôte.

Pour plus d'informations sur l'emplacement de ces composants, reportez-vous au TABLEAU 2-2.

## Réexécution de l'installation

- 1. Connectez-vous en tant que superutilisateur sur la machine contenant les composants à reconfigurer (voir le TABLEAU 2-2 pour l'emplacement des composants).
- 2. Remplacez le répertoire par /opt/SUNWsymon/sbin.
- **3.** Cet exemple suppose que utilisez la zone par défaut /opt. Si ce n'est pas le cas, remplacez /opt par votre propre chemin :

# cd /opt/SUNWsymon/sbin

#### 4. Arrêtez les composants à reconfigurer.

La commande à utiliser pour arrêter le composant dépend du composant que vous reconfigurez.

**5.** Pour arrêter les composants serveur et agent en cours d'exécution sur la machine du serveur, saisissez :.

# ./es-stop -Sa

**6.** Pour arrêter un agent de domaine en cours d'exécution dans un domaine, saisissez :.

# ./es-stop -a

 Pour arrêter l'agent de Sun Management Center sur le processeur de service, utilisez la commande setsunme à l'invite XSCF.

Reportez-vous à « setsunme », page 117 pour plus d'informations sur la commande setsunme.

- 7. Réexécutez setup dans les composants à reconfigurer.
- 8. Exécutez le script setup pour reconfigurer le logiciel noyau et le logiciel addon de Sun Management Center :

```
# ./es-setup -F
```

Pour plus d'informations sur l'utilisation des autres arguments de la commande es-setup, consultez le *Guide d'installation et de configuration de Sun Management Center*.

 Sur le processeur de service, utilisez la commande setsunme pour reconfigurer le logiciel.

Reportez-vous à la « setsunme », page 117 pour plus d'informations sur la commande setsunme.

9. Suivez les instructions des procédures d'installation des composants correspondants par le biais de ces deux invites supplémentaires.

Lors de la configuration du serveur Sun Management Center, le système affiche le message suivant :

Voulez-vous conserver vos données existantes ? [o|n|q]

**Remarque** – Si vous répondez oui (o), le système conserve les données dans la base de données, notamment les alarmes ouvertes et fermées, les modules chargés et leurs configurations, les découvertes, les objets gérés et les seuils de règle.

a. Saisissez o pour conserver la topologie existante et les données d'événements ; ou saisissez n pour supprimer les données.

Lors de la configuration de l'agent de domaine, le système affiche le message suivant :

serveur-nomhote est configuré comme serveur de Sun Management Center. Est-ce correct? [o | n | q]

 b. Saisissez o pour oui s'il s'agit de votre serveur Sun Management Center. Dans le contraire, saisissez n pour non. Si vous saisissez n, vous serez invité à entrer votre nom d'hôte de serveur correct. 10. Redémarrez les composants que vous avez arrêtés.

## Rechargement du module d'administration de plate-forme

**Remarque –** Le module d'administration de plate-forme des serveurs Sun SPARC Enterprise Mx000 ne doit jamais être chargé sur le processeur de service. En cas d'erreur de déchargement du module, utilisez ces instructions pour le recharger.

1. Connectez-vous au processeur de service.

Vérifiez que vous disposez des privilèges platadm ou fieldeng.

2. Utilisez la commande setsunme disable pour désactiver l'agent de Sun Management Center dans le processeur de service :

```
XSCF> setsunmc disable
```

3. À l'invite XSCF, utilisez la commande setsunme -s pour réinitialiser le nom de serveur :

XSCF> setsunmc -s serveur

4. Utilisez la commande setsunme enable pour activer l'agent de Sun Management Center dans le processeur de service :

XSCF> setsunmc disable

Le module d'administration de plate-forme réapparaît dans la fenêtre Détails.

Pour obtenir plus d'informations sur la commande setsunmc, reportez-vous à « setsunmc », page 117.

# Désinstallation du logiciel à l'aide de l'interface de ligne de commande

Vous pouvez désinstaller :

- le logiciel Sun Management Center du serveur et des hôtes de la console (voir la section « Désinstallation du logiciel Sun Management Center », page 31) ;
- uniquement le logiciel add-on de serveur Sun SPARC Enterprise Mx000 du serveur et des hôtes de la console (voir la section « Désinstallation du logiciel add-on uniquement », page 328).

Vous ne pouvez pas désinstaller le logiciel Sun Management Center préinstallé sur les processeurs de service des serveurs Sun SPARC Enterprise Mx000.

## Désinstallation du logiciel Sun Management Center

1. En tant que superutilisateur, saisissez :

#### # /opt/SUNWsymon/sbin/es-uninst

Cet exemple suppose que votre logiciel est installé dans la zone par défaut /opt/SUNWsymon/sbin. Si ce n'est pas le cas, remplacez le répertoire par défaut par votre propre chemin.

Le système affiche le message suivant :

```
Ce script va vous aider à désinstaller le logiciel Sun Management
Center.
Les produits Sun Management Center sont installés :
          _____
                                  PRODUITS DÉPENDANTS
PRODUIT
_____
Environnement de production
                                        Tous les add-ons
DomMonit SPARC Enterprise Mx000
                                           Aucun
Dom DR SPARC Enterprise Mx000
                                           Aucun
PlatAdmin SPARC Enterprise Mx000
                                           Aucun
Voulez-vous désinstaller l'environnement de production ? [o|n|q]
```

2. Saisissez o pour désinstaller l'environnement de production, qui désinstalle le logiciel Sun Management Center.

Le système affiche le message suivant :

```
TOUS les produits Sun Management Center vont être désinstallés. !!! Voulez-vous modifier votre sélection ? [{\rm o}|{\rm n}|{\rm q}]
```

#### 3. Vous avez deux possibilités :

■ Saisir o pour modifier votre sélection.

Le système affiche votre sélection ; allez-vous au début de l'Étape .

Saisir n pour laisser votre sélection en l'état.

Le système affiche le message suivant :

```
Sélectionnez Enregistrer les données pour sauvegarder toutes les données utilisateur et de configuration. Vos données sont enregistrées et peuvent être restaurées en réinstallant Sun Management Center. Voulez-vous conserver les données ? [o|n|q]
```

**Remarque –** Si vous répondez oui (o), le système conserve les données dans la base de données, notamment les alarmes ouvertes et fermées, les modules chargés et leurs configurations, les découvertes, les objets gérés et les seuils de règle.

4. Saisissez o pour conserver la topologie existante et les données d'événements ; ou saisissez n pour supprimer les données.

Le système affiche le message suivant :

```
Voulez-vous désinstaller ? [o|n|q]
```

5. Saisissez o pour effectuer la désinstallation ; ou saisissez n pour interrompre cette procédure.

Si vous saisissez o pour continuer, le système affiche la liste des packages à désinstaller, les packages désinstallés, l'état de la désinstallation et l'emplacement du fichier journal.

▼ Désinstallation du logiciel add-on uniquement

1. Déchargez le module de reconfiguration dynamique de domaine dans l'onglet Gestionnaire de module de la fenêtre Détails du domaine Sun SPARC Enterprise Mx000.

Si vous souhaitez désinstaller le module de reconfiguration dynamique de domaine, vous devez d'abord le décharger. Pour des informations détaillées sur le chargement et le déchargement des modules, consultez le *Guide de l'utilisateur de Sun Management Center*.

2. En tant que superutilisateur, saisissez :

# ./es-uninst

3. Le système affiche le message suivant :

```
Ce script va vous aider à désinstaller le logiciel Sun Management
Center.
Les produits Sun Management Center sont installés :
     _____
PRODUIT
                                     PRODUITS DÉPENDANTS
_____
                                       Tous les add-ons
Environnement de production
DomMonit SPARC Enterprise Mx000
                                          Aucun
Dom DR SPARC Enterprise Mx000
                                          Aucun
PlatAdmin SPARC Enterprise Mx000
                                          Aucun
Voulez-vous désinstaller l'environnement de production ? [o|n|q]
```

4. Saisissez n pour ne pas désinstaller l'environnement de production.

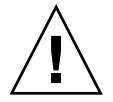

**Attention –** Si vous saisissez o pour désinstaller l'environnement de production, le logiciel Sun Management Center sera supprimé y compris le logiciel noyau.

5. Le système affiche le message suivant :.

Voulez-vous désinstaller DomMonit SPARC Enterprise Mx000 ? [o|n|q]

6. Saisissez o pour désinstaller DomMonit SPARC Enterprise Mx000.

7. Le système affiche le produit qui sera supprimé et le message suivant :

Voulez-vous modifier votre sélection ? [o|n|q]

8. Vous avez deux possibilités :

■ Saisir o pour modifier votre sélection.

Le système affiche vos sélections ; allez-vous au début de l'étape 2.

- Saisir n pour laisser votre sélection en l'état.
- 9. Le système affiche le message suivant :

```
Sélectionnez Enregistrer les données pour sauvegarder toutes les données utilisateur et de configuration. Vos données sont enregistrées et peuvent être restaurées en réinstallant Sun Management Center. Voulez-vous conserver les données ? [o|n|q]
```

**Remarque** – Si vous répondez o (oui), le système conserve les données dans la base de données, notamment les alarmes ouvertes et fermées, les modules chargés et leurs configurations, les découvertes, les objets gérés et les seuils de règle.

- 10. Saisissez o pour conserver la topologie existante et les données d'événements ; ou saisissez n pour supprimer les données.
- 11. Le système affiche le message suivant :.

```
Voulez-vous désinstaller ? [o|n|q]
```

**12.** Saisissez o pour effectuer la désinstallation ; ou saisissez n pour interrompre cette procédure.

Si vous saisissez o pour continuer, le système affiche la liste des packages à désinstaller, les packages désinstallés, l'état de la désinstallation et l'emplacement du fichier journal.

# Fichiers journaux d'installation et de configuration

Cette section contient des exemples de messages affichés par le système à la fin de l'exécution des scripts d'installation et de configuration. Vous pouvez consulter ces fichiers afin de savoir si des problèmes surviennent au cours de l'installation et de la configuration. Vous pouvez utiliser ces fichiers pour diagnostiquer les erreurs.

Cet exemple contient un message indiquant la fin de l'exécution du script d'installation, où *nnnnnnnnnnnnn* est le numéro d'identification du journal d'installation :

Cet exemple contient un message indiquant la fin de l'exécution du script de configuration, où *nnnnnnnnnnnn* est le numéro d'identification du journal de configuration :

# Packages propres au logiciel add-on des serveurs SPARC Enterprise

Le logiciel add-on des serveurs Sun SPARC Enterprise Mx000 est fourni dans les packages répertoriés dans le TABLEAU 2-3. Ils sont installés sur les couches agent, console et serveur.

 TABLEAU 2-3 Packages de Sun Management Center pour les serveurs de Sun SPARC Enterprise Mx000 (suite)

| Package                         | Description                                                                  | Couche  |  |
|---------------------------------|------------------------------------------------------------------------------|---------|--|
| Administration de plate-forme : |                                                                              |         |  |
| SUNWesopls                      | Package de support de serveur SunMC pour l'administration de plate-forme OPL | Serveur |  |
| SUNWesopli                      | Package de support de serveur SunMC pour l'administration de plate-forme OPL | Serveur |  |
| SUNWesoplc                      | Administration de plate-forme OPL de console de Sun Management Center        | Serveur |  |
| SUNWesoplc                      | Administration de plate-forme OPL de console de Sun Management Center        | Console |  |
| Administration de domaine :     |                                                                              |         |  |
| SUNWesoplds                     | Package de support de serveur SunMC pour l'administration de domaine OPL     | Serveur |  |

| Package           | Description                                                                                   | Couche              |
|-------------------|-----------------------------------------------------------------------------------------------|---------------------|
| SUNWesoplda       | Couche agent de Sun Management Center pour les domaines OPL                                   | Agent de<br>domaine |
| SUNWesopldi       | Package de support de serveur et d'agent SunMC pour l'administration de domaine OPL           | Agent de<br>domaine |
| Reconfiguration d | lynamique de domaine :                                                                        |                     |
| SUNWensdo         | Messages de reconfiguration dynamique de systèmes OPL de Sun<br>Management Center             | Serveur             |
| SUNWescdo         | Support de console de Sun Management Center pour la reconfiguration dynamique de systèmes OPL | Serveur             |
| SUNWessdo         | Support de serveur de Sun Management Center pour la reconfiguration dynamique de systèmes OPL | Serveur             |
| SUNWensdo         | Messages de reconfiguration dynamique de systèmes OPL de Sun<br>Management Center             | Console             |
| SUNWescdo         | Support de console de Sun Management Center pour la reconfiguration dynamique de systèmes OPL | Console             |
| SUNWesado         | Support d'agent de Sun Management Center pour la reconfiguration dynamique de systèmes OPL    | Agent de<br>domaine |

 TABLEAU 2-3 Packages de Sun Management Center pour les serveurs de Sun SPARC Enterprise Mx000 (suite)

## Configuration de port réseau

Le logiciel Sun Management Center requiert des ports réseau pour communiquer avec les différents composants du système. Les adresses des ports par défaut de ces composants sont répertoriés dans le TABLEAU 2-4

| TABLEAU 2-4 Adresses des | ports par | défaut de Sun | Management Center |
|--------------------------|-----------|---------------|-------------------|
|--------------------------|-----------|---------------|-------------------|

| Couche  | Composant                      | Numéro de port par défaut |
|---------|--------------------------------|---------------------------|
| Agent   | Agent SNMP                     | 161                       |
| Serveur | Gestionnaire des déroutements  | 162                       |
| Serveur | Gestionnaire d'événements      | 163                       |
| Agent   | Agent de processeur de service | 1161                      |

| Couche  | Composant                | Numéro de port par défaut |  |
|---------|--------------------------|---------------------------|--|
| Agent   | Agent de domaine         | 1161                      |  |
| Serveur | Serveur de configuration | 165                       |  |
| Serveur | Métadonnées              | 165                       |  |

TABLEAU 2-4 Adresses des ports par défaut de Sun Management Center

# Groupes d'administration des privilèges d'accès

Après avoir installé et configuré le logiciel Sun Management Center, vous devez configurer les utilisateurs en fonction de leurs tâches. Cette section répertorie et décrit les groupes d'administration par défaut de Sun Management Center à utiliser avec ce logiciel add-on. Reportez-vous à la section « Configuration des privilèges d'accès », page 20 pour plus d'informations sur la configuration des utilisateurs dans ces groupes, la configuration des groupes d'administration pour les vues Domaine du module d'administration de plate-forme et la définition des privilèges des utilisateurs de Sun Management Center sur le processeur de service.

## Groupes d'administration par défaut de Sun Management Center

Le TABLEAU 2-5 répertorie les groupes d'administration par défaut de Sun Management Center qui s'appliquent aux serveurs Sun SPARC Enterprise Mx000.

| Nom du groupe | Groupe                           | Description                                                                                                    |
|---------------|----------------------------------|----------------------------------------------------------------------------------------------------|
| esadm         | Groupe<br>d'administration :     | Peut exécuter toutes les tâches d'administration, y<br>compris le chargement et le déchargement de<br>modules, la gestion du contrôle d'accès des<br>utilisateurs et des groupes et la gestion des<br>domaines, des hôtes et des modules<br>d'administration.                                                                                                |
| esops         | Groupe d'opérateurs              | Comporte un sous-ensemble de privilèges esadm.<br>Peut activer et désactiver des modules mais ne peut<br>pas les charger et les décharger. Peut exécuter des<br>tâches de contrôle. Peut accuser réception,<br>supprimer ou corriger des événements.                                                                                                    |
| esdomadm      | Groupe de domaines               | Comporte un sous-ensemble de privilèges esadm<br>propre au domaine Sun Management Center. Peut<br>créer des domaines d'administration, créer des<br>groupes dans des domaines d'administration,<br>ajouter des objets aux groupes ou aux domaines<br>d'administration.                                                                                       |
| ANYGROUP      | Groupe d'utilisateurs<br>général | Par défaut, quiconque figure dans le fichier<br>esusers est considéré comme un membre du<br>groupe ANYGROUP. Peut afficher des domaines<br>d'administration, des hôtes, des modules, des<br>événements ; représenter des données sous forme<br>graphique ; et déclencher des réactualisations<br>manuelles. Peut également exécuter des commandes<br>ad-hoc. |

TABLEAU 2-5 Groupes d'administration par défaut de Sun Management Center

# Administration de plate-forme

Ce chapitre contient des informations sur le module d'administration de plate-forme (Plat Amin Module SPARC Enterprise M*x*000), dans les sections suivantes :

- « À propos du module d'administration de plate-forme », page 40
- « Accès au module d'administration de plate-forme », page 41
  - « Accès au module d'administration de plate-forme », page 41
- « Exécution de la gestion active dans le module d'administration de plate-forme », page 42
  - « Configuration du matériel de serveur », page 42
  - « Mise à niveau, réduction de la version et redéfinition des tâches du matériel de serveur », page 44
  - « Exécution et gestion du matériel de serveur », page 51
  - « Remplacement de FRU », page 52
- « Propriétés et tâches d'administration de plate-forme », page 55
  - « Tables de vue de plate-forme », page 57
  - « E/S externe », page 74
  - « Vues de domaine », page 81

Ce chapitre contient également des informations sur l'accès aux vues Résumé du matériel et Physique et Logique de la plate-forme dans la fenêtre Détails de la plate-forme. Reportez-vous aux sections suivantes :

- « À propos de l'onglet Matériel », page 86
  - « Vue physique », page 87
  - « Vue logique », page 87
- « Accès aux vues sous l'onglet Matériel », page 87
  - « Accès à la Vue physique », page 87
  - « Accès à la Vue logique », page 87

# À propos du module d'administration de plate-forme

Le module d'administration de plate-forme (Plat Amin Module SPARC Enterprise Mx000), fournit des informations sur la configuration matérielle de la plate-forme des serveurs. Ce module comporte également des menus contextuels conviviaux pour la gestion active du serveur.

**Remarque** – Le module d'administration de plate-forme est chargé par défaut. Le déchargement et le rechargement de ce module n'est pas pris en charge.

### Actualisation du module d'administration de plate-forme

Ce module contient les informations relatives à la plate-forme Il collecte et actualise ces informations de deux manières :

- À intervalles réguliers (toutes les 60 minutes), le module d'administration de plate-forme dialogue avec le gestionnaire SNMP du processeur de service afin de recharger le contenu du cache. Vous ne pouvez pas modifier la valeur de l'intervalle d'actualisation.
- Chaque fois que les propriétés de la plate-forme sont modifiées, telles que la température ou la tension, le gestionnaire SNMP informe le logiciel Sun Management Center. Le module d'administration de plate-forme met ensuite à jour la table du matériel concernée dans la vue Navigateur.

À l'aide du navigateur de la fenêtre Détails de la plate-forme, vous pouvez actualiser les propriétés de module. Cependant, cette opération extrait uniquement la valeur en cours de la propriété de l'agent de la plate-forme ; elle n'engendre pas de recalcul des données.

# Accès au module d'administration de plate-forme

## Accès au module d'administration de plateforme

### 1. Naviguez jusqu'à la fenêtre Détails de la plate-forme.

À partir de la fenêtre principale de la console, ouvrez la fenêtre Détails de la plate-forme cible à l'aide de l'une des méthodes suivantes :

- Cliquez deux fois sur l'icône du serveur.
- Cliquez avec le bouton droit de la souris sur l'icône du serveur et choisissez Détails dans le menu contextuel.
- Sélectionnez l'icône du serveur et choisissez Détails dans le menu Outils.

La fenêtre Détails de la plate-forme apparaît. Par défaut, la fenêtre affiche l'onglet Navigateur de module.

2. Développez le module d'administration de plate-forme.

Dans le fenêtre Détails, vous remarquerez l'icône Matériel. Développez-la ou ouvrez-la à l'aide de l'une des méthodes suivantes :

• Cliquez sur l'icône d'extension située à gauche de l'icône du module.

L'icône Matériel est développée dans le volet de gauche, contenant l'icône d'administration de plate-forme, intitulée Plat Admin Module SPARC Enterprise Mx000.

Cliquez deux fois sur l'icône du module.

L'icône Matériel est développée dans le volet de gauche, contenant l'icône du module d'administration de plate-forme. L'icône du module apparaît également dans le volet de droite.

Vous allez maintenant voir le module d'administration de plate-forme dans le volet de gauche ou afficher son contenu dans le volet de droite.

### 3. Parcourez les tables et vérifiez l'état de la plate-forme.

Utilisez les méthodes décrites à l'Étape 2 pour consulter les propriétés affichées dans les tables.

#### 4. Exécutez les tâches de gestion active.

Vous pouvez exécuter ces tâches dans le module d'administration de plate-forme en cliquant avec le bouton droit sur certaines tables. Reportez-vous à la section « Exécution de la gestion active dans le module d'administration de plate-forme », page 42 pour plus d'informations sur l'exécution des tâches types. Consultez également les sections de référence dans les différentes tables du module afin d'obtenir la liste des tâches inhérentes à chaque table, le cas échéant.

# Exécution de la gestion active dans le module d'administration de plate-forme

Cette section décrit l'exécution de tâches courantes du module d'administration de plate-forme pour gérer votre serveur Sun SPARC Enterprise en cliquant avec le bouton droit sur des tables de ce module. Pour obtenir les listes complètes des commandes de gestion active de ce module, reportez-vous aux sections de référence qui décrivent les tables et les menus contextuels associés dans la section « Propriétés et tâches d'administration de plate-forme », page 55.

Cette section contient les instructions d'exécution des tâches suivantes :

- « Configuration du matériel de serveur », page 42
  - « Création d'un domaine simple », page 43
- « Mise à niveau, réduction de la version et redéfinition des tâches du matériel de serveur », page 44
  - « Suppression d'une XSB d'un domaine », page 45
  - « Ajout d'une XSB à un domaine », page 45
  - « Reconfiguration de domaines », page 46
  - « Déplacement d'une XSB », page 49
  - « Mise hors tension d'une carte d'E/S », page 49
- « Exécution et gestion du matériel de serveur », page 51
  - « Mise sous tension d'un domaine », page 51
  - « Réinitialisation d'un domaine », page 51
  - « Mise hors tension d'un domaine », page 51

## Configuration du matériel de serveur

Cette section contient une description des étapes de création d'un domaine simple.

## ▼ Création d'un domaine simple

- 1. Connectez-vous au logiciel et naviguez jusqu'au module d'administration de plate-forme dans la fenêtre Détails de la plate-forme.
- 2. Développez les éléments du module pour afficher les tables.
- 3. Définissez la liste des composants de domaine.
  - a. Naviguez jusqu'à la table Domaine et sélectionnez la ligne du domaine cible.
  - b. Cliquez avec le bouton droit sur la table Domaine.

Le menu contextuel s'affiche.

c. Choisissez Affecter XSB à LSB.

La boîte de dialogue Assigner XSB à LSB s'affiche. L'ID du domaine cible s'affiche.

- d. Sélectionnez les ID de LSB et XSB cible et cliquez sur le bouton Ajouter à la liste des assignations.
- e. Cliquez sur le bouton Assigner XSB.

L'assignation est implémentée. Des informations sur la progression sont affichées dans la fenêtre Progression.

- f. Cliquez sur Fermer pour fermer la boîte de dialogue.
- 4. Définissez le mode Carte système physique.
  - a. Naviguez jusqu'à la table Carte système et sélectionnez la ligne de la carte système cible.
  - b. Cliquez avec le bouton droit sur la table Carte système.

Le menu contextuel s'affiche.

c. Choisissez Définir le mode SB.

La boîte de dialogue Définir le mode SB apparaît. La carte système cible est affichée dans le champ Carte système sélectionnée.

- d. Sélectionnez le mode approprié à définir.
- e. Cliquez sur le bouton Définir le mode.

Le mode est défini dans votre sélection. Des informations sur la progression sont affichées dans la fenêtre Progression.

- f. Cliquez sur Fermer pour fermer la boîte de dialogue.
- 5. Ajoutez une XSB au domaine.

- g. Naviguez jusqu'à la table XSB et sélectionnez la ligne de la XSB cible.
- a. Cliquez avec le bouton droit sur la table XSB.

Le menu contextuel s'affiche.

b. Sélectionnez Ajouter XSB.

La boîte de dialogue Ajouter XSB apparaît. La carte cible est affichée dans le champ Carte sélectionnée. Les états Assignation et Configuration de la carte cible sont affichés dans la zone État actuel.

- c. Dans le champ Ajouter XSB au domaine, sélectionnez l'ID de domaine auquel vous ajoutez la XSB.
- d. Dans la zone État après l'ajout de la XSB, sélectionnez Configuré.
- e. Cliquez sur le bouton Ajouter XSB.

La XSB est ajoutée au domaine. Des informations sur la progression sont affichées dans la fenêtre Progression.

- f. Cliquez sur Fermer pour fermer la boîte de dialogue.
- 6. Mettez le domaine sous tension.
  - a. Naviguez jusqu'à la table Domaine et sélectionnez le domaine cible.
  - b. Cliquez avec le bouton droit sur la table Domaine.

Le menu contextuel s'affiche.

c. Choisissez Mettre le domaine sous tension.

La boîte de dialogue de confirmation de la mise sous tension apparaît. Le nom du domaine cible s'affiche dans la boîte de dialogue.

d. Cliquez sur OK pour mettre le domaine sous tension.

# Mise à niveau, réduction de la version et redéfinition des tâches du matériel de serveur

Cette section décrit les étapes requises pour l'exécution des tâches suivantes :

- « Suppression d'une XSB d'un domaine », page 45
- « Ajout d'une XSB à un domaine », page 45
- « Reconfiguration de domaines », page 46
- « Déplacement d'une XSB », page 49
- « Mise hors tension d'une carte d'E/S », page 49

## ▼ Suppression d'une XSB d'un domaine

- **1.** Naviguez jusqu'à la table XSB et sélectionnez la ligne de la XSB cible. Notez l'ID de domaine de la XSB cible.
- 2. Cliquez avec le bouton droit sur la table.

Le menu contextuel s'affiche.

3. Sélectionnez Supprimer XSB.

La boîte de dialogue Supprimer XSB apparaît. La XSB cible est affichée dans le champ Carte sélectionnée. Les états Assignation et Configuration actuels sont affichés dans la zone État actuel.

4. Dans la zone État après suppression de la XSB, sélectionnez l'état voulu.

La valeur par défaut est Non assigné.

- Non assigné Supprime complètement la XSB de la configuration du domaine et la place dans le pool de cartes système, à partir duquel la XSB peut être ajoutée ou assignée à d'autres domaines.
- Déconnecté Supprime la XSB de la configuration du domaine, en conservant son état Assigné dans le domaine. La XSB peut être ajoutée à la même configuration configuration de domaine en redémarrant simplement ou en utilisant la boîte de dialogue Ajouter XSB.
- Réservé La XSB n'est pas supprimée immédiatement de la configuration du domaine. À la prochaine mise sous tension du domaine, la XSB est complètement supprimée de la configuration du domaine et placée dans le pool de cartes système.
- 5. Cliquez sur Supprimer XSB.

L'action de la boîte de dialogue Supprimer XSB est implémentée. Des informations sur la progression sont affichées dans la fenêtre Progression.

6. Cliquez sur Fermer pour fermer la boîte de dialogue.

### ▼ Ajout d'une XSB à un domaine

- 1. Naviguez jusqu'à la table XSB et sélectionnez la ligne de la XSB cible.
- 2. Cliquez avec le bouton droit sur la table XSB.

Le menu contextuel s'affiche.

3. Sélectionnez Ajouter XSB.

La boîte de dialogue Ajouter XSB apparaît. La XSB cible est affichée dans le champ Carte sélectionnée. Les états Assignation et Configuration actuels sont affichés dans la zone État actuel.

- 4. Dans le champ Ajouter XSB au domaine, sélectionnez l'ID de domaine auquel vous ajoutez la XSB.
- 5. Dans la zone État après l'ajout de la XSB, sélectionnez Configuré.
- 6. Cliquez sur le bouton Ajouter XSB.

La XSB est ajoutée au domaine. Des informations sur la progression sont affichées dans la fenêtre Progression.

7. Cliquez sur Fermer pour fermer la boîte de dialogue.

### ▼ Reconfiguration de domaines

1. Naviguez jusqu'à la table Carte système et affichez ses propriétés.

Déterminez les cartes système que vous souhaitez reconfigurer et notez la valeur de leur propriété Assignation de domaine. Il s'agira du domaine cible de l'opération.

- 2. Mettez le domaine cible hors tension.
  - a. Naviguez jusqu'à la table Domaine et sélectionnez la ligne du domaine cible.
  - b. Cliquez avec le bouton droit sur la table Domaine.

Le menu contextuel s'affiche.

c. Choisissez Mettre le domaine hors tension.

La boîte de dialogue de confirmation de la mise hors tension apparaît. Le nom du domaine cible s'affiche dans la boîte de dialogue.

- d. Cliquez sur le bouton OK.
- 3. Supprimez le(s) XSB du domaine.
  - a. Naviguez jusqu'à la table XSB et sélectionnez la première XSB cible à supprimer.
  - b. Cliquez avec le bouton droit sur la ligne contenant la XSB cible.

Le menu contextuel s'affiche.

c. Sélectionnez Supprimer XSB.

La boîte de dialogue Supprimer XSB apparaît. La XSB cible est affichée dans le champ Carte sélectionnée. Les états Assignation et Configuration actuels sont affichés dans la zone État actuel.

d. Dans la zone État après la suppression de la XSB, sélectionnez Non assigné.

#### e. Cliquez sur le bouton Supprimer XSB.

L'action de la boîte de dialogue Supprimer XSB est implémentée. Des informations sur la progression sont affichées dans la fenêtre Progression.

- f. Pour chaque XSB supplémentaire à supprimer, répétez les étapes a à e.
- 4. Effacez le(s) LSB du domaine.
  - a. Naviguez jusqu'à la table Domaine et sélectionnez la ligne du domaine cible.
  - b. Cliquez avec le bouton droit sur la table Domaine.

Le menu contextuel s'affiche.

c. Sélectionnez Effacer LSB.

La boîte de dialogue Effacer LSB apparaît. Le domaine cible est affiché dans le champ Domaine sélectionné.

- d. Sélectionnez la première LSB à supprimer dans le menu Effacer LSB.
- e. Cliquez sur le bouton Effacer LSB.

L'action Effacer LSB est implémentée. Des informations sur la progression sont affichées dans la fenêtre Progression.

- f. Pour chaque LSB, répétez l'étape e.
- 5. Définissez le mode Carte système sur Uni-XSB.
  - a. Naviguez jusqu'à la table Carte système et sélectionnez la ligne de la carte système cible.
  - b. Cliquez avec le bouton droit sur la table Carte système.

Le menu contextuel s'affiche.

c. Choisissez Définir le mode SB.

La boîte de dialogue Définir le mode SB apparaît. La carte système sélectionnée est affichée dans le champ Carte système sélectionnée et son mode SB en cours est affiché dans la zone Mode actuel.

- d. Dans la zone Sélectionner le mode SB, sélectionnez Uni-XSB.
- e. Cliquez sur le bouton Définir le mode.

L'action Définir le mode est implémentée. Des informations sur la progression sont affichées dans la fenêtre Progression.

- f. Cliquez sur le bouton Fermer.
- 6. Assignez la XSB cible à la LSB cible.

- a. Naviguez jusqu'à la table Domaine et sélectionnez la ligne du domaine cible.
- b. Cliquez avec le bouton droit sur la table Domaine.

Le menu contextuel s'affiche.

c. Choisissez Affecter XSB à LSB.

La boîte de dialogue Assigner XSB à LSB s'affiche. Le domaine cible est affiché dans le champ Domaine sélectionné.

- d. Sélectionnez la LSB cible dans le menu Assigner à la LSB.
- e. Sélectionnez l'ID de la XSB cible dans la zone Sélectionner la XSB à assigner et cliquez sur le bouton Ajouter à la liste des assignations pour l'ajouter à la liste LSB=XSB.
- f. Cliquez sur le bouton Assigner XSB.

L'assignation est implémentée. Des informations sur la progression sont affichées dans la fenêtre Progression.

- g. Cliquez sur Fermer pour fermer la boîte de dialogue.
- 7. Ajoutez la XSB cible au domaine cible.
  - a. Naviguez jusqu'à la table XSB et sélectionnez la XSB cible.
  - b. Cliquez avec le bouton droit sur la table XSB.

Le menu contextuel s'affiche.

c. Sélectionnez Ajouter XSB.

La boîte de dialogue Ajouter XSB apparaît. La XSB sélectionnée est affichée dans le champ Carte sélectionnée. Les états Assignation et Configuration actuels sont affichés dans la zone État actuel.

- d. Sélectionnez le domaine cible dans le menu Ajouter la XSB au domaine.
- e. Sélectionnez Assigné dans la zone État après l'ajout de la XSB.
- f. Cliquez sur le bouton Ajouter XSB.

L'action Ajout XSB est implémentée. Des informations sur la progression sont affichées dans la fenêtre Progression.

- g. Cliquez sur le bouton Fermer.
- 8. Mettez le domaine sous tension.
  - a. Naviguez jusqu'à la table Domaine et sélectionnez la ligne du domaine cible.

#### b. Cliquez avec le bouton droit sur la table Domaine.

Le menu contextuel s'affiche.

c. Choisissez Mettre le domaine sous tension.

La boîte de dialogue de confirmation de la mise sous tension apparaît. Le nom du domaine cible s'affiche dans la boîte de dialogue.

- d. Cliquez sur le bouton OK.
- 9. Cliquez deux fois sur l'icône de la table Domaine et lisez ses propriétés.

Assurez-vous que la reconfiguration s'est bien terminée.

### ▼ Déplacement d'une XSB

- **1.** Naviguez jusqu'à l'icône de la table Domaine et lisez ses propriétés. Déterminez le domaine cible.
- 2. Naviguez jusqu'à la table XSB et sélectionnez la ligne de la carte cible.
- 3. Cliquez avec le bouton droit sur la table XSB.

Le menu contextuel s'affiche.

4. Sélectionnez Déplacer XSB.

La boîte de dialogue Déplacer XSB apparaît. La XSB cible est affichée dans le champ Carte sélectionnée. Les états Assignation et Configuration actuels sont affichés dans la zone État actuel.

- 5. Dans le menu Déplacer la XSB dans un domaine, sélectionnez le domaine cible.
- 6. Dans la zone État après le déplacement de la XSB, sélectionnez Configuré.
- 7. Cliquez sur le bouton Déplacer XSB.

L'action Déplacer XSB est implémentée. Des informations sur la progression sont affichées dans la fenêtre Progression.

- 8. Cliquez sur le bouton Fermer.
- 9. Naviguez jusqu'à l'icône de la table Domaine et lisez ses propriétés.

Assurez-vous que le déplacement s'est bien terminé.

### ▼ Mise hors tension d'une carte d'E/S

1. Vérifiez que toutes les cartes PCI de la carte d'E/S cible ont été déconnectées côté domaine.

- a. Pour déconnecter les cartes PCI, utilisez l'une des méthodes suivantes :
- Utilisez le module de reconfiguration dynamique de domaine. Pour plus d'informations, reportez-vous au Chapitre 5.
- Connectez-vous au domaine Solaris en tant que racine. Puis utilisez la commande cfgadm pour déconnecter les cartes PCI.
- b. Vérifiez que la valeur de la propriété Réceptacle de la table Points de connexion de reconfiguration dynamique de domaine est définie sur DÉCONNECTÉ.
- 2. Naviguez jusqu'au tableau Carte d'E/S et sélectionnez la ligne de la carte d'E/S cible.
- 3. Cliquez avec le bouton droit sur la table Carte d'E/S.

Le menu contextuel s'affiche.

4. Sélectionnez Mettre la carte d'E/S hors tension.

La boîte de dialogue de confirmation de la mise hors tension apparaît. La carte d'E/S cible est nommée dans la boîte de dialogue.

**Remarque** – Si vous cliquez sur la zone Utiliser l'option de force, il peut se produire un arrêt brutal du domaine. Si une carte d'E/S est mise hors tension à l'aide de cette option alors qu'elle est utilisée par un domaine, celui-ci risque de s'arrêter brutalement. Pour éviter de tels arrêts de domaine, vérifiez que toutes les cartes PCI d'une carte d'E/S ont été déconnectées du domaine avant de procéder à la mise hors tension.

#### 5. Cliquez sur le bouton OK.

L'action de mise hors tension est implémentée.

6. Cliquez deux fois sur la table Carte d'E/S et sélectionnez la ligne de la carte d'E/S cible.

Pour la carte d'E/S cible, la valeur de la propriété DEL OK pour supprimer est ACTIVÉ si l'action de mise hors tension a abouti.

#### 7. Cliquez avec le bouton droit sur la table Carte d'E/S.

Le menu contextuel s'affiche.

#### 8. Sélectionnez DEL de localisateur de carte d'E/S définie.

La boîte de dialogue correspondante apparaît. La carte d'E/S cible est nommée dans la boîte de dialogue.

#### 9. Sélectionnez Actif et cliquez sur le bouton OK.

La DEL de localisateur est lancée et la boîte de dialogue se ferme.

## Exécution et gestion du matériel de serveur

### ▼ Mise sous tension d'un domaine

- 1. Naviguez jusqu'à la table Domaine et sélectionnez la ligne du domaine cible.
- 2. Cliquez avec le bouton droit sur la table Domaine.

Le menu contextuel s'affiche.

3. Choisissez Mettre le domaine sous tension.

La boîte de dialogue de confirmation de la mise sous tension apparaît. Le nom du domaine cible s'affiche dans la boîte de dialogue.

4. Cliquez sur le bouton OK.

### ▼ Réinitialisation d'un domaine

- 1. Naviguez jusqu'à la table Domaine et sélectionnez la ligne du domaine cible.
- 2. Cliquez avec le bouton droit sur la table Domaine.

Le menu contextuel s'affiche.

3. Sélectionnez Réinitialiser le domaine.

La boîte de dialogue Réinitialiser le domaine apparaît. Le nom du domaine cible s'affiche dans la boîte de dialogue.

4. Sélectionnez POR pour réinitialiser immédiatement le domaine, puis cliquez sur OK.

### ▼ Mise hors tension d'un domaine

- 1. Naviguez jusqu'à la table Domaine et sélectionnez la ligne du domaine cible.
- 2. Cliquez avec le bouton droit sur la table Domaine.

Le menu contextuel s'affiche.

3. Choisissez Mettre le domaine hors tension.

La boîte de dialogue de confirmation de la mise hors tension apparaît. Le nom du domaine cible s'affiche dans la boîte de dialogue.

4. Cliquez sur le bouton OK.

## Remplacement de FRU

À l'aide de Sun Management Center, le remplacement de FRU est pris en charge uniquement sur les serveurs haut de gamme et uniquement pour :

- les cartes système ;
- les cartes de processeur/d'unités de mémoire (CMU) ;
- les cartes d'unités d'E/S (IOU).

Le remplacement des FRU requiert les privilèges fieldengs. Reportez-vous à la section « Configuration des privilèges sur le processeur de service », page 22 et à la page de manuel setprivileges(8) pour plus d'informations sur la définition des privilèges sur le processeur de service.

### ▼ Remplacement d'une carte système

1. Pour déconnecter toutes les cartes système étendu (XSB) ciblées pour être remplacées dans tous les domaines, utilisez la commande XSCF deleteboard sur le processeur de service.

Reportez-vous au manuel de référence des Serveur de Sun SPARC Enterprise Mx000s ou à la page de manuel deleteboard(8) pour plus d'informations sur l'utilisation de la commande.

2. Utilisez la commande cfgadm dans les domaines pour déconnecter toutes les cartes PCI dans les IOU correspondantes.

Pour plus d'informations, reportez-vous à la page de manuel cfgadm(1M).

- 3. Naviguez jusqu'à la table Carte système et sélectionnez la ligne de la carte système cible à remplacer.
- 4. Cliquez avec le bouton droit sur la table Carte système.

Le menu contextuel s'affiche.

5. Choisissez Remplacer SB.

La boîte de dialogue Remplacer SB apparaît.

6. Cliquez sur le bouton Remplacer SB pour démarrer le processus de remplacement.

La boîte de dialogue Remplacer CMU apparaît.

7. Remplacez la carte CMU.

Pour les instructions, reportez-vous à la documentation de votre matériel.

8. Cliquez sur le bouton OK dans la boîte de dialogue Remplacer CMU. Celle-ci se ferme, mais la boîte de dialogue Remplacer SB est toujours affichée.
#### 9. Cliquez sur le bouton Remplacer IOU.

La boîte de dialogue Remplacer IOU apparaît.

#### 10. Remplacez la carte IOU.

Pour les instructions, reportez-vous à la documentation de votre matériel.

- Cliquez sur le bouton OK dans la boîte de dialogue Remplacer IOU.
   Celle-ci se ferme, mais la boîte de dialogue Remplacer SB est toujours affichée.
- 12. Dans la boîte de dialogue Remplacer SB, cliquez sur le bouton Finaliser.
- 13. Cliquez sur Fermer pour fermer la boîte de dialogue.

#### ▼ Suppression d'une carte système

1. Pour déconnecter toutes les cartes système étendu (XSB) ciblées pour être remplacées dans tous les domaines, utilisez la commande XSCF deleteboard du processeur de service.

Reportez-vous au manuel de référence des Serveur de Sun SPARC Enterprise Mx000s ou à la page de manuel deleteboard(8) pour plus d'informations sur l'utilisation de la commande.

2. Utilisez la commande cfgadm dans les domaines pour déconnecter toutes les cartes PCI dans les IOU correspondantes.

Pour plus d'informations, reportez-vous à la page de manuel cfgadm(1M).

- 3. Naviguez jusqu'à la table Carte système et sélectionnez la ligne de la carte système cible à supprimer.
- 4. Cliquez avec le bouton droit sur la table Carte système.

Le menu contextuel s'affiche.

5. Sélectionnez Supprimer SB.

La boîte de dialogue Supprimer SB apparaît.

6. Cliquez sur le bouton Supprimer SB pour démarrer le processus de suppression.

La boîte de dialogue Supprimer CMU apparaît.

7. Retirez la carte CMU.

Pour les instructions, reportez-vous à la documentation de votre matériel.

8. Cliquez sur le bouton OK dans la boîte de dialogue Supprimer CMU.

Celle-ci se ferme, mais la boîte de dialogue Supprimer SB est toujours affichée.

- Cliquez sur le bouton Supprimer IOU. La boîte de dialogue Supprimer IOU apparaît.
- 10. Retirez la carte IOU.

Pour les instructions, reportez-vous à la documentation de votre matériel.

- Cliquez sur le bouton OK dans la boîte de dialogue Supprimer IOU.
   Celle-ci se ferme, mais la boîte de dialogue Supprimer SB est toujours affichée.
- 12. Dans la boîte de dialogue Supprimer SB, cliquez sur le bouton Finaliser.
- 13. Cliquez sur Fermer pour fermer la boîte de dialogue.

#### ▼ Ajout d'une carte système

- 1. Naviguez jusqu'à la table Carte système.
- **2.** Cliquez avec le bouton droit sur la table Carte système. Le menu contextuel s'affiche.
- 3. Sélectionnez Ajouter SB.

La boîte de dialogue Ajouter SB apparaît.

- 4. Dans le menu contextuel, sélectionnez l'emplacement cible de la carte système à ajouter.
- 5. Cliquez sur le bouton Ajouter SB.

Le processus d'ajout de la carte système est lancé et la boîte de dialogue Ajouter CMU apparaît.

6. Insérez la carte système.

Pour les instructions, reportez-vous à la documentation de votre matériel.

- 7. Cliquez sur le bouton OK dans la boîte de dialogue Ajouter CMU. Celle-ci se ferme, mais la boîte de dialogue Ajouter SB est toujours affichée.
- 8. Cliquez sur le bouton Ajouter IOU.

Le processus d'ajout de la carte IOU est lancé et la boîte de dialogue Ajouter IOU apparaît.

#### 9. Insérez la carte IOU.

Pour les instructions, reportez-vous à la documentation de votre matériel.

- Cliquez sur le bouton OK dans la boîte de dialogue Ajouter IOU.
   Celle-ci se ferme, mais la boîte de dialogue Ajouter SB est toujours affichée.
- 11. Dans la boîte de dialogue Ajouter SB, cliquez sur le bouton Finaliser.
- 12. Cliquez sur Fermer pour fermer la boîte de dialogue.

# Propriétés et tâches d'administration de plate-forme

Cette section contient la description des propriétés répertoriées dans les tables de chaque objet Serveur de Sun SPARC Enterprise Mx000 Administration de plateforme. Si une propriété a la valeur –– (tiret double ou –1, le module d'administration de plate-forme ne peut pas obtenir de données pour cette propriété.

Les tables contiennent des références aux règles d'alarme pertinentes. Pour obtenir plus d'informations sur les règles d'alarme, reportez-vous au Chapitre 6.

Cette section comporte également la description des menus contextuels disponibles pour la gestion active du système cible de chaque table. Pour obtenir plus d'informations sur l'utilisation de ces menus, reportez-vous à la section « Exécution de la gestion active dans le module d'administration de plate-forme », page 42.

Les tables suivantes sont décrites dans cette section :

- « Système », page 56
- Tables de vue de plate-forme
  - « Cartes de processeur/d'unités de mémoire », page 57
  - « Modules de processeur », page 59
  - « Cartes mémoire », page 60
  - « DIMM de mémoire », page 61
  - « Cartes d'unité d'E/S », page 62
  - « Emplacements PCI », page 63
  - « Cartes système », page 64
  - « Cartes système étendues », page 66
  - « Cartes système logiques », page 69
  - « Composants système », page 70
  - « Moniteurs environnementaux », page 71
  - « Domaines », page 72

- Tables d'E/S externes
  - « Châssis des unités d'extension E/S externes », page 74
  - « Cartes d'E/S », page 75
  - « Cartes de liaison », page 77
  - « Alimentations et ventilateurs des unités d'extension E/S externes », page 78
  - « Capteurs des unités d'extension E/S externes », page 80
- Tables de vue de domaine
  - « Informations sur le domaine », page 81
  - « Cartes système », page 83
  - « Cartes système étendues », page 84
  - « Cartes système logiques », page 86

#### Système

Le TABLEAU 3-1 contient une brève description des propriétés système du serveur cible.

| Propriété             | Règle<br>d'alarme<br>(si elle existe) | Description                                                                                                    |
|-----------------------|---------------------------------------|----------------------------------------------------------------------------------------------------|
| Nom du nœud           |                                       | Le nom de noeud. La valeur est<br>system.                                                                          |
| Nom de plate-forme    |                                       | Nom assigné à ce serveur lors de la<br>configuration du microprogramme XSCF.<br>Exemple de valeurs : chiron, balon |
| Type de plate-forme   |                                       | L'identificateur de type de plate-forme.<br>Exemple de valeur : Sun SPARC<br>Enterprise M4000                      |
| Numéro de série       |                                       | Le numéro de série du système. Exemple<br>de valeur : FJ890023–020                                                 |
| Nombre de processeurs |                                       | Le nombre de puces de processeur dans<br>le système. Exemple de valeurs : 1, 2<br>64                               |
| Capacité de mémoire   |                                       | La capacité totale de mémoire dans le système (en giga-octets).                                                    |
| Nombre de domaines    |                                       | Le nombre de domaines dans le système.<br>La valeur maximum varie selon la plate-<br>forme.                        |

#### TABLEAU 3-1 Administration de plate-forme : Table système

| Propriété                 | Règle<br>d'alarme<br>(si elle existe) | Description                                                                                                    |
|---------------------------|---------------------------------------|----------------------------------------------------------------------------------------------------|
| DEL d'alimentation        |                                       | Indique si l'alimentation est activée ou<br>désactivée. Valeurs possibles : ACTIVÉ,<br>DÉSACTIVÉ, CLIGNOTANT,<br>INCONNU. |
| DEL prête                 |                                       | Indique si la machine est en ligne.<br>Valeurs possibles : ACTIVÉ,<br>DÉSACTIVÉ, CLIGNOTANT,<br>INCONNU.                  |
| DEL de vérification       | rLEDState                             | Indique que ce service peut être requis.<br>Valeurs possibles : ACTIVÉ,<br>DÉSACTIVÉ, CLIGNOTANT,<br>INCONNU.             |
| État du système           | rErrorStatus                          | État de l'ensemble du système. Valeurs<br>possibles : NORMAL, DÉGRADÉ,<br>ÉCHEC, MODIFICATION, INCONNU.                   |
| État du microprogramme    | rErrorStatus                          | L'état du microprogramme. Valeurs<br>possibles : NORMAL, DÉGRADÉ,<br>ÉCHEC, MODIFICATION, INCONNU.                        |
| État du matériel          | rErrorStatus                          | L'état du matériel. Valeurs possibles :<br>NORMAL, DÉGRADÉ, ÉCHEC,<br>MODIFICATION, INCONNU.                              |
| État du sélecteur de mode |                                       | L'état du sélecteur de mode. Valeurs<br>possibles : VERROUILLÉ, SERVICE,<br>INCONNU.                                      |

TABLEAU 3-1 Administration de plate-forme : Table système (Suite)

### Tables de vue de plate-forme

Dans cette section, les tables apparaissent dans la vue de plate-forme du module d'administration de plate-forme. Pour obtenir plus d'informations sur les tables de la section E/S externes, reportez-vous à « E/S externe », page 74.

#### Cartes de processeur/d'unités de mémoire

La table Carte CMU contient toutes les cartes de processeur/d'unités de mémoire du système. Le nombre d'entrées varie selon le type de Serveur de Sun SPARC Enterprise Mx000. Le TABLEAU 3-2 contient les informations affichées pour chaque carte CMU. Les informations de ce tableau sont également disponibles dans la Vue de matériel physique/logique.

| Propriété              | Règle<br>d'alarme<br>(si elle existe) | Description                                                                                                    |
|------------------------|---------------------------------------|----------------------------------------------------------------------------------------------------|
| Nom                    |                                       | Le type et l'ID de carte. Exemple de valeurs : CMU#00, PCMU#01                                                                                        |
| Nom de carte           |                                       | Le nom de la carte CMU.                                                                                                    |
| État de la carte       |                                       | L'état de la carte CMU. Valeurs possibles<br>: NON MONTÉ, ARRÊT, INIT, NON<br>CONFIGURÉ, INACTIF,<br>EXÉCUTION, DÉCONFIGURÉ,<br>MODIFICATION, INCONNU |
| Mode XSB               |                                       | Indique le mode Uni-XSB ou Quad-XSB.<br>Valeurs possibles : 1, 4                                                                                      |
| Assignation de domaine |                                       | Le domaine auquel la CMU est ajoutée.<br>La valeur peut être > 1, selon le mode<br>XSB. Exemple de valeurs : 0, 1, 2, 3                               |
| COD activé             |                                       | Indique si la carte CMU est une carte<br>COD. Valeurs possibles : ACTIVÉ,<br>DÉSACTIVÉ                                                                |
| État d'erreur          | rErrorStatus                          | L'état de l'erreur. Valeurs possibles :<br>NORMAL, DÉGRADÉ, ÉCHEC,<br>MODIFICATION, INCONNU.                                                          |
| Numéro de référence    |                                       | Le numéro de référence FRU.                                                                                                    |
| Numéro de série        |                                       | Le numéro de série FRU.                                                                                                    |
| Nom de produit         |                                       | Le nom du produit FRU. Exemple de valeur : CMU.                                                                                                    |

TABLEAU 3-2 Administration de plate-forme : Table de cartes CMU

La gestion active est disponible à partir de la table de carte CMU et prise en charge uniquement par les serveurs haut de gamme. Les options de menu contextuel de cette table sont décrites dans le TABLEAU 3-3.

**Remarque –** L'activation du bouton Abandonner est ignorée.

| Élément du<br>menu | Commande<br>équivalente | Description                                                                                                    |
|--------------------|-------------------------|----------------------------------------------------------------------------------------------------|
| Ajouter<br>CMU     | addfru                  | Ajouter une CMU. Affiché uniquement lorsque des emplacements CMU vides sont disponibles. Requiert les privilèges fieldeng.                          |
| Supprimer<br>CMU   | deletefru               | Supprimer une CMU. Affiché uniquement lorsque la valeur de la propriété État de la carte CMU n'est pas EXÉCUTION. Requiert les privilèges fieldeng. |
| Remplacer<br>CMU   | replacefru              | Remplacer une CMU. Affiché uniquement lorsque la valeur de la propriété État de la carte CMU n'est pas EXÉCUTION. Requiert les privilèges fieldeng. |

TABLEAU 3-3 Administration de plate-forme : Menu contextuel de la table de cartes CMU

#### Modules de processeur

La table Module de processeur (CPUM) contient tous les modules de processeur du système. Chaque unité d'e processeur/mémoire contient jusqu'à quatre modules de processeur. Le TABLEAU 3-4 contient les informations affichée pour chaque module de processeur. Les informations de ce tableau sont également disponibles dans la Vue de matériel physique/logique.

| TABLEAU 3-4 Administration de | plate-forme : Table | des modules de | processeur |
|-------------------------------|---------------------|----------------|------------|
|-------------------------------|---------------------|----------------|------------|

| Propriété                    | Règle<br>d'alarme<br>(si elle existe) | Description                                                                                                    |
|------------------------------|---------------------------------------|----------------------------------------------------------------------------------------------------|
| Nom                          |                                       | Concaténation du type et de<br>l'identificateur de CMU et de processeur.<br>Exemple de valeurs :<br>CMU#00/CPUM#00,<br>PCMU#00/CPUM#01 |
| Numéro de puce de processeur |                                       | Le numéro de puce de processeur.<br>Exemple de valeur : CPUCHIP#00.                                                                    |
| CMU parent                   |                                       | La CMU à laquelle appartient le module<br>de processeur. Exemple de valeurs :<br>CMU#00, PCMU#01                                       |
| Type de processeur           |                                       | le nombre de processeurs. Exemple de valeur : CPUM_A -12-2277.                                                                         |

| Propriété           | Règle<br>d'alarme<br>(si elle existe) | Description                                                                                                    |
|---------------------|---------------------------------------|----------------------------------------------------------------------------------------------------|
| État du processeur  |                                       | L'état du processeur. Valeurs possibles :<br>NON MONTÉ, ARRÊT, INIT, NON<br>CONFIGURÉ, INACTIF,<br>EXÉCUTION, DÉCONFIGURÉ,<br>MODIFICATION, INCONNU |
| Fréquence d'horloge |                                       | Fréquence d'horloge de processeur.<br>Exemple de valeurs : 2150, 2277                                                                               |
| État d'erreur       | rErrorStatus                          | L'état de l'erreur. Valeurs possibles :<br>NORMAL, DÉGRADÉ, ÉCHEC,<br>MODIFICATION, INCONNU.                                                        |
| Numéro de référence |                                       | Le numéro de référence FRU.                                                                                                    |
| Numéro de série     |                                       | Le numéro de série FRU.                                                                                                    |
| Nom de produit      |                                       | Le nom du produit FRU. Exemple de valeur : CPUM_A                                                                                                   |

 TABLEAU 3-4 Administration de plate-forme : Table des modules de processeur (Suite)

#### Cartes mémoire

La table Carte mémoire affiche toutes les cartes mémoire dans un serveur milieu de gamme. Le TABLEAU 3-5 contient les informations affichées pour chaque carte mémoire. Remarque : Ce tableau contient des informations pour les Serveurs milieu de gamme uniquement. Les informations de ce tableau sont également disponibles dans la Vue de matériel physique/logique.

| Propriété           | Règle<br>d'alarme<br>(si elle existe) | Description                                                                                                    |
|---------------------|---------------------------------------|----------------------------------------------------------------------------------------------------|
| Nom                 |                                       | Le type et l'ID de carte. Exemple de<br>valeurs : PCMU#00/MEMB#00,<br>PCMU#00/ MEMB#01                               |
| CMU parent          |                                       | La CMU à laquelle appartient cette carte<br>mémoire. Exemple de valeurs :<br>PCMU#00, PCMU#01                        |
| Capacité de mémoire |                                       | La capacité totale de mémoire de toutes<br>les DIMM de la carte mémoire (en giga-<br>octets). Exemple de valeur : 8. |

TABLEAU 3-5 Administration de plate-forme : Table de cartes mémoire

| Propriété           | Règle<br>d'alarme<br>(si elle existe) | Description                                                                                                    |
|---------------------|---------------------------------------|----------------------------------------------------------------------------------------------------|
| État                |                                       | L'état de la carte mémoire. Valeurs<br>possibles : NON MONTÉ, ARRÊT,<br>INIT, NON CONFIGURÉ, INACTIF,<br>EXÉCUTION, DÉCONFIGURÉ,<br>MODIFICATION, INCONNU |
| État d'erreur       | rErrorStatus                          | L'état de l'erreur. Valeurs possibles :<br>NORMAL, DÉGRADÉ, ÉCHEC,<br>MODIFICATION, INCONNU.                                                              |
| Numéro de référence |                                       | Le numéro de référence FRU.                                                                                                    |
| Numéro de série     |                                       | Le numéro de série FRU.                                                                                                    |
| Nom de produit      |                                       | Le nom du produit FRU. Exemple de<br>valeur : FFMEMB                                                                                                    |

TABLEAU 3-5 Administration de plate-forme : Table de cartes mémoire

#### DIMM de mémoire

La table DIMM de mémoire affiche tous les modules DIMM du serveur. Le TABLEAU 3-6 contient les informations affichées pour chaque entrée. Les informations de ce tableau sont également disponibles dans la Vue de matériel physique/logique.

| Propriété           | Règle<br>d'alarme<br>(si elle existe) | Description                                                                                                    |
|---------------------|---------------------------------------|----------------------------------------------------------------------------------------------------|
| Nom                 |                                       | Concaténation du type et des<br>identificateurs de CMU et<br>MEM. Exemple de valeurs :<br>CMU#00/MEM#00,<br>CMU#00/MEM#01 |
| Nom de mémoire      |                                       | Nom actuel de la nomenclature de ce<br>morceau de mémoire. Exemple de<br>valeurs : 02A, 13B                               |
| CMU parent          |                                       | La CMU à laquelle appartient le module<br>de DIMM. Exemple de valeurs :<br>CMU#00, CMU#01                                 |
| Capacité de mémoire |                                       | La taille du DIMM de mémoire (en giga-<br>octets). Exemple de valeurs : 2, 4                                              |

TABLEAU 3-6 Administration de plate-forme : table DIMM de mémoire

| Propriété           | Règle<br>d'alarme<br>(si elle existe) | Description                                                                                                    |
|---------------------|---------------------------------------|----------------------------------------------------------------------------------------------------|
| État de la mémoire  |                                       | L'état du module du DIMM de mémoire.<br>Valeurs possibles : NON MONTÉ,<br>ARRÊT, INIT, NON CONFIGURÉ,<br>INACTIF, EXÉCUTION,<br>DÉCONFIGURÉ, MODIFICATION,<br>INCONNU |
| État d'erreur       | rErrorStatus                          | L'état de l'erreur. Valeurs possibles :<br>NORMAL, DÉGRADÉ, ÉCHEC,<br>MODIFICATION, INCONNU.                                                                          |
| Numéro de référence |                                       | Le numéro de référence FRU.                                                                                                    |
| Numéro de série     |                                       | Le numéro de série FRU.                                                                                                    |
| Nom de produit      |                                       | Le nom du produit FRU.                                                                                                    |

TABLEAU 3-6 Administration de plate-forme : table DIMM de mémoire

#### Cartes d'unité d'E/S

La table de carte IOU contient toutes les cartes d'unités d'E/S du serveur. Le TABLEAU 3-7 contient les informations affichées pour chaque entrée. Les informations de ce tableau sont également disponibles dans la Vue de matériel physique/logique.

| Propriété              | Règle<br>d'alarme<br>(si elle existe) | Description                                                                                                    |
|------------------------|---------------------------------------|----------------------------------------------------------------------------------------------------|
| Nom                    |                                       | Le type et l'ID de carte. Exemple de<br>valeurs : IOU#00, IOU#01                                                                                        |
| Nom de carte           |                                       | Le nom de la carte d'E/S.                                                                                                    |
| État de la carte       |                                       | L'état de la carte d'E/S. Valeurs possibles<br>: NON MONTÉ, ARRÊT, INIT, NON<br>CONFIGURÉ, INACTIF,<br>EXÉCUTION, DÉCONFIGURÉ,<br>MODIFICATION, INCONNU |
| Mode XSB               |                                       | Indique le mode Uni-XSB ou Quad-XSB.<br>Valeurs possibles : 1, 4                                                                                        |
| Assignation de domaine |                                       | Le domaine auquel la IOU est assignée.<br>La valeur peut être > 1, selon le mode<br>XSB. Exemple de valeurs : 0, 1, 2, 3                                |

TABLEAU 3-7 Administration de plate-forme : Table de cartes IOU

| Propriété           | Règle<br>d'alarme<br>(si elle existe) | Description                                                                                   |
|---------------------|---------------------------------------|-----------------------------------------------------------------------------------------------|
| État d'erreur       | rErrorStatus                          | L'état de l'erreur. Exemple de valeurs :<br>NORMAL, DÉGRADÉ, ÉCHEC,<br>MODIFICATION, INCONNU. |
| Numéro de référence |                                       | Le numéro de référence FRU.                                                                   |
| Numéro de série     |                                       | Le numéro de série FRU.                                                                       |
| Nom de produit      |                                       | Le nom du produit FRU. Exemple de valeur : IOU.                                               |

TABLEAU 3-7 Administration de plate-forme : Table de cartes IOU (Suite)

La gestion active est accessible à partir de la table des cartes IOU. Les éléments de menu Ajouter IOU, Supprimer IOU et Remplacer IOU ne sont pris en charge que sur les serveurs haut de gamme. Les éléments de menu contextuel de cette table sont décrits dans le TABLEAU 3-8.

**Remarque** – L'activation du bouton Abandonner est ignorée.

| Élément du<br>menu | Commande<br>équivalente | Description                                                                                                    |
|--------------------|-------------------------|----------------------------------------------------------------------------------------------------|
| Ajouter<br>IOU     | addfru                  | Ajout d'une unité d'E/S. Affiché uniquement lorsque<br>des emplacements IOU vides sont disponibles.<br>Requiert les privilèges fieldeng.                                  |
| Supprimer<br>IOU   | deletefru               | Suppression d'une unité d'E/S. Affiché uniquement<br>lorsque la valeur de la propriété État de la carte IOU<br>n'est pas EXÉCUTION. Requiert les privilèges<br>fieldeng.  |
| Remplacer<br>IOU   | replacefru              | Remplacement d'une unité d'E/S. Affiché uniquement<br>lorsque la valeur de la propriété État de la carte IOU<br>n'est pas EXÉCUTION. Requiert les privilèges<br>fieldeng. |

TABLEAU 3-8 Administration de plate-forme : Menu contextuel de la table de cartes IOU

#### **Emplacements PCI**

La table des entrées PCI affiche tous les emplacements PCI occupés. Le TABLEAU 3-9 contient les informations affichées pour chaque entrée. Remarque : Les informations de ce tableau sont également disponibles dans la Vue de matériel physique/logique.

| Propriété           | Règle<br>d'alarme<br>(si elle existe) | Description                                                                                                    |
|---------------------|---------------------------------------|----------------------------------------------------------------------------------------------------|
| Nom                 |                                       | Concaténation du type et de<br>l'identificateur d'IOU et PCI. Exemple de<br>valeurs : IOU#00/PCI#00,<br>IOU#01/PCI#01                                      |
| IOU parent          |                                       | L'IOU à laquelle appartient ce PCI.<br>Exemple de valeurs : IOU#00,<br>IOU#01                                                                              |
| État du PCI         |                                       | L'état de l'emplacement PCI. Valeurs<br>possibles : NON MONTÉ, ARRÊT,<br>INIT, NON CONFIGURÉ, INACTIF,<br>EXÉCUTION, DÉCONFIGURÉ,<br>MODIFICATION, INCONNU |
| État d'erreur       | rErrorStatus                          | L'état de l'erreur. Exemple de valeurs :<br>NORMAL, DÉGRADÉ, ÉCHEC,<br>MODIFICATION, INCONNU.                                                              |
| Numéro de référence |                                       | Le numéro de référence FRU.                                                                                                    |
| Numéro de série     |                                       | Le numéro de série FRU.                                                                                                    |
| Nom de produit      |                                       | Le nom du produit FRU.                                                                                                    |

TABLEAU 3-9 Administration de plate-forme : Table des emplacements PCI

#### Cartes système

La table des cartes système affiche toutes les cartes du système. Le TABLEAU 3-10 contient les informations affichées pour chaque entrée.

| Propriété              | Règle<br>d'alarme<br>(si elle existe) | Description                                                                                                    |
|------------------------|---------------------------------------|----------------------------------------------------------------------------------------------------|
| Nom                    |                                       | Nom unique. Exemple de valeurs :<br>SB#00, SB#01                                                                                                    |
| État de la carte       |                                       | L'état de reconfiguration dynamique de<br>la carte. Exemple de valeurs : NON<br>MONTÉ, ARRÊT, INIT, NON<br>CONFIGURÉ, INACTIF,<br>EXÉCUTION, DÉCONFIGURÉ,<br>MODIFICATION, INCONNU                             |
| Mode XSB               |                                       | Indique le mode Uni-XSB ou Quad-XSB.<br>Valeurs possibles : 1, 4                                                                                                    |
| Assignation de domaine |                                       | La liste des domaines à laquelle<br>appartient la carte. Lorsque le mode<br>XPAR est désactivé, la valeur maximale<br>est 1. S'il est activé, la valeur peut être ><br>1. Exemple de valeurs : 0, 1, 2,, 23, – |
| Carte CMU              |                                       | Nom (type et ID) de la CMU intégrée<br>dans la carte système. Exemple de<br>valeurs : CMU#00, CMU#01                                                                                                    |
| État d'erreur CMU      | rErrorStatus                          | L'état d'erreur de la CMU intégrée dans<br>la carte système. Exemple de valeurs :<br>NORMAL, DÉGRADÉ, ÉCHEC,<br>MODIFICATION, INCONNU.                                                                         |
| Carte IOU              |                                       | La carte d'unité d'E/S intégrée dans la<br>carte système. Il existe un rapport un à<br>un entre les cartes CMU et IOU qui<br>constituent une carte système. Exemple<br>de valeurs : IOU#01, IOU#02             |
| État d'erreur IOU      | rErrorStatus                          | L'état de l'erreur de l'IOU. Exemple de<br>valeurs : NORMAL, DÉGRADÉ, ÉCHEC,<br>MODIFICATION, INCONNU.                                                                                                    |

TABLEAU 3-10 Administration de plate-forme : Table de cartes système

La gestion active est accessible à partir de la table des cartes système. Les éléments de menu Ajouter SB, Supprimer SB et Remplacer SB ne sont pris en charge que sur les serveurs haut de gamme. Les éléments de menu contextuel de cette table sont décrits dans le TABLEAU 3-11.

**Remarque –** L'activation du bouton Abandonner est ignorée.

| Élément du<br>menu    | Commande<br>équivalente | Description                                                                                                    |
|-----------------------|-------------------------|----------------------------------------------------------------------------------------------------|
| Ajouter SB            | addfru                  | Ajout d'une carte système. Affiché uniquement<br>lorsque des emplacements SB vides sont disponibles.<br>Requiert les privilèges fieldeng.                                       |
| Supprimer<br>SB       | deletefru               | Suppression d'une carte système. Affiché uniquement<br>lorsque la valeur de la propriété État de la carte<br>système n'est pas EXÉCUTION. Requiert les<br>privilèges fieldeng.  |
| Remplacer<br>SB       | replacefru              | Remplacement d'une carte système. Affiché<br>uniquement lorsque la valeur de la propriété État de la<br>carte système n'est pas EXÉCUTION. Requiert les<br>privilèges fieldeng. |
| Choisir le<br>mode SB | setupfru                | Définition des modes SB (x1 ou x4).                                                                                                    |
| Tester SB             | testsb                  | Exécution du diagnostic initial de SB.                                                                                                    |

| TABLEAU 3-11 Administration | de plate-forme : Menu | ι contextuel de la | a table des cartes |
|-----------------------------|-----------------------|--------------------|--------------------|
| système                     | -                     |                    |                    |

#### Cartes système étendues

La table XSB affiche toutes les cartes système étendues du système Serveur de Sun SPARC Enterprise Mx000. Le TABLEAU 3-12 contient les informations affichées pour chaque entrée.

| Propriété     | Règle<br>d'alarme<br>(si elle existe) | Description                                                                                                    |
|---------------|---------------------------------------|----------------------------------------------------------------------------------------------------|
| ID            |                                       | Identificateur de la XSB. Exemple de<br>valeurs : 00-0, 02-3                                                                                            |
| État          |                                       | L'état actuel de la XSB. Exemple de<br>valeurs : NON MONTÉ, ARRÊT, INIT,<br>NON CONFIGURÉ, INACTIF,<br>EXÉCUTION, DÉCONFIGURÉ,<br>MODIFICATION, INCONNU |
| État d'erreur | rErrorStatus                          | L'état d'erreur de la XSB. Exemple de<br>valeurs : NORMAL, DÉGRADÉ, ÉCHEC,<br>MODIFICATION, INCONNU.                                                    |

 TABLEAU 3-12
 Administration de plate-forme : Table XSB

| Propriété     | Règle<br>d'alarme<br>(si elle existe) | Description                                                                                                    |
|---------------|---------------------------------------|----------------------------------------------------------------------------------------------------|
| ID de domaine |                                       | Identificateur du domaine auquel<br>appartient la XSB. Exemple de valeurs :<br>0, 1                                                                                                    |
| État DR       |                                       | L'état de reconfiguration dynamique de<br>la XSB. Valeurs possibles : CONFIGURÉ,<br>NON CONFIGURÉ, EN ATTENTE,<br>DÉCONNECTÉ, INCONNU.<br>À l'issue d'une opération de<br>reconfiguration dynamique, telle<br>qu'Ajouter XSB, la valeur EN ATTENTE<br>indique que l'état CONFIGURÉ n'a pas<br>oncers été atteint |
| Alimentation  |                                       | Le paramètre d'alimentation actuel de la<br>XSB. Exemple de valeurs : DÉSACTIVÉ,<br>ACTIVÉ                                                                                                    |
| Test          | rTestState                            | Décrit le résultat du test de la XSB.<br>Valeurs possibles : ACCEPTÉ, ÉCHEC,<br>INCONNU, NON MONTÉ, TEST                                                                                                    |
| Assignation   |                                       | Indique si la XSB est assignée. Valeurs<br>possibles : ASSIGNÉ, DISPONIBLE,<br>NON DISPONIBLE.                                                                                                    |
| Connectivité  |                                       | Indique si la XSB est connectée. Exemple<br>de valeurs : CONNECTÉ, DÉCONNECTÉ                                                                                                    |
| configuration |                                       | Indique si la XSB est configurée. Exemple<br>de valeurs : CONFIGURÉ, NON<br>CONFIGURÉ                                                                                                    |

 TABLEAU 3-12
 Administration de plate-forme : Table XSB (Suite)

La gestion active est accessible à partir de la table XSB. Les éléments de menu contextuel de cette table sont décrits dans le TABLEAU 3-13.

**Remarque –** L'activation du bouton Abandonner est ignorée.

| Élément du<br>menu | Commande<br>équivalente | Description                                                                                                    |
|--------------------|-------------------------|----------------------------------------------------------------------------------------------------|
| Ajouter<br>XSB     | addboard                | <ul> <li>Ajout de la XSB sélectionnée au domaine.</li> <li>Options État après l'ajout d'une XSB :</li> <li>ASSIGNÉ – La XSB est assignée au domaine spécifié. La carte système assignée est réservée au domaine spécifié et ne peut pas être interrompue ni assignée par d'autres domaines. Une fois assignée, la carte système est ajoutée, soit en redémarrant soit en exécutant l'opération Ajouter XSB à l'aide de l'option CONFIGURÉ.</li> <li>CONFIGURÉ – La XSB est ajoutée à la configuration de domaine spécifiée. Une fois ajoutée, la XSB est accessible à partir du système d'exploitation.</li> </ul>                                                                                                    |
| Supprimer<br>XSB   | deleteboard             | <ul> <li>Suppression de la XSB sélectionnée d'un domaine.<br/>Non disponible si Assignation a la valeur NON<br/>DISPONIBLE.</li> <li>Options État après la suppression d'une XSB :</li> <li>NON ASSIGNÉ – Déconnecte complètement la carte<br/>système de la configuration du domaine et la place<br/>dans le pool de cartes système. Une fois placée dans ce<br/>pool, la carte système peut être ajoutée ou assignée<br/>aux autres domaines.</li> <li>DÉCONNECTÉ – Déconnecte la carte système de la<br/>configuration du domaine et modifie l'état en<br/>ASSIGNÉ. Étant donné que la carte système est<br/>toujours assignée au domaine, elle peut être ajoutée de<br/>nouveau à la même configuration de domaine par un<br/>simple redémarrage ou par le biais de la boîte de<br/>dialogue Ajouter XSB.</li> <li>RÉSERVÉ – Maintient la déconnexion immédiate de<br/>la carte système de la configuration du domaine, mais<br/>seule la réservation de la déconnexion est réalisée. Une<br/>fois réservée, elle est déconnectée par la mise hors<br/>tension de l'alimentation du domaine et placée dans le<br/>pool de cartes système</li> </ul> |

 TABLEAU 3-13
 Administration de plate-forme : Menu contextuel de la table XSB

| Élément du<br>menu | Commande<br>équivalente | Description                                                                                                    |
|--------------------|-------------------------|----------------------------------------------------------------------------------------------------|
| Déplacer<br>XSB    | moveboard               | Déplacement de la XSB sélectionnée vers un nouveau<br>domaine. Non disponible si Assignation a la valeur<br>NON DISPONIBLE.                                                                                                    |
|                    |                         | Options État après le déplacement d'une XSB :                                                                                                    |
|                    |                         | ASSIGNÉ – La XSB est assignée à la configuration de<br>domaine de destination. La carte XSB assignée est<br>ensuite réservée au domaine spécifié et ne peut pas<br>être ajoutée ni assignée à un autre domaine. Une fois<br>assignée, la carte XSB est ajoutée au domaine, soit par<br>un redémarrage soit par le biais de la boîte de<br>dialogue Ajouter XSB à l'aide de l'option<br>CONFIGURÉ. |
|                    |                         | CONFIGURÉ – La XSB est ajoutée à la configuration<br>de domaine de destination. Une fois ajoutée, la XSB est<br>accessible à partir du système d'exploitation.                                                                                                    |
|                    |                         | RÉSERVÉ – Au lieu de déplacer immédiatement la<br>carte XSB de la configuration de domaine, elle la<br>réserve uniquement en vue du déplacement. Après la<br>réservation, la XSB est déconnectée du domaine<br>lorsque l'alimentation de ce dernier est mise hors<br>tension, puis ajoutée au domaine de destination<br>lorsque le nouveau domaine est mis sous tension.                          |

TABLEAU 3-13 Administration de plate-forme : Menu contextuel de la table XSB (Suite)

#### Cartes système logiques

La table LSB contient la liste des cartes LSB du système. Chaque domaine contient 16 LSB. Par conséquent, le nombre de lignes de la table équivaut au nombre de domaines possibles multiplié par 16. Le TABLEAU 3-14 contient les informations affichées pour chaque entrée.

| Pronziśtó       | Règle<br>d'alarme<br>(si elle<br>ovicto) | Description                                                                                                    |
|-----------------|------------------------------------------|----------------------------------------------------------------------------------------------------|
| ID de domaine   |                                          | L'identificateur de domaine. Valeur<br>comprise entre 0 et 23. Valeurs possibles :<br>0, 1                                                                      |
| ID LSB          |                                          | L'identificateur LSB. Exemple de valeurs<br>: 0, 10, 15                                                                                                    |
| ID de XSB       |                                          | L'identificateur de la XSB associée à cette<br>LSB. Exemple de valeurs : 01–2, 00–1                                                                             |
| Pas de mémoire  |                                          | Indique s'il faut omettre l'utilisation de la<br>mémoire dans un domaine. Valeurs<br>possibles : ACTIVÉ, DÉSACTIVÉ.                                             |
| Pas d'E/S       |                                          | Indique s'il faut omettre l'utilisation des<br>périphériques d'E/S dans un domaine.<br>Valeurs possibles : ACTIVÉ,<br>DÉSACTIVÉ.                                |
| Carte flottante |                                          | Indique s'il faut définir une priorité pour<br>la carte en tant que carte flottante par<br>rapport aux autres cartes. Valeurs<br>possibles : ACTIVÉ, DÉSACTIVÉ. |

TABLEAU 3-14 Administration de plate-forme : Table LSB

#### Composants système

La table Composants système affiche les FRU qui partagent les propriétés communes et ne sont pas affichées dans le tableau TABLEAU 3-1 au TABLEAU 3-14. Les composants système suivants sont affichés dans ce tableau :

- alimentations ;
- Plateaux de ventilateur
- Unités de carte crossbar
- Cartes horloge (serveurs haut de gamme uniquement)
- Carte XSCF
- Fonds de panier (serveurs haut de gamme uniquement)

Le TABLEAU 3-15 contient les informations affichées pour chaque entrée.

| Propriété           | Règle<br>d'alarme<br>(si elle existe) | Description                                                                                                    |
|---------------------|---------------------------------------|----------------------------------------------------------------------------------------------------|
| Nom                 |                                       | Le type et l'ID du composant. Exemple<br>de valeurs : PSU#00, XSCFA#01                                                                              |
| État                |                                       | L'état du composant. Exemple de valeurs<br>: NON MONTÉ, ARRÊT, INIT, NON<br>CONFIGURÉ, INACTIF,<br>EXÉCUTION, DÉCONFIGURÉ,<br>MODIFICATION, INCONNU |
| État d'erreur       | rErrorStatus                          | L'état de l'erreur. Exemple de valeurs :<br>NORMAL, DÉGRADÉ, ÉCHEC,<br>MODIFICATION, INCONNU.                                                       |
| Numéro de référence |                                       | Le numéro de référence FRU.                                                                                                    |
| Numéro de série     |                                       | Le numéro de série FRU.                                                                                                    |
| Nom de produit      |                                       | Le nom du produit FRU.                                                                                                    |

TABLEAU 3-15 Administration de plate-forme : composants système

#### Moniteurs environnementaux

La table des moniteurs environnementaux contient des informations sur les sondes environnementales de température, de courant et de tension. Le TABLEAU 3-16 contient les informations affichées pour chaque entrée.

| Propriété   | Règle<br>d'alarme<br>(si elle existe) | Description                                                                                 |
|-------------|---------------------------------------|---------------------------------------------------------------------------------------------|
| Nom         |                                       | Emplacement de la sonde<br>environnementale. Exemple de valeurs :<br>CMU#00, CMU#00/CPUM#00 |
| Description |                                       | Description de la sonde<br>environnementale. Exemple de valeurs :<br>CPUM CHIP 0, 1.2V      |
| Valeur      |                                       | Valeur actuelle mesurée par le capteur.                                                     |

TABLEAU 3-16 Administration de plate-forme : moniteurs environnementaux

| Propriété     | Règle<br>d'alarme<br>(si elle existe) | Description                                                                                                    |
|---------------|---------------------------------------|----------------------------------------------------------------------------------------------------|
| Unités        |                                       | Unité de mesure de Valeur. Exemple de valeurs : mV, C (degrés Celsius).                                                          |
| État          | rValidStatus                          | L'état de la sonde environnementale.<br>Valeurs possibles : NON VALIDE,<br>VALIDE, INCONNU.                                      |
| Valeur d'état | rErrorStatus                          | L'état de la valeur actuelle mesurée par<br>le capteur. Valeurs possibles : NORMAL,<br>DÉGRADÉ, ÉCHEC, MODIFICATION,<br>INCONNU. |

 TABLEAU 3-16 Administration de plate-forme : moniteurs environnementaux

#### Domaines

La table Domaine contient des informations sur tous les domaines existants. Le TABLEAU 3-17 contient les informations affichées pour chaque domaine du système.

| Propriété             | Règle d'alarme<br>(si elle existe) | Description                                                                                                    |
|-----------------------|------------------------------------|----------------------------------------------------------------------------------------------------|
| ID de domaine         |                                    | L'identificateur unique du domaine.<br>Exemple de valeurs : 0, 1, 2 31                                                                |
| Nom de domaine        |                                    | Le nom du domaine. Exemple de<br>valeurs : col2-45, tokyo32                                                                           |
| Édition du SE         |                                    | L'identificateur de l'édition du<br>système d'exploitation. Exemple de<br>valeur : 5 . 10                                             |
| Version du SE         |                                    | L'identificateur de la version du<br>système d'exploitation. Exemple de<br>valeur : Generic_118833-29                                 |
| Nombre de processeurs |                                    | Le nombre de fils de processeurs dans<br>le système. Il existe quatre fils par<br>puce de processeur. Exemple de<br>valeurs : 1, 2 64 |
| Capacité de mémoire   |                                    | La capacité de mémoire du domaine<br>(en giga-octets). Exemple de valeurs :<br>0, 64                                                  |

 TABLEAU 3-17 Administration de plate-forme : Table Domaine

| Propriété                  | Règle d'alarme<br>(si elle existe) | Description                                                                                                    |
|----------------------------|------------------------------------|----------------------------------------------------------------------------------------------------|
| État                       | rDomainStatus                      | État du domaine. Valeurs possibles :<br>INACTIF, PANIQUE, ARRÊT,<br>INITIALISER,<br>INITIALISATION, EXÉCUTION,<br>PROM, MODIFICATION, INCONNU.                                                        |
| État d'erreur              | rErrorStatus                       | L'état de l'erreur. Exemple de valeurs :<br>NORMAL, DÉGRADÉ, ÉCHEC,<br>MODIFICATION, INCONNU.                                                                                                    |
| Stratégie de configuration |                                    | La stratégie de configuration de la<br>zone de dégradation lorsqu'une erreur<br>matérielle est détectée lors du<br>diagnostic initial du matériel. Exemple<br>de valeurs : COMPOSANT, XSB,<br>SYSTÈME |

TABLEAU 3-17 Administration de plate-forme : Table Domaine (Suite)

La gestion active est accessible à partir de la table Domaine. Les éléments de menu contextuel de cette table sont décrits dans le TABLEAU 3-18.

**Remarque –** L'activation du bouton Abandonner est ignorée.

| Élément du menu                       | Commande<br>équivalente | Description                                                                                                    |
|---------------------------------------|-------------------------|----------------------------------------------------------------------------------------------------|
| Effacer LSB                           | setdcl                  | Effacement des valeurs de configuration<br>LSB dans la Liste des composants de<br>domaine d'un domaine.                                                                                                  |
| Définir la configuration<br>LSB       | setdcl                  | Définition des valeurs de configuration<br>LSB dans la Liste des composants de<br>domaine d'un domaine.                                                                                                  |
| Affecter XSB à LSB                    | setdcl                  | Assignation de XSB aux LSB dans la Liste<br>des composants de domaine d'un domaine.                                                                                                    |
| Mettre sous tension le<br>domaine     | poweron                 | Mise sous tension du domaine. Non<br>disponible si l'état du domaine a l'une des<br>valeurs suivantes : PANIQUE, ARRÊT,<br>INITIALISER, INITIALISATION,<br>EXÉCUTION, PROM, MODIFICATION,<br>or INCONNU. |
| Mettre sous tension tous les domaines | poweron                 | Mise sous tension de tous les domaines hors tension.                                                                                                    |

TABLEAU 3-18 Administration de plate-forme : Menu contextuel de la table Domaine

| Élément du menu                          | Commande<br>équivalente | Description                                                                   |
|------------------------------------------|-------------------------|-------------------------------------------------------------------------------|
| Mettre hors tension le<br>domaine        | poweroff                | Mise hors tension du domaine. Non<br>disponible si l'état du domaine INACTIF. |
| Mettre hors tension tous<br>les domaines | poweroff                | Mise hors tension de tous les domaines sous tension.                          |
| Réinitialiser le<br>domaine              | reset                   | Réinitialisation du domaine.                                                  |

 TABLEAU 3-18
 Administration de plate-forme : Menu contextuel de la table Domaine

### E/S externe

Dans cette section, les tables apparaissent dans la section E/S externe du module d'administration de plate-forme. Elle est imbriquée hiérarchiquement dans la section Vue de plate-forme. Les informations relatives aux unités d'extension des E/S externes ne sont accessibles que si vous avez installé ce type d'unité sur le système.

#### Châssis des unités d'extension E/S externes

La table Châssis de boîte d'E/S contient des informations générales sur les unités d'extension d'E/S externes. Le TABLEAU 3-19 contient les informations affichées pour chaque unité d'extension d'E/S externe du système.

| Propriété                    | Règle d'alarme<br>(si elle existe) | Description                                                                                                    |
|------------------------------|------------------------------------|----------------------------------------------------------------------------------------------------|
| ID                           |                                    | L'identificateur unique de l'unité<br>d'extension E/S externe. Exemple de<br>valeur : XCX01U                                                                                                    |
| DEL de localisateur          |                                    | La DEL de localisateur utilisée pour<br>localiser visuellement l'unité<br>d'extension d'E/S externe. Exemple<br>de valeurs : ACTIVÉ, DÉSACTIVÉ.                                                     |
| DEL de température excessive | rIoBoxLEDState                     | DEL indiquant si la température est<br>trop élevée. Valeurs possibles :<br>DÉSACTIVÉ, CLIGNOTEMENT<br>RAPIDE, CLIGNOTEMENT LENT,<br>FLASH DE MESSAGE, ACTIVÉ,<br>CLIGNOTEMENT D'ATTENTE,<br>INCONNU |

| TABLEAU 3-19 Administration de p | olate-forme : Table | Châssis de la boîte d'E/S | 3 |
|----------------------------------|---------------------|---------------------------|---|
|----------------------------------|---------------------|---------------------------|---|

| Propriété                   | Règle d'alarme<br>(si elle existe) | Description                                                                                                    |
|-----------------------------|------------------------------------|----------------------------------------------------------------------------------------------------|
| DEL de dépannage nécessaire | rIoBoxLEDState                     | DEL indiquant que ce service peut<br>être requis. Valeurs possibles :<br>DÉSACTIVÉ, CLIGNOTEMENT<br>RAPIDE, CLIGNOTEMENT LENT,<br>FLASH DE MESSAGE, ACTIVÉ,<br>CLIGNOTEMENT D'ATTENTE,<br>INCONNU |
| DEL active                  |                                    | DEL indiquant l'activité d'E/S.<br>Valeurs possibles : DÉSACTIVÉ,<br>CLIGNOTEMENT RAPIDE,<br>CLIGNOTEMENT LENT, FLASH<br>DE MESSAGE, ACTIVÉ,<br>CLIGNOTEMENT D'ATTENTE,<br>INCONNU                |
| Numéro de référence         |                                    | Le numéro de référence FRU.                                                                                                    |
| Numéro de série             |                                    | Le numéro de série FRU.                                                                                                    |
| Niveau de trait             |                                    | Le niveau de trait.                                                                                                    |

TABLEAU 3-19 Administration de plate-forme : Table Châssis de la boîte d'E/S (Suite)

La gestion active est accessible à partir de la table Châssis de boîte d'E/S. L'élément de menu contextuel de cette table est décrit dans le TABLEAU 3-20.

TABLEAU 3-20 Administration de plate-forme : Menu contextuel de la table Châssis de boîte d'E/S

| Élément du menu                                           | Commande<br>équivalente                                | Description                                       |
|-----------------------------------------------------------|--------------------------------------------------------|---------------------------------------------------|
| DEL de<br>localisateur de<br>définition de<br>boîte d'E/S | ioxadm<br>locator<br>{actif inact<br>if} <i>target</i> | Modification de l'état de la DEL du localisateur. |

#### Cartes d'E/S

La table de carte d'E/S contient des informations générales sur les unités d'E/S du système. Le TABLEAU 3-21 contient les informations affichées pour chaque carte d'E/S du système.

| Propriété                      | Règle d'alarme<br>(si elle existe) | Description                                                                                                    |
|--------------------------------|------------------------------------|----------------------------------------------------------------------------------------------------|
| ID de boîte                    |                                    | L'identificateur unique de l'unité d'extension<br>E/S externe. Exemple de valeur : XCX01U                            |
| ID de carte                    |                                    | L'identification de carte d'E/S. Exemple de valeur : 1                                                               |
| Emplacement de carte           |                                    | Côté de l'unité d'extension E/S externe sur<br>laquelle réside la carte d'E/S. Valeurs<br>possibles : GAUCHE, DROITE |
| Type de carte                  |                                    | Le type de la carte. Exemple de valeurs :<br>PCIE, PCIX                                                              |
| DEL OK pour<br>supprimer       | rOKtoRemoveLED                     | DEL indiquant si la carte peut être retirée.<br>Exemple de valeurs : DÉSACTIVÉ,<br>ACTIVÉ                            |
| DEL de dépannage<br>nécessaire | rIoBoxLEDState                     | Indique que ce service peut être requis.<br>Exemple de valeurs : ACTIVÉ,<br>DÉSACTIVÉ.                               |
| DEL active                     |                                    | DEL indiquant l'activité d'E/S. Exemple de<br>valeurs : ACTIVÉ, DÉSACTIVÉ,<br>CLIGNOTEMENT D'ATTENTE                 |
| Numéro de référence            |                                    | Le numéro de référence FRU.                                                                                          |
| Numéro de série                |                                    | Le numéro de série FRU.                                                                                              |
| Niveau de trait                |                                    | Le niveau de trait.                                                                                                  |

#### **TABLEAU 3-21** Administration de plate-forme : Carte E/S

La gestion active est accessible à partir de la table des cartes d'E/S. Les éléments de menu contextuel de cette table sont décrits dans le TABLEAU 3-22.

| Élément du<br>menu                                           | Commande<br>équivalente                    | Description                                                                                                    |
|--------------------------------------------------------------|--------------------------------------------|----------------------------------------------------------------------------------------------------|
| Mettre sous<br>tension la<br>carte d'/ES                     | ioxadm<br>poweron <i>target</i>            | Mise sous tension de la carte d'E/S. Non disponible si<br>la valeur de la DEL OK pour supprimer est<br>DÉSACTIVÉ.                                                                                                    |
| Mettre hors<br>tension la<br>carte d'/ES                     | ioxadm [-f]<br>poweroff<br><i>target</i>   | Mise hors tension de la carte d'E/S et activation des<br>DEL OK pour supprimer sur le châssis hôte. Les<br>emplacements et les composants PCI de la carte d'E/S<br>sont mis hors tension. Un carte d'E/S faisant partie<br>d'un domaine ne peut pas être mise hors tension,<br>excepté en activant Utiliser l'option de force, qui peut<br>provoquer un arrêt brutal du domaine. Non<br>disponible si la valeur de la DEL OK pour supprimer<br>est ACTIVÉ. |
| DEL de<br>localisateur<br>de définition<br>de carte<br>d'E/S | ioxadm<br>locator {-<br>off -on}<br>target | Modification de l'état de la DEL du localisateur.                                                                                                    |

TABLEAU 3-22 Administration de plate-forme : Menu contextuel de la table de cartes d'E/S

#### Cartes de liaison

La table de carte de liaison contient des informations générales sur toutes les cartes de liaison du système. Le TABLEAU 3-23 contient les informations affichées pour chaque carte de liaison du système.

| Propriété              | Règle d'alarme<br>(si elle existe) | Description                                                                                  |
|------------------------|------------------------------------|----------------------------------------------------------------------------------------------|
| ID de boîte            |                                    | L'identificateur unique de l'unité<br>d'extension E/S externe. Exemple de<br>valeur : XCX01U |
| ID de carte            |                                    | L'identificateur de carte d'E/S.                                                             |
| ID de carte de liaison |                                    | L'identificateur de carte de liaison.                                                        |

TABLEAU 3-23 Administration de plate-forme : Cartes de liaison

| Propriété                                   | Règle d'alarme<br>(si elle existe) | Description                                                                                                    |
|---------------------------------------------|------------------------------------|----------------------------------------------------------------------------------------------------|
| DEL de données                              | rLinkCardLEDState                  | La DEL de données. Valeurs possibles :<br>ACTIVÉ, DÉSACTIVÉ,<br>CLIGNOTEMENT D'ATTENTE,<br>CLIGNOTEMENT LENT,<br>CLIGNOTEMENT RAPIDE, FLASH<br>DE MESSAGE, INCONNU |
| DEL de gestion                              | rLinkCardLEDState                  | La DEL de gestion. Valeurs possibles :<br>ACTIVÉ, DÉSACTIVÉ,<br>CLIGNOTEMENT D'ATTENTE,<br>CLIGNOTEMENT LENT,<br>CLIGNOTEMENT RAPIDE, FLASH<br>DE MESSAGE, INCONNU |
| Emplacement de carte de liaison descendante |                                    | L'emplacement de la carte de liaison<br>descendante.                                                                                                    |
| ID de carte de liaison<br>descendante       |                                    | L'identificateur de carte de liaison descendante.                                                                                                    |
| Numéro de référence                         |                                    | Le numéro de référence FRU.                                                                                                    |
| Numéro de série                             |                                    | Le numéro de série FRU.                                                                                                    |
| Niveau de trait                             |                                    | Le niveau de trait.                                                                                                    |

TABLEAU 3-23 Administration de plate-forme : Cartes de liaison

# Alimentations et ventilateurs des unités d'extension E/S externes

La table Alimentation et ventilateur de la boîte d'E/S contient des informations sur les alimentations et les plateaux de ventilateurs de l'unité d'extension d'E/S externe. Le TABLEAU 3-24 contient les informations affichées pour chaque unité d'extension d'E/S externe du système.

| Propriété                      | Règle d'alarme<br>(si elle existe) | Description                                                                                          |
|--------------------------------|------------------------------------|----------------------------------------------------------------------------------------------------|
| ID de boîte                    |                                    | L'identificateur unique de l'unité d'extension<br>E/S externe. Exemple de valeur : XCX01U            |
| ID                             |                                    | L'identification de carte d'E/S.                                                                     |
| Emplacement                    |                                    | Emplacement de l'alimentation et des ventilateurs des unités d'extension E/S externes                |
| DEL OK pour<br>supprimer       | rOKtoRemoveLED                     | Description de la DEL OK pour supprimer.<br>Exemple de valeurs : ACTIVÉ,<br>DÉSACTIVÉ, INCONNU       |
| DEL de dépannage<br>nécessaire | rIoBoxLEDState                     | Description de la DEL de dépannage<br>nécessaire. Exemple de valeurs : ACTIVÉ,<br>DÉSACTIVÉ, INCONNU |
| DEL d'alimentation<br>CA       |                                    | La DEL d'alimentation CA.                                                                            |
| DEL d'alimentation<br>CC       |                                    | La DEL d'alimentation CC.                                                                            |
| Numéro de référence            |                                    | Le numéro de référence FRU.                                                                          |
| Numéro de série                |                                    | Le numéro de série FRU.                                                                              |
| Niveau de trait                |                                    | Le niveau de trait.                                                                                  |

**TABLEAU 3-24** Administration de plate-forme : Table Alimentation et ventilateurs de la<br/>boîte d'E/S

La gestion active est accessible à partir de la table Alimentation et ventilateur de la boîte d'E/S. Les éléments de menu contextuel de cette table sont décrits dans le TABLEAU 3-25.

| Élément du<br>menu                                                                         | Commande<br>équivalente                    | Description                                                                                                    |
|--------------------------------------------------------------------------------------------|--------------------------------------------|----------------------------------------------------------------------------------------------------|
| Mettre sous<br>tension le<br>bloc<br>d'alimentati<br>on de la<br>boîte<br>d'/ES            | ioxadm<br>poweron <i>target</i>            | Mise sous tension d'une alimentation préalablement<br>mise en veille ou marquée OK pour supprimer. Non<br>disponible si la valeur de la DEL OK pour supprimer<br>est DÉSACTIVÉ.                                                                                                    |
| Mettre hors<br>tension le<br>bloc<br>d'alimentati<br>on de la<br>boîte<br>d'/ES            | ioxadm [-f]<br>poweroff<br><i>target</i>   | Mise hors tension de la carte d'E/S et allumage des<br>DEL OK pour supprimer. Lorsqu'une alimentation est<br>mise hors tension, le ventilateur correspondant peut<br>continuer à fonctionner. Non disponible si la valeur de<br>la DEL OK pour supprimer est ACTIVÉ.<br><b>Remarque :</b> si les deux blocs d'alimentation sont mis<br>hors tension en même temps à partir de la même unité<br>d'extension d'E/S externe, vous ne pourrez remettre<br>l'unité sous tension qu'en procédant à la mise sous<br>tension physique de l'unité. Vous devez vérifier<br>Utiliser l'option de force pour supprimer un bloc<br>d'alimentation de l'unité. |
| DEL de<br>localisateur<br>de définition<br>de bloc<br>d'alimentati<br>on de boîte<br>d'E/S | ioxadm<br>locator {-<br>off -on}<br>target | Modification de l'état de la DEL du localisateur.                                                                                                    |

#### Capteurs des unités d'extension E/S externes

La table Capteur de boîte d'E/S contient des informations sur tous les capteurs de l'unité d'extension d'E/S externe. Le TABLEAU 3-26 contient les informations affichées pour chaque unité d'extension d'E/S externe du système.

| Propriété              | Règle d'alarme<br>(si elle existe) | Description                                                                                                    |
|------------------------|------------------------------------|----------------------------------------------------------------------------------------------------|
| ID de boîte            |                                    | L'identificateur unique de l'unité<br>d'extension E/S externe. Exemple de<br>valeur : XCX01U                                                    |
| ID de capteur          |                                    | L'identificateur de capteur.                                                                                                    |
| Valeur                 | rIoBoxSensor                       | Valeur actuelle mesurée par le capteur.                                                                                                    |
| Unités                 |                                    | Unité de mesure de Valeur.                                                                                                    |
| Alarmes activées       |                                    | Indique les valeurs en cours de<br>contrôle pour déclencher les alarmes.<br>Valeurs possibles : MIN, MAX, LES<br>DEUX, AUCUN.                   |
| Seuil d'alarme minimum |                                    | Une valeur captée inférieure à ce<br>seuil minimum indique une<br>condition d'alarme. Utilisé dans la<br>règle d'alarme de la propriété Valeur. |
| Seuil d'alarme maximum |                                    | Une valeur captée supérieure à ce<br>seuil maximum indique une<br>condition d'alarme. Utilisé dans la<br>règle d'alarme de la propriété Valeur. |

TABLEAU 3-26 Administration de plate-forme : Table Capteur de boîte d'E/S

### Vues de domaine

Pour chaque domaine du système, un objet Vue de domaine affiche des informations relatives à ce domaine. Chaque Vue de domaine réplique un sous-ensemble de tables disponibles dans les tables Vue de plate-forme. Cette section décrit le contenu d'une Vue de domaine d'un domaine donnée.

#### Informations sur le domaine

La table Domaine contient des informations sur domaine cible de la Vue de domaine. Le TABLEAU 3-27 contient les informations affichées pour le domaine cible.

| Propriété                  | Règle d'alarme<br>(si elle existe) | Description                                                                                                    |
|----------------------------|------------------------------------|----------------------------------------------------------------------------------------------------|
| ID de domaine              |                                    | L'identificateur unique du domaine.<br>Exemple de valeurs : 0, 1, 2 31                                                                         |
| Nom de domaine             |                                    | Le nom du domaine. Exemple de<br>valeurs : col2-45, tokyo32                                                                                    |
| Édition du SE              |                                    | L'identificateur de l'édition du<br>système d'exploitation. Exemple de<br>valeur : 5 . 10                                                      |
| Version du SE              |                                    | L'identificateur de la version du<br>système d'exploitation. Exemple de<br>valeur : Generic_118833-29                                          |
| Nombre de processeurs      |                                    | Le nombre de processeurs dans le<br>domaine. Exemple de valeurs : 1, 2<br>64                                                                   |
| Capacité de mémoire        |                                    | La capacité de mémoire du domaine<br>(en giga-octets). Exemple de valeur :<br>64.                                                              |
| État                       | rDomainStatus                      | État du domaine. Valeurs possibles :<br>INACTIF, PANIQUE, ARRÊT,<br>INITIALISER,<br>INITIALISATION, EXÉCUTION,<br>PROM, MODIFICATION, INCONNU. |
| État d'erreur              | rErrorStatus                       | L'état de l'erreur. Exemple de valeurs :<br>NORMAL, DÉGRADÉ, ÉCHEC,<br>MODIFICATION, INCONNU.                                                  |
| Stratégie de configuration |                                    | La stratégie de configuration. Exemple<br>de valeurs : COMPOSANT, XSB,<br>SYSTÈME                                                              |

#### TABLEAU 3-27 Vues de domaine : Table Domaine

La gestion active est accessible à partir de la vue de domaine de la table Domaine. Les éléments de menu contextuel de cette table sont décrits dans le TABLEAU 3-28.

| Élément du<br>menu                   | Commande<br>équivalente | Description                                                                                                    |
|--------------------------------------|-------------------------|----------------------------------------------------------------------------------------------------|
| Mettre hors<br>tension le<br>domaine | poweroff                | Mise hors tension du domaine. Non disponible si la valeur la propriété État du domaine est INACTIF.                                                                                                    |
| Mettre sous<br>tension le<br>domaine | poweron                 | Mise sous tension du domaine. Non disponible si la<br>propriété État du domaine a l'une des valeurs<br>suivantes : PANIQUE, ARRÊT, INITIALISER,<br>INITIALISATION, EXÉCUTION, PROM,<br>MODIFICATION, or INCONNU. |
| Réinitialiser<br>le domaine          | reset                   | <ul> <li>Réinitialisation du domaine. Niveaux de<br/>réinitialisation possibles :</li> <li>Réinialisation à la mise sous tension –<br/>Réinitialisation immédiate du système de domaine.</li> </ul>              |
|                                      |                         | <ul> <li>Demande (renseignement de panique) – Le système<br/>d'exploitation est renseigné dans le domaine lors<br/>d'une panique. Ignoré pendant la mise hors tension<br/>ou l'arrêt.</li> </ul>                 |
|                                      |                         | <ul> <li>Réinialisation lancée de manière externe –<br/>Réinitialisation du processeur du domaine.</li> </ul>                                                                                                    |

TABLEAU 3-28 Vues de domaine : Menu contextuel de la table Domaine

#### Cartes système

La table Carte système affiche les cartes système du domaine cible de la vue de domaine. Le TABLEAU 3-29 contient les informations affichées pour chaque entrée.

| Propriété        | Règle<br>d'alarme<br>(si elle existe) | Description                                                                                                    |
|------------------|---------------------------------------|----------------------------------------------------------------------------------------------------|
| Nom              |                                       | Nom unique. Exemple de valeurs :<br>SB#00, SB#01                                                                                                    |
| État de la carte |                                       | L'état de reconfiguration dynamique de<br>la carte. Exemple de valeurs : NON<br>MONTÉ, ARRÊT, INIT, NON<br>CONFIGURÉ, INACTIF,<br>EXÉCUTION, DÉCONFIGURÉ,<br>MODIFICATION, INCONNU |
| Mode XSB         |                                       | Indique le mode Uni-XSB ou Quad-XSB.<br>Valeurs possibles : 1, 4                                                                                                    |

 TABLEAU 3-29
 Vues de domaine : Table de cartes système

| Propriété              | Règle<br>d'alarme<br>(si elle existe) | Description                                                                                                    |
|------------------------|---------------------------------------|----------------------------------------------------------------------------------------------------|
| Assignation de domaine |                                       | La liste des domaines à laquelle<br>appartient la carte. Lorsque le mode<br>XPAR est désactivé, la valeur maximale<br>est 1. S'il est activé, la valeur peut être ><br>1. Exemple de valeurs : 0, 1, 2,, 23,<br>SP |
| Carte CMU              |                                       | Nom (type et ID) de la CMU intégrée<br>dans la carte système. Exemple de<br>valeurs : CMU#00, CMU#01                                                                                                    |
| État d'erreur CMU      | rErrorStatus                          | L'état d'erreur de la CMU intégrée dans<br>la carte système. Exemple de valeurs :<br>NORMAL, DÉGRADÉ, ÉCHEC,<br>MODIFICATION, INCONNU.                                                                             |
| Carte IOU              |                                       | La carte IOU intégrée dans la carte<br>système. Il existe un rapport un à un<br>entre les cartes CMU et IOU qui<br>constituent une carte système. Exemple<br>de valeurs : IOU#01, IOU#02                           |
| État d'erreur IOU      | rErrorStatus                          | L'état de l'erreur de l'IOU. Exemple de<br>valeurs : NORMAL, DÉGRADÉ, ÉCHEC,<br>MODIFICATION, INCONNU.                                                                                                    |

TABLEAU 3-29 Vues de domaine : Table de cartes système (Suite)

#### Cartes système étendues

La table des cartes XSB affiche les cartes XSB du domaine. Le TABLEAU 3-30 contient les informations affichées pour chaque entrée.

| Propriété     | Règle<br>d'alarme<br>(si elle existe) | Description                                                                                                    |
|---------------|---------------------------------------|----------------------------------------------------------------------------------------------------|
| ID            |                                       | Identificateur de la XSB. Exemple de valeurs : 00–0, 01–0, 01–1, 01–2, 01–3                                                                             |
| État          |                                       | L'état actuel de la XSB. Exemple de<br>valeurs : NON MONTÉ, ARRÊT, INIT,<br>NON CONFIGURÉ, INACTIF,<br>EXÉCUTION, DÉCONFIGURÉ,<br>MODIFICATION, INCONNU |
| État d'erreur | rErrorStatus                          | L'état d'erreur de la XSB. Exemple de<br>valeurs : NORMAL, DÉGRADÉ, ÉCHEC,<br>MODIFICATION, INCONNU.                                                    |
| ID de domaine |                                       | Identificateur du domaine auquel<br>appartient la XSB. Exemple de valeurs :<br>0, 1                                                                     |
| État DR       |                                       | L'état de reconfiguration dynamique de<br>la XSB. Exemple de valeurs :<br>CONFIGURÉ, NON CONFIGURÉ,<br>INCONNU                                          |
| Alimentation  |                                       | Le paramètre d'alimentation actuel de la<br>XSB. Exemple de valeurs : DÉSACTIVÉ,<br>ACTIVÉ                                                              |
| Test          | rTestState                            | Décrit le résultat du test de la XSB.<br>Valeurs possibles : ACCEPTÉ, ÉCHEC,<br>INCONNU, NON MONTÉ, TEST                                                |
| Assignation   |                                       | Indique si la XSB est assignée. Exemple<br>de valeurs : NON DISPONIBLE,<br>DISPONIBLE, ASSIGNÉ.                                                         |
| Connectivité  |                                       | Indique si la XSB est connectée. Exemple<br>de valeurs : CONNECTÉ, DÉCONNECTÉ                                                                           |
| configuration |                                       | Indique si la XSB est configurée. Exemple<br>de valeurs : CONFIGURÉ, NON<br>CONFIGURÉ                                                                   |

#### TABLEAU 3-30 Vues de domaine : Table XSB

#### Cartes système logiques

La table Carte système logique affiche les 16 cartes système logiques du domaine cible de la vue de domaine. Le TABLEAU 3-31 contient les informations affichées pour chaque entrée.

| Propriété       | Règle<br>d'alarme<br>(si elle<br>existe) | Description                                                                                                    |
|-----------------|------------------------------------------|----------------------------------------------------------------------------------------------------|
| ID de domaine   |                                          | L'identificateur de domaine. Valeur<br>comprise entre 0 et 23. Valeurs possibles :<br>0, 1                                                                      |
| ID LSB          |                                          | L'identificateur LSB. Exemple de valeurs : 0, 9, 15                                                                                                    |
| ID de XSB       |                                          | L'identificateur de la XSB associée à cette<br>LSB. Exemple de valeurs : 00-3, 01-2                                                                             |
| Pas de mémoire  |                                          | Indique s'il faut omettre l'utilisation de la<br>mémoire dans un domaine. Valeurs<br>possibles : ACTIVÉ, DÉSACTIVÉ.                                             |
| Pas d'E/S       |                                          | Indique s'il faut omettre l'utilisation des<br>périphériques d'E/S dans un domaine.<br>Valeurs possibles : ACTIVÉ,<br>DÉSACTIVÉ.                                |
| Carte flottante |                                          | Indique s'il faut définir une priorité pour<br>la carte en tant que carte flottante par<br>rapport aux autres cartes. Valeurs<br>possibles : ACTIVÉ, DÉSACTIVÉ. |

| TABLEAU 3-31 Vues de domaine : Ta | ole LSB |
|-----------------------------------|---------|
|-----------------------------------|---------|

# À propos de l'onglet Matériel

Dans la fenêtre Détails de la plate-forme, vous pouvez accéder à deux types de vues à partir de l'onglet Matériel.

- Vue physique
- Vue logique

# Vue physique

Elle fournit une vue réaliste du serveur Sun SPARC Enterprise Mx000. Elle n'affiche que les composants visibles dans le châssis. Pour afficher des informations sur les périphériques non visibles dans le châssis, examinez la Vue logique ou le Navigateur de module.

## Vue logique

La Vue logique fournit une vue hiérarchique des cartes et des composants de cette entité. Contrairement à la Vue physique, qui n'indique que les cartes et les composants physiquement visibles dans le châssis, la Vue logique affiche toutes les cartes et tous les composants.

# Accès aux vues sous l'onglet Matériel

# Accès à la Vue physique

Pour accéder à une vue réaliste de la plate-forme :

- 1. Ouvrez la fenêtre Détails de la plate-forme.
- 2. Cliquez sur l'onglet Matériel.
- 3. Dans le menu contextuel Vues, sélectionnez la plate-forme sous Vue physique.
- 4. Dans le menu contextuel Faire pivoter la vue actuelle, sélectionnez Système—Avant pour afficher l'avant de la plate-forme.

Pour obtenir plus d'informations sur la navigation dans la vues physiques, consultez le *Guide de l'utilisateur de Sun Management Center*.

# ▼ Accès à la Vue logique

La Vue logique de la plate-forme fournit une vue hiérarchique de toutes les cartes et de tous les composants attachés au serveur. Pour accéder à une vue hiérarchique de la plate-forme :

1. Ouvrez la fenêtre Détails de la plate-forme.

- 2. Cliquez sur l'onglet Matériel.
- 3. Dans le menu contextuel Vues, sélectionnez la plate-forme sous Vue logique.
- 4. Cliquez sur le bouton Développer tout, puis cliquez sur un objet dans le volet de gauche pour afficher une vue logique

Pour obtenir plus d'informations sur la navigation dans la vues logiques, consultez le *Guide de l'utilisateur de Sun Management Center*.
## Administration de domaine

Ce chapitre contient des informations sur le module d'administration de domaine, Domain Config Reader SPARC Enterprise Mx000, dans les sections suivantes :

- « À propos du module d'administration de domaine », page 89
- « Accès au module d'administration de domaine », page 90
- « Propriétés d'administration de domaine », page 91
  - « Système », page 91
  - « Cartes système logiques », page 92
  - « Cartes PCI », page 92
  - « Processeurs », page 93
  - « Contrôleurs de mémoire », page 94
  - « Périphériques de disque », page 95
  - « Périphériques de bande », page 96
  - « Interfaces réseau », page 97

# À propos du module d'administration de domaine

Le module d'administration de domaine contient des informations sur les domaines de vos serveurs Sun SPARC Enterprise Mx000. Le module est représenté par une icône portant le nom du module, Domain Config Reader SPARC Enterprise Mx000.

# Accès au module d'administration de domaine

## ▼ Accès au module d'administration de domaine

#### 1. Naviguez jusqu'à la fenêtre Détails de la plate-forme.

À partir de la fenêtre principale de la console, ouvrez la fenêtre Détails de la plate-forme cible à l'aide de l'une des méthodes suivantes :

- Cliquez deux fois sur l'icône du serveur.
- Cliquez avec le bouton droit de la souris sur l'icône du serveur et choisissez Détails dans le menu contextuel.
- Sélectionnez l'icône du serveur et choisissez Détails dans le menu Outils.

La fenêtre Détails de la plate-forme apparaît. Par défaut, la fenêtre affiche l'onglet Navigateur de module.

#### 2. Développez le module d'administration de domaine.

Dans le fenêtre Détails, vous remarquerez l'icône Matériel. Développez-la ou ouvrez-la à l'aide de l'une des méthodes suivantes :

Cliquez sur l'icône d'extension située à gauche de l'icône du module.

L'icône Matériel est développée dans le volet de gauche, contenant l'icône d'administration de domaine, intitulée Domain Config Reader SPARC Enterprise Mx000.

Cliquez deux fois sur l'icône du module.

L'icône Matériel est développée dans le volet de gauche, contenant l'icône du module d'administration de domaine. L'icône du module apparaît également dans le volet de droite.

Vous allez maintenant voir le module d'administration de domaine dans le volet de gauche ou afficher son contenu dans le volet de droite.

#### 3. Parcourez les tableaux et vérifiez les domaines.

Utilisez les méthodes décrites à l'Étape 2 pour consulter les propriétés affichées dans les tableaux.

Pour des informations détaillées sur les différentes tables du module, consultez les sections de référence plus loin dans ce chapitre.

## Propriétés d'administration de domaine

Cette section contient les descriptions des propriétés répertoriées dans les tableaux de chaque objet Administration de domaine du serveur Sun SPARC Enterprise Mx000. Si une propriété a la valeur –– (tiret double ou –1, le module d'administration de domaine ne peut pas obtenir de données pour cette propriété.

Les tables suivantes sont décrites dans cette section :

- « Système », page 91
- « Cartes système logiques », page 92
- « Cartes PCI », page 92
- « Processeurs », page 93
- « Contrôleurs de mémoire », page 94
- « Périphériques de disque », page 95
- « Périphériques de bande », page 96
- « Interfaces réseau », page 97

## Système

Le TABLEAU 4-1 contient une brève description des propriétés système d'un domaine.

| Propriété              | Règle<br>d'alarme<br>(si elle existe) | Description                                                                    |
|------------------------|---------------------------------------|--------------------------------------------------------------------------------|
| Nom du nœud            |                                       | Le nom de noeud. La valeur est<br>system.                                      |
| Nom d'hôte             |                                       | Le nom hôte du domaine.                                                        |
| ID hôte                |                                       | Le numéro d'identification de l'hôte.                                          |
| Système d'exploitation |                                       | Le système d'exploitation. Exemple de valeur : SunOS5.10.                      |
| Version du SE          |                                       | La version du système d'exploitation.                                          |
| Architecture           |                                       | L'architecture de la machine. Exemple de<br>valeur : sparc.                    |
| Dernière mise à jour   |                                       | Date et heure de la dernière mise à jour<br>des informations de configuration. |

TABLEAU 4-1 Administration de domaine : Table système

| FABLEAU 4-1 Administration | n de domaine | : Table système | (Suite) |
|----------------------------|--------------|-----------------|---------|
|----------------------------|--------------|-----------------|---------|

| Propriété                                 | Règle<br>d'alarme<br>(si elle existe) | Description                          |
|-------------------------------------------|---------------------------------------|--------------------------------------|
| Nombre total de disques                   |                                       | Le nombre total de disques.          |
| Nombre total de processeurs               |                                       | Le nombre de processeurs.            |
| Nombre total de périphériques<br>de bande |                                       | Le nombre de périphériques de bande. |

**Remarque –** Dans l'onglet Matériel, la table Résumé du matériel contient « NA » (Non Applicable) dans le champ Mémoire totale. Pour obtenir des informations sur la capacité des mémoires DIMM, consultez la table Contrôleur de mémoire

## Cartes système logiques

Le TABLEAU 4-2 contient une brève description des propriétés de toutes les cartes système logiques d'un domaine.

| Propriété            | Règle<br>d'alarme<br>(si elle existe) | Description                                                                                        |
|----------------------|---------------------------------------|----------------------------------------------------------------------------------------------------|
| ID LSB               |                                       | Identificateur de carte système logique<br>contenant l'ID FRU (ID d'emplacement).                  |
| Carte flottante      |                                       | Indique si la LSB est une carte flottante.<br>Valeurs possibles : Yes, No.                         |
| Liste de processeurs |                                       | Liste d'identificateurs séparés par une<br>virgule des processeurs de la carte<br>système logique. |

TABLEAU 4-2 Administration de domaine : Table Cartes système logiques

### Cartes PCI

Le TABLEAU 4-3 contient une brève description des propriétés de toutes les cartes PCI d'un domaine.

| Propriété              | Règle<br>d'alarme<br>(si elle existe) | Description                                                                                                    |
|------------------------|---------------------------------------|----------------------------------------------------------------------------------------------------|
| ID de carte            |                                       | L'identificateur de carte PCI contenant<br>l'ID FRU (ID d'emplacement).                                                             |
| Chemin de périphérique |                                       | Le chemin d'accès au périphérique.<br>Exemple de valeur :<br>/pci@0,600000/pci@0/scsi@1.                                            |
| Type de périphérique   |                                       | Le type de périphérique. Exemple de valeurs : scsi-2, network.                                                                      |
| Classe de périphérique |                                       | La classe de périphérique. Exemple de<br>valeurs:Contrôleur de<br>mémoire auxiliaire (SCSI),<br>Contrôleur de réseau<br>(Ethernet). |
| Fréquence d'horloge    |                                       | La fréquence d'horloge du périphérique<br>en mégahertz (MHz).                                                                       |
| Nom                    |                                       | Le nom de la carte PCI. Exemple de valeurs : scsi, network.                                                                         |
| ID de révision         |                                       | L'identificateur de révision de la carte.                                                                                           |
| Fabricant              |                                       | Le fabricant de la carte.                                                                                                    |
| ID du fournisseur      |                                       | L'ID du fournisseur. Exemple de valeurs<br>: 4096, 5348.                                                                            |
| Modèle                 |                                       | L'identificateur de modèle de carte.                                                                                                |
| Version                |                                       | La version de la carte.                                                                                                    |

TABLEAU 4-3 Administration de domaine : Table Cartes PCI

## Processeurs

Le TABLEAU 4-4 contient une brève description des propriétés de tous les processeurs d'un domaine.

| Propriété                    | Règle d'alarme<br>(si elle existe) | Description                                                                                    |
|------------------------------|------------------------------------|------------------------------------------------------------------------------------------------|
| ID Proc                      |                                    | L'identificateur de processeur contenant l'ID<br>FRU (ID d'emplacement).                       |
| État du serveur de base      | oplCPUstatus                       | L'état actuel du processeur. Valeurs possibles :<br>EN LIGNE, HORS LIGNE, INACTIF,<br>INCONNU. |
| Nombre de processeurs        |                                    | Le nombre de processeurs.                                                                      |
| Révision de module           |                                    | L'identificateur de révision du module de processeur.                                          |
| Fabricant                    |                                    | L'identificateur du fabricant du processeur.                                                   |
| Version SPARC                |                                    | L'identificateur de la version SPARC.                                                          |
| Fréquence d'horloge<br>(MHz) |                                    | La fréquence d'horloge du processeur en<br>mégahertz (MHz).                                    |
| Taille du Icache L1          |                                    | La taille du cache d'instructions L1 en kilo-octets (Ko).                                      |
| Taille du Dcache L1          |                                    | La taille du cache de données L1 en kilo-octets<br>(Ko).                                       |
| Taille du cache L2           |                                    | La taille du cache L2 en kilo-octets (Ko).                                                     |

 TABLEAU 4-4 Administration de domaine : Table Processeurs

## Contrôleurs de mémoire

Le TABLEAU 4-5 contient une brève description des propriétés de tous les contrôleurs de mémoire d'un domaine.

| Propriété                 | Règle d'alarme<br>(si elle existe) | Description                                                                                                    |
|---------------------------|------------------------------------|----------------------------------------------------------------------------------------------------|
| Contrôleur de<br>mémoire  |                                    | L'identificateur de contrôleur de mémoire<br>contenant l'ID (ID d'emplacement).                                                                         |
| État CSO                  | oplStateCheck                      | Indique l'état POST de CS0. Valeurs possibles :<br>INCONNU, OK, DÉSACTIVÉ, NON DÉFINI,<br>MAL CONFIGURÉ, ÉCHEC OBP, ÉCHEC,<br>LISTE NOIRE, LISTE ROUGE. |
| Mémoire CSO<br>disponible |                                    | La mémoire disponible pour CS0 (entier)                                                                                                    |

TABLEAU 4-5 Administration de domaine : Table Contrôleurs de mémoire

| Propriété                 | Règle d'alarme<br>(si elle existe) | Description                                                                                                    |
|---------------------------|------------------------------------|----------------------------------------------------------------------------------------------------|
| Capacité DIMM CS0         |                                    | La capacité DIMM pour CS0 (entier)                                                                                                    |
| Nombre DIMM CS0           |                                    | Le nombre de DIMM pour CS0 (entier)                                                                                                    |
| État CS1                  | oplStateCheck                      | Indique l'état POST de CS1. Valeurs possibles :<br>INCONNU, OK, DÉSACTIVÉ, NON DÉFINI,<br>MAL CONFIGURÉ, ÉCHEC OBP, ÉCHEC,<br>LISTE NOIRE, LISTE ROUGE. |
| Mémoire disponible<br>CS1 |                                    | La mémoire disponible pour CS1 (entier)                                                                                                    |
| Capacité DIMM CS1         |                                    | La capacité DIMM pour CS1 (entier)                                                                                                    |
| Nombre DIMM CS1           |                                    | Le nombre de DIMM pour CS1 (entier)                                                                                                    |

TABLEAU 4-5 Administration de domaine : Table Contrôleurs de mémoire (Suite)

## Périphériques de disque

Le TABLEAU 4-6 contient une brève description des propriétés de tous les périphériques de disque d'un domaine.

| Propriété            | Règle d'alarme<br>(si elle existe) | Description                                                                                                    |
|----------------------|------------------------------------|----------------------------------------------------------------------------------------------------|
| ID de disque         |                                    | Identificateur de périphérique de disque au format<br>disk $(cxtydz)$ , où $x$ est le numéro de contrôleur<br>PCI (0 ou 1), $y$ est le nombre cible, et $z$ est le numéro<br>d'unité logique. Exemple de valeur : c0t4d0. En cas<br>de double disque, deux identificateurs de périphérique<br>de disque séparés par une virgule sont indiqués. |
| ID de carte          |                                    | L'identificateur de carte.                                                                                                    |
| Chemin               |                                    | Le chemin physique d'accès au périphérique de disque.<br>Exemple de valeurs :<br>/pci@lf,0/pci@l,1/scsi@2/sd@0,0;<br>1,0;ou 6,0.                                                                                                    |
| Taille de bloc       |                                    | La taille de bloc définie lors du partitionnement du disque.                                                                                                    |
| Nombre de blocs      |                                    | Le nombre de blocs alloués au système de fichiers.                                                                                                    |
| Blocs<br>disponibles |                                    | Le nombre de blocs inutilisés disponibles pour le système de fichiers.                                                                                                    |

| Propriété               | Règle d'alarme<br>(si elle existe) | Description                                                                                               |
|-------------------------|------------------------------------|----------------------------------------------------------------------------------------------------|
| Nombre de<br>fichiers   |                                    | Le nombre de fichiers existant sur le système de fichiers.                                                |
| Fichiers<br>disponibles |                                    | Le nombre de fichiers inutilisés disponibles pour le système de fichiers.                                 |
| État                    |                                    | L'état du disque. Valeurs possibles : OK ou un message<br>décrivant le problème rencontré, tel que ÉCHEC. |
| Erreurs de<br>matériel  | oplDskErrCnt                       | Le nombre d'erreurs liées au matériel.                                                                    |
| Erreurs de<br>logiciel  | oplDskErrCnt                       | Le nombre d'erreurs liées aux logiciels.                                                                  |
| Erreurs de<br>transport | oplDskErrCnt                       | Le nombre d'erreurs liées au transport.                                                                   |

 TABLEAU 4-6 Administration de domaine : Table Périphériques de disque (Suite)

## Périphériques de bande

Le TABLEAU 4-7 contient une brève description des propriétés de tous les périphériques de bandes d'un domaine.

| Propriété              | Règle d'alarme<br>(si elle existe) | Description                                                                                                    |
|------------------------|------------------------------------|----------------------------------------------------------------------------------------------------|
| ID de bande            |                                    | L'identificateur de périphérique de bande, selon les<br>conventions de nommage de ce type de périphérique.<br>Exemple de valeur : tape (0). |
| ID de carte            |                                    | L'identificateur de carte.                                                                                                    |
| Chemin                 |                                    | Le chemin physique d'accès au périphérique de bande.<br>Exemple de valeur :<br>/devices/pci@lf,0/pci@l,1/scsi@2/st@4,<br>0.                 |
| Nom du<br>périphérique |                                    | L'identificateur du périphérique de bande. Exemple de<br>valeur : HP DDS-3 4MM DAT.                                                         |
| État                   |                                    | L'état du périphérique de bande. Valeurs possibles : OK ou<br>un message décrivant le problème rencontré.                                   |
| Erreurs de<br>bande    | oplTpeErrCnt                       | Nombre d'erreurs de bande enregistrées dans le fichier<br>syslog (entier).                                                                  |

TABLEAU 4-7 Administration de domaine : Table Périphériques de bande

## Interfaces réseau

Le TABLEAU 4-8 contient une brève description des propriétés de toutes les interfaces réseau d'un domaine.

| Propriété        | Règle<br>d'alarme<br>(si elle existe) | Description                                                                                                    |
|------------------|---------------------------------------|----------------------------------------------------------------------------------------------------|
| ID de réseau     |                                       | L'identificateur de l'interface réseau.<br>Exemple de valeurs :<br>network(hme0),<br>network(scman1),<br>network(scman1:1).                                                                         |
| Nom symbolique   |                                       | Nom de l'ordinateur hôte associé à<br>l'interface réseau.                                                                                                    |
| Adresse Ethernet |                                       | L'adresse Ethernet de l'interface réseau.                                                                                                    |
| Adresse IP       |                                       | L'adresse IP de l'interface réseau.                                                                                                    |
| État             |                                       | L'état de l'interface réseau. Valeurs<br>possibles : OK ou vierge.                                                                                                    |
| Erreur de réseau |                                       | Message d'erreur de réseau. Un message<br>d'erreur de réseau est affiché si le<br>système ne peut pas obtenir des<br>informations des propriétés d'interface<br>réseau ni obtenir un code d'erreur. |

TABLEAU 4-8 Administration de domaine : Table Interfaces réseau

# Reconfiguration dynamique de domaine

Ce chapitre décrit les opérations de reconfiguration dynamique (DR) à partir d'un domaine de Serveur de Sun SPARC Enterprise Mx000 à l'aide de la console Sun Management Center et du module de reconfiguration dynamique de domaine, Domain DR SPARC Enterprise Mx000. Ces opérations s'appliquent uniquement aux cartes PCI et aux emplacements de carte PCI.

# Avant l'exécution des opérations de reconfiguration dynamique de domaine

Vous devez connaître ces opérations avant de les exécuter à l'aide de l'interface graphique de Sun Management Center. Consultez la documentation suivante pour en savoir plus sur les opérations de reconfiguration dynamique de domaine sur les Serveur de Sun SPARC Enterprise Mx000s :

- la page de manuel cfgadm(1M), qui décrit la commande sous-jacente du module de reconfiguration dynamique de domaine.
- Le Guide de l'utilisateur de Sun SPARC Enterprise M3000/M4000/M5000/M8000/M9000 Servers Dynamic Reconfiguration (DR).

# À propos du module de reconfiguration dynamique de domaine

Le module Domain DR SPARC Enterprise Mx000 permet d'effectuer des opérations de reconfiguration dynamique de domaine via les points de connexion répertoriés dans la table Cartes/Périphériques d'E/S. Vous pouvez effectuer les opérations comme vous le feriez avec la commande cfgadm(1M), en utilisant uniquement la console Sun Management Center.

Vous devez installer et charger ce module pour une première utilisation. Vous pouvez le décharger par la suite si vous le souhaitez. Pour obtenir plus d'informations sur le chargement et le déchargement des modules Sun Management Center, consultez le *Guide de l'utilisateur de Sun Management Center*.

**Remarque** – Si vous souhaitez désinstaller et réinstaller le module de reconfiguration dynamique de domaine, vous devez d'abord décharger le module installé. Consultez le *Guide de l'utilisateur de Sun Management Center* pour des informations détaillées sur le chargement et le déchargement des modules dans l'onglet Gestionnaire de modules de la fenêtre Détails.

L'icône du module — Domain DR SPARC Enterprise Mx000 — est affichée dans la fenêtre Détails de l'hôte d'un domaine sous l'onglet Navigateur de module et l'icône Matériel.

# À propos des opérations de reconfiguration dynamique de domaine

Pour les opérations de reconfiguration dynamique de domaine, des menus contextuels sont lancés de la même manière que pour les autres opérations de domaine : en cliquant avec le bouton droit sur la table appropriée des objets gérés. La condition actuelle de l'objet détermine les options affichées dans le menu. Par exemple, lorsqu'un emplacement de carte PCI est déjà connecté au bus PCI, l'option Déconnecter est affichée dans le menu. Lorsque l'emplacement de carte PCI n'est pas connecté au bus PCI, l'option Connecter est affichée dans le menu.

## Exécution des opérations de reconfiguration dynamique de domaine

Cette section contient des exemples d'opérations de reconfiguration dynamique de domaine :

- « Connexion d'un emplacement de carte PCI à un bus PCI », page 101
- « Affichage de l'état d'une commande de reconfiguration dynamique de périphériques d'E/S », page 101
- Connexion d'un emplacement de carte PCI à un bus PCI
  - 1. Cliquez avec le bouton droit de la souris sur la table Cartes/Périphériques d'E/S et choisissez Connecter.

La boîte de dialogue Connexion apparaît.

- 2. Cliquez sur OK pour connecter l'emplacement de carte PCI.
- Affichage de l'état d'une commande de reconfiguration dynamique de périphériques d'E/S
  - Cliquez avec le bouton droit de la souris sur la table Cartes/Périphériques d'E/S de l'emplacement de carte PCI et choisissez Afficher l'état. La boîte de dialogue État apparaît.
  - 2. Cliquez sur OK pour fermer la boîte de dialogue État.

## Options de menu de la table Cartes/Périphériques E/S

Le TABLEAU 5-1 contient la liste des options de menu DR de la table Cartes/Périphériques d'E/S.

| Entrée de menu           | Description                                                                                                    |
|--------------------------|----------------------------------------------------------------------------------------------------|
| Connecter                | Connexion à un emplacement de carte PCI                                                                            |
| Déconnecter              | Déconnexion d'un emplacement de carte PCI                                                                          |
| Configurer               | Configuration d'une carte PCI                                                                                      |
| Annuler la configuration | Annulation de la configuration d'une carte PCI                                                                     |
| Afficher l'état          | Affichage de l'état de la dernière commande de<br>reconfiguration dynamique de cartes et de<br>périphériques d'E/S |

 TABLEAU 5-1 Options DR de menu de la table Cartes/Périphériques E/S

# Propriétés de la reconfiguration dynamique de domaine

Utilisez le tableau de données de reconfiguration dynamique situé dans la moitié inférieure droite d'une fenêtre Détails pour obtenir le dernier état connu d'une carte PCI pouvant être reconfigurée dynamiquement.

## Points de connexion : cartes et périphériques d'E/S

Un point de connexion est un terme global pour un composant et son emplacement. Le TABLEAU 5-2 contient des informations sur les emplacements de carte PCI.

| Propriété                | Description                                                                                                    |  |
|--------------------------|----------------------------------------------------------------------------------------------------|--|
| Ap_Id unique             | Identificateur unique de point de connexion logique de cfgadm: $iou#x-pci#y$ , où x est le nombre de IOU et y le numéro de PCI. |  |
| État des<br>emplacements | État de disponibilité des emplacements. Valeurs possibles : affecté, non affecté.                                               |  |
| État de l'alimentation   | L'état de l'alimentation. Valeurs possibles : actif ou inactif.                                                                 |  |

TABLEAU 5-2 Propriétés des points de connexion des cartes/périphériques d'E/S

| Propriété    | Description                                                                                                    |
|--------------|----------------------------------------------------------------------------------------------------|
| Réceptacle   | L'état du réceptacle. Valeurs possibles : connecté,<br>déconnecté, vide.                                                                                                    |
| Occupant     | L'état de l'occupant, qui est la combinaison de la carte<br>et des périphériques connectés. Valeurs possibles :<br>configuré, non configuré.                                                                                           |
| Туре         | Le type. Exemple de valeur : pci-pci/hp.                                                                                                    |
| Condition    | La condition du composant. Valeurs possibles : ok,<br>inconnu, échec, inutilisable.                                                                                                    |
| Informations | Les informations générales concernant le type io ; par<br>exemple, device/pci@23d,700000<br>referenced. Consultez la page de manuel<br>cfgadm_sbd(1M) de Solaris Reference Manual<br>Collection pour la description des champs.        |
| Quand        | La date et l'heure de configuration des composants dans le domaine.                                                                                                    |
| Occupé       | y (oui) indique qu'une opération de modification d'état,<br>de disponibilité ou de condition est en cours ; n (non)<br>indique qu' <i>aucune</i> opération de modification d'état, de<br>disponibilité ou de condition n'est en cours. |
| Phys_Id      | L'ID de point de connexion physique :<br>/devices/pci@y,600000:iou $#x$ -pci $#y$ , où $x$<br>est le nombre d'IOU et $y$ le numéro de PCI.                                                                                             |

TABLEAU 5-2 Propriétés des points de connexion des cartes/périphériques d'E/S

## Règles d'alarme

Une alarme est une notification d'un événement anormal. Le logiciel Sun Management Center permet de contrôler votre système au moyen d'alarmes comportant différents niveaux de gravité.

Ce chapitre récapitule les règles d'alarme propres aux serveurs Sun SPARC Enterprise Mx000. Il se compose des sections suivantes :

- « À propos des règles d'alarme », page 106
- « Règles d'alarme du module d'administration de plate-forme », page 106
  - « Règle d'état d'erreur (rErrorStatus) », page 106
  - « Règle d'état de DEL (rLEDState) », page 107
  - « Règle d'état de test (rTestState) », page 108
  - « Règle d'état de domaine (rDomainStatus) », page 109
  - « Règle d'état valide (rValidStatus) », page 109
  - « Règle d'état de DEL de l'unité d'extension E/S externe (rIoBoxLEDState) », page 110
  - « Règle d'état de DEL de carte de liaison (rLinkCardLEDState) », page 111
  - « Règle de DEL OK pour supprimer (rOKtoRemoveLED) », page 112
  - « Règle de capteur de l'unité d'extension E/S externe (rIoBoxSensor) », page 113
- « Règles d'alarme du module d'administration de domaine », page 114
  - « Règle d'état de la CPU (oplCPUStatus) », page 114
  - « Règle de contrôle de l'état (oplStateCheck) », page 115
  - « Règle du nombre d'erreurs de dique (oplDskErrCnt) », page 116
  - « Règle du nombre d'erreurs de bande (oplTpeErrCnt) », page 116

Pour obtenir plus d'informations sur les alarmes, consultez le *Guide de l'utilisateur de Sun Management Center*.

## À propos des règles d'alarme

Le logiciel add-on contient des règles d'alarme utilisées par le système pour répondre à l'état des différents composants. Chaque instance de règle d'alarme est appliquée à une propriété spécifique d'un tableau du module d'administration de plate-forme. Une seule règle peut être appliquée à plusieurs propriétés et tableaux.

Une règle d'alarme obtient des informations de deux sources principales :

- les propriétés des objets du module d'administration de la plate-forme ;
- les données enregistrées par la règle elle-même.

Vous pouvez affecter des actions aux états de règle et aux transitions d'état par le biais de la console Sun Management Center. Pour des informations détaillées, consultez le *Guide de l'utilisateur de Sun Management Center*.

## Règles d'alarme du module d'administration de plate-forme

Cette section répertorie les règles d'alarme des propriétés contrôlées par le module d'administration de plate-forme.

Le premier tableau de chaque section répertorie

- les tableaux dans lesquels la règle est appliquée ;
- les propriétés de chaque tableau qui sont lues par la règle.

Les règles d'alarme sont également répertoriées dans les tableaux qui décrivent les propriétés du module d'administration de plate-forme au Chapitre 3.

Le second tableau de chaque section répertorie les valeurs des propriétés contrôlées :

- le niveau d'alarme associé ;
- la couleur d'alarme associée ;
- l'action recommandée.

## Règle d'état d'erreur (rErrorStatus)

Les alarmes gérées par la règle d'état d'erreur vous indiquent les modifications apportées à l'état du système ou d'un composant du système.

| Tableaux applicables          | Propriétés lues                                           |
|-------------------------------|-----------------------------------------------------------|
| Système                       | État du système, État du microprogramme, État du matériel |
| Carte CMU                     | État d'erreur                                             |
| Module de l'UC                | État d'erreur                                             |
| Carte mémoire                 | État d'erreur                                             |
| Carte DIMM                    | État d'erreur                                             |
| Carte IOU                     | État d'erreur                                             |
| Emplacement PCI               | État d'erreur                                             |
| Carte système                 | État d'erreur CMU, État d'erreur IOU                      |
| XSB                           | État d'erreur                                             |
| Composants système            | État d'erreur                                             |
| Moniteurs<br>environnementaux | Valeur d'état                                             |
| Domaine                       | État d'erreur                                             |

TABLEAU 6-1 Tableaux et propriétés des règles d'état d'erreur

TABLEAU 6-2 Valeurs des propriétés des règles d'état d'erreur

| Valeur de la<br>propriété | Niveau d'alarme<br>(s'il existe) | Signification/Coul eur |
|---------------------------|----------------------------------|------------------------|
| NORMAL                    | Alarme $n^{\circ}$               | OK                     |
| AVERTISSEM<br>ENT         | avertissement                    | jaune                  |
| ALARME                    | error                            | rouge                  |
| MODIFICATI<br>ON          | Alarme n°                        | ОК                     |
| REMARQUE                  | information                      | bleu                   |
| INCONNU                   | information                      | bleu                   |

## Règle d'état de DEL (rLEDState)

Les alarmes gérées par la règle d'état de DEL vous indiquent que le système requiert probablement un entretien.

TABLEAU 6-3 Tableaux et propriétés des règles d'état de DEL

| Tableaux applicables | Propriétés lues     |
|----------------------|---------------------|
| Système              | DEL de vérification |

TABLEAU 6-4 Valeurs des propriétés des règles d'état de DEL

| Valeur de la<br>propriété | Niveau d'alarme<br>(si elle existe) | Signification/Coul<br>eur |
|---------------------------|-------------------------------------|---------------------------|
| Activé                    | error                               | rouge                     |
| Désactivé                 | Alarme n°                           | OK                        |
| CLIGNOTANT                | information                         | bleu                      |
| INCONNU                   | information                         | bleu                      |

## Règle d'état de test (rTestState)

Les alarmes gérées par la règle d'état de test vous indiquent que l'état actuel de test des cartes système étendues (XSB) n'est pas ACCEPTÉ ni DÉMONTÉ.

TABLEAU 6-5 Tableaux et propriétés des règles d'état de test

| Tableaux applicables | Propriétés lues |
|----------------------|-----------------|
| XSB                  | Test            |

TABLEAU 6-6 Valeurs des propriétés des règles d'état de test

| Valeur de la<br>propriété | Niveau d'alarme<br>(s'il existe) | Signification/Coul<br>eur |
|---------------------------|----------------------------------|---------------------------|
| ACCEPTÉ                   | Alarme $n^{\circ}$               | OK                        |
| ÉCHEC                     | error                            | rouge                     |
| INCONNU                   | information                      | bleu                      |
| DÉMONTÉ                   | Alarme n°                        | OK                        |
| TEST                      | information                      | bleu                      |

## Règle d'état de domaine (rDomainStatus)

Les alarmes gérées par la règle d'état de domaine vous indiquent quand l'état d'un domaine est PANIQUE ou INCONNU.

TABLEAU 6-7 Tableaux et propriétés des règles d'état de domaine

| Tableaux applicables | Propriétés lues |
|----------------------|-----------------|
| Domaine              | État            |

 TABLEAU 6-8 Valeurs des propriétés des règles d'état de domaine

| Valeur de la<br>propriété | Niveau d'alarme<br>(s'il existe) | Signification/Coul<br>eur |
|---------------------------|----------------------------------|---------------------------|
| INACTIF                   | Alarme n°                        | OK                        |
| PANIQUE                   | error                            | rouge                     |
| ARRÊT                     | Alarme n°                        | OK                        |
| INITIALISE<br>R           | Alarme n°                        | ОК                        |
| INITIALISA<br>TION        | Alarme n°                        | ОК                        |
| ACTIF                     | Alarme n°                        | OK                        |
| PROM                      | Alarme n°                        | OK                        |
| MODIFICATI<br>ON          | Alarme n°                        | ОК                        |
| INCONNU                   | avertissement                    | jaune                     |

## Règle d'état valide (rValidStatus)

Les alarmes gérées par l'alerte d'état valide vous informent lorsque l'état d'une analyse environnementale n'est pas VALIDE.

| TABLEAU 6-9 Tableaux | et propriétés | des règles d'e | état valide |
|----------------------|---------------|----------------|-------------|
|----------------------|---------------|----------------|-------------|

| Tableaux applicables | Propriétés lues |
|----------------------|-----------------|
| Moniteurs            | État            |
| environnementaux     |                 |

TABLEAU 6-10 Valeurs des propriétés des règles d'état valide

| Valeur de la<br>propriété | Niveau d'alarme<br>(s'il existe) | Signification/Coul<br>eur |
|---------------------------|----------------------------------|---------------------------|
| INCORRECT                 | avertissement                    | jaune                     |
| VALIDE                    | Alarme $n^{\circ}$               | ОК                        |
| INCONNU                   | information                      | bleu                      |

## Règle d'état de DEL de l'unité d'extension E/S externe (rIOBOXLEDState)

Les alarmes gérées par la règle d'état de la DEL de l'unité d'extension E/S externe vous informent lorsque de telles DEL indiquent que vous devez résoudre un problème ou que ce dépannage concerne les E/S externes.

 TABLEAU 6-11 Tableaux et propriétés des règles d'état de DEL de l'unité d'extension E/S externe

| Tableaux applicables                                 | Propriétés lues                                                   |
|------------------------------------------------------|-------------------------------------------------------------------|
| Châssis de la boîte d'E/S                            | DEL de dépassement de température, DEL de dépannage<br>nécessaire |
| Carte E/S                                            | DEL de dépannage nécessaire                                       |
| Alimentation et<br>ventilateurs de la boîte<br>d'E/S | DEL de dépannage nécessaire                                       |

 TABLEAU 6-12 Valeurs des propriétés des règles d'état de DEL de l'unité d'extension E/S externe

| Valeur de la propriété    | Niveau d'alarme<br>(s'il existe) | Signification/Coul<br>eur |
|---------------------------|----------------------------------|---------------------------|
| Désactivé                 | Alarme n°                        | OK                        |
| CLIGNOTEMENT<br>D'ATTENTE | Alarme n°                        | ОК                        |
| CLIGNOTEMENT<br>LENT      | avertissement                    | jaune                     |

| Valeur de la propriété | Niveau d'alarme<br>(s'il existe) | Signification/Coul<br>eur |
|------------------------|----------------------------------|---------------------------|
| CLIGNOTEMENT<br>RAPIDE | Alarme n°                        | ОК                        |
| FLASH DE<br>MESSAGE    | Alarme n°                        | ОК                        |
| Activé                 | error                            | rouge                     |
| INCONNU                | avertissement                    | jaune                     |

 TABLEAU 6-12 Valeurs des propriétés des règles d'état de DEL de l'unité d'extension E/S externe (Suite)

## Règle d'état de DEL de carte de liaison (rLinkCardLEDState)

Les alarmes gérées par la règle d'état de la DEL de la carte de liaison vous informent lorsque de telles DEL indiquent que vous devez résoudre un problème ou que ce dépannage concerne les E/S externes.

TABLEAU 6-13 Tableaux et propriétés des règles d'état de DEL de la carte de liaison

| Tableaux applicables | Propriétés lues                |
|----------------------|--------------------------------|
| Carte de liaison     | DEL de données, DEL de gestion |

TABLEAU 6-14 Valeurs des propriétés des règles d'état de DEL de la carte de liaison

| Valeur de la propriété    | Niveau d'alarme<br>(s'il existe) | Signification/Coul<br>eur |
|---------------------------|----------------------------------|---------------------------|
| Désactivé                 | error                            | rouge                     |
| CLIGNOTEMENT<br>D'ATTENTE | Alarme n°                        | ОК                        |
| CLIGNOTEMENT<br>LENT      | avertissement                    | jaune                     |
| CLIGNOTEMENT<br>RAPIDE    | Alarme n°                        | ОК                        |

| Valeur de la propriété | Niveau d'alarme<br>(s'il existe) | Signification/Coul<br>eur |
|------------------------|----------------------------------|---------------------------|
| FLASH DE<br>MESSAGE    | Alarme n°                        | ОК                        |
| Activé                 | Alarme n°                        | ОК                        |
| INCONNU                | avertissement                    | jaune                     |

TABLEAU 6-14 Valeurs des propriétés des règles d'état de DEL de la carte de liaison (Suite)

## Règle de DEL OK pour supprimer (roktoremoveled)

Les alarmes gérées par la règle de DEL OK pour supprimer vous informent lorsque cette propriété à la valeur ACTIVÉ ou INCONNU.

TABLEAU 6-15 Tableaux et propriétés de la règle de DEL OK pour supprimer

| Tableaux applicables | Propriétés lues       |
|----------------------|-----------------------|
| Carte E/S            | DEL OK pour supprimer |

TABLEAU 6-16 Valeurs des propriétés de la règle de DEL OK pour supprimer

| Valeur de la propriété    | Niveau d'alarme<br>(s'il existe) | Signification/Coul<br>eur |
|---------------------------|----------------------------------|---------------------------|
| Désactivé                 | Alarme n°                        | ОК                        |
| CLIGNOTEMENT<br>D'ATTENTE | Alarme n°                        | ОК                        |
| CLIGNOTEMENT<br>LENT      | Alarme n°                        | ОК                        |
| CLIGNOTEMENT<br>RAPIDE    | Alarme n°                        | ОК                        |
| FLASH DE<br>MESSAGE       | Alarme n°                        | ОК                        |
| Activé                    | information                      | bleu                      |
| INCONNU                   | avertissement                    | jaune                     |

## Règle de capteur de l'unité d'extension E/S externe (rioBoxSensor)

Les alarmes gérées par la règle du capteur de l'unité d'extension E/S externe vous informent qu'une valeur environnementale captée est égale à une valeur de seuil, dépasse une valeur de seuil maximale ou est inférieure à une valeur de seuil minimale.

 TABLEAU 6-17 Tableaux et propriétés des règles d'état du capteur de l'unité d'extension E/S externe

| Tableaux applicables         | Propriétés lues |
|------------------------------|-----------------|
| Capteur de la boîte<br>d'E/S | Valeur          |

 TABLEAU 6-18 Valeurs des propriétés des règles du capteur de l'unité d'extension E/S externe

| Valeur du capteur             | Niveau d'alarme<br>(s'il existe) | Signification/Coul<br>eur |
|-------------------------------|----------------------------------|---------------------------|
| > valeur de<br>seuil minimale | Alarme n°                        | ОК                        |
| < valeur de<br>seuil maximale | Alarme n°                        | ОК                        |
| = valeur de<br>seuil minimale | avertissement                    | jaune                     |
| = valeur de<br>seuil maximale | avertissement                    | jaune                     |
| < valeur de<br>seuil minimale | error                            | rouge                     |
| > valeur de<br>seuil maximale | error                            | rouge                     |

# Règles d'alarme du module d'administration de domaine

Cette section répertorie les règles d'alarme des propriétés contrôlées par le module d'administration de domaine.

Le premier tableau de chaque section répertorie

- les tableaux dans lesquels la règle est appliquée ;
- les propriétés de chaque tableau qui sont lues par la règle.

Les règles d'alarme sont également répertoriées dans les tableaux qui décrivent les propriétés du module d'administration de domaine au Chapitre 4.

Le second tableau de chaque section répertorie les valeurs des propriétés contrôlées :

- le niveau d'alarme associé ;
- la couleur d'alarme associée ;
- l'action recommandée.

## Règle d'état de la CPU (oplCPUStatus)

Les alarmes gérées par la règle d'état de la CPU vous indiquent les modifications apportées à l'état de la CPU. Une alarme d'attention est générée si le processur est à l'état HORS LIGNE.

| TABLEAU 6-19 $	au$ | Fableaux e | t pro | priétés | des | règles | d'état | de la | a CP | U |
|--------------------|------------|-------|---------|-----|--------|--------|-------|------|---|
|--------------------|------------|-------|---------|-----|--------|--------|-------|------|---|

| Tableaux applicables | Propriétés lues         |
|----------------------|-------------------------|
| Processeur           | État du serveur de base |

#### TABLEAU 6-20 Valeurs des propriétés des règles d'état de la CPU

| Valeu | aleur de la Niveau d'alarme |           | Signification/Coul |
|-------|-----------------------------|-----------|--------------------|
| propr | opriété (s'il existe)       |           | eur                |
| EN    | LIGNE                       | Alarme n° | ОК                 |

| Valeur de la<br>propriété | Niveau d'alarme<br>(s'il existe) | Signification/Coul<br>eur |
|---------------------------|----------------------------------|---------------------------|
| HORS LIGNE                | Attention                        | bleu                      |
| INACTIF                   | Alarme n°                        | OK                        |
| INCONNU                   | Alarme n°                        | OK                        |

TABLEAU 6-20 Valeurs des propriétés des règles d'état de la CPU (Suite)

## Règle de contrôle de l'état (oplstateCheck)

Les alarmes gérées par la règle de contrôle de l'état vous indiquent les modifications apportées à l'état CS du contrôleur de mémoire. Une alarme d'attention est générée si l'état n'est pas OK.

TABLEAU 6-21 Tableaux et propriétés des règles de contrôle de l'état

| Tableaux applicables  | Propriétés lues    |
|-----------------------|--------------------|
| Contrôleur de mémoire | État CS0, État CS1 |

TABLEAU 6-22 Valeurs des propriétés des règles de contrôle de l'état

| Valeur de la<br>propriété | Niveau o<br>(s'il exis | d'alarme Signification/Coul<br>ste) eur |
|---------------------------|------------------------|-----------------------------------------|
| INCONNU                   | Attenti                | ion bleu                                |
| OK                        | Alarme                 | e n° OK                                 |
| DÉSACTIV                  | É Attenti              | ion bleu                                |
| NON DÉFI                  | NI Attenti             | ion bleu                                |
| MAL<br>CONFIGUR           | Attenti<br>É           | ion bleu                                |
| ÉCHEC OB                  | P Attenti              | ion bleu                                |
| ÉCHEC                     | Attenti                | ion bleu                                |
| LISTE NO                  | IRE Attenti            | ion bleu                                |
| LISTE RO                  | UGE Attenti            | ion bleu                                |
|                           | Attenti                | ion bleu                                |

## Règle du nombre d'erreurs de dique (oplDskErrCnt)

Les alarmes gérées par la règle du nombre d'erreurs de disque vous indiquent que le nombre maximum d'erreurs est dépassé.

TABLEAU 6-23 Tableaux et propriétés des règles du nombre d'erreurs de disque

| Tableaux applicables   | Propriétés lues                                                |
|------------------------|----------------------------------------------------------------|
| Périphérique de disque | Erreurs matérielles, Erreurs logicielles, Erreurs de transport |

TABLEAU 6-24 Valeurs des propriétés des règles du nombre d'erreur de disque

| Seuil du nombre<br>d'erreurs | Niveau d'alarme<br>(s'il existe) | Signification/Coul<br>eur |
|------------------------------|----------------------------------|---------------------------|
| 5                            | information                      | bleu                      |
| 10                           | avertissement                    | jaune                     |
| 15                           | error                            | rouge                     |

### Règle du nombre d'erreurs de bande (oplTpeErrCnt)

Les alarmes gérées par la règle du nombre d'erreurs de bande vous indiquent que le nombre maximum d'erreurs est dépassé.

TABLEAU 6-25 Tableaux et propriétés des règles du nombre d'erreurs de bande

| Tableaux applicables  | Propriétés lues  |
|-----------------------|------------------|
| Périphérique de bande | Erreurs de bande |

TABLEAU 6-26 Valeurs des propriétés des règles du nombre d'erreur de bande

| Seuil du nombre<br>d'erreurs | Niveau d'alarme<br>(s'il existe) | Signification/Coul<br>eur |
|------------------------------|----------------------------------|---------------------------|
| 10                           | information                      | bleu                      |
| 20                           | avertissement                    | jaune                     |
| 30                           | error                            | rouge                     |

ANNEXE

Α

# Pages de manuel : setsunmc et showsunmc

Cette annexe contient les pages de manuel des commandes setsunmc(8) et showsunmc(8). Elles sont également installées sur le processeur de service. Pour y accéder ainsi qu'aux autres pages de manuel XSCF, utilisez la commande man(1) à l'invite XSCF du processeur de service du serveur SPARC Enterprise Mx000.

### setsunmc

#### NOM

setsunmc - démarre ou arrête l'agent de Sun Management Center et modifie sa configuration

#### SYNOPSIS

```
setsunmc [enable|disable]
setsunmc -A
setsunmc [-s serveur] [-z germe] [-p port_agent] [-c chaîne_communauté]
[-t port_déroutement] [-e port_événement] [-a port_agent_SNMP] [-a
port_agent_dmn]
setsunmc [-h]
```

### DESCRIPTION

Lorsque la commande setsunme est appelée avec une ou plusieurs options, elle modifie la configuration de l'agent de Sun Management Center, comme indiqué dans la section Options.

Lorsqu'elle est appelée avec l'opérande enable, elle active l'agent de Sun Management Center. Cette activation inclut le démarrage de l'agent de Sun Management Center et la notification du démon de démarrage pour démarrer l'agent lors des redémarrages suivants. Lorsque cette commande est appelée avec l'opérande disable, l'agent est arrêté et il est demandé au démon de démarrage de désactiver le démarrage de l'agent lors des redémarrages suivants.

Les opérandes ne peuvent pas être utilisés ensemble avec les options.

#### Privilèges

Vous devez disposer des privilèges platadm ou fieldeng pour exécuter cette commande.

Pour plus d'informations, reportez-vous à setprivileges(8).

#### **OPTIONS**

Les options prises en charge sont les suivantes. Elles ne peuvent pas être utilisées ensemble avec les opérandes.

| -a port_agent_SNMP   | Indique le port d'écoute de l'agent SNMP. La valeur par défaut<br>est 161. Ne modifiez cette valeur que si vous modifiez le port de<br>l'agent SNMP.                                                                                                    |
|----------------------|----------------------------------------------------------------------------------------------------|
| -c chaîne_communauté | Indique la chaîne de communauté utilisée pour la configuration<br>de SNMP de l'hôte de déroutement SNMPv1. La valeur par<br>défaut est public.                                                                                                    |
| -d port_agent_dmn    | Indique le port des agents de Sun Management Center en cours<br>d'exécution dans les domaines. La valeur par défaut est 1161. Ce<br>port d'agent de domaine est utilisé pendant la création d'un objet<br>composite. En générale, les agents de domaine de Sun<br>Management Center utilisent le même port pour assurer le<br>création correcte de domaines d'objet composite. |
| -e port_événement    | Indique le port du serveur de Sun Management Center sur lequel<br>les événements sont envoyés. La valeur par défaut est 163.                                                                                                    |
| -h                   | Affiche l'instruction d'utilisation.<br>Lorsque cette option est utilisée avec d'autres options ou<br>opérandes, il se produit une erreur.                                                                                                    |

| -p  | port_agent       | Indique le numéro de port d'écoute de l'agent de Sun<br>Management Center. La valeur par défaut est 1161.                                                                                                    |
|-----|------------------|----------------------------------------------------------------------------------------------------|
| -5  | serveur          | Indique le serveur de Sun Management Center avec lequel l'agent<br>communique. Le serveur peut être spécifié sous la forme d'un<br>nom d'hôte ou d'une adresse IP. Il doit être défini avant<br>l'activation de l'agent.                                                                       |
| -t  | port_déroutement | Indique le port du serveur de Sun Management Center sur lequel<br>les déroutements sont envoyés. La valeur par défaut est 162.                                                                                                    |
| - z | germe            | Indique le germe à utiliser pour générer une clé de sécurité pour<br>la communication entre le serveur et l'agent de Sun Management<br>Center. Cette valeur doit être identique au germe utilisé dans la<br>configuration du serveur. Elle doit être définie avant l'activation<br>de l'agent. |

### **OPÉRANDES**

Les opérandes pris en charge sont les suivants. Ils ne peuvent pas être utilisés ensemble avec les options.

| enable<br>(activer) | Lorsque la commande setsunme est appelée avec l'opérande enable, elle<br>active l'agent de Sun Management Center. Cela signifie que l'agent de<br>Sun Management Center est démarré et qu'il est demandé au démon de<br>démarrage de lancer l'agent lors des redémarrages suivants. |
|---------------------|----------------------------------------------------------------------------------------------------|
| disable             | Lorsque la commande setsunmc est appelée avec l'opérande disable,<br>l'agent est arrêté et il est demandé au démon de démarrage de désactiver<br>le démarrage de l'agent lors des redémarrages suivants.                                                                            |

#### EXEMPLES

CODE EXEMPLE A-1 Commande de configuration de base contenant des arguments

XSCF> setsunmc -s balon -z maplesyr -c double\_secret

**CODE EXEMPLE A-2** Démarrage de l'agent

XSCF> setsunmc enable

### ÉTAT DE SORTIE

Aucune valeur de sortie n'est renvoyée.

#### VOIR AUSSI

showsunmc(8)

## showsunmc

#### NOM

showsunmc - affiche des informations de configuration et l'état de l'agent de Sun Management Center

#### SYNOPSIS

showsunmc [isenabled]

showsunmc [-h]

#### DESCRIPTION

Cette commande permet d'afficher des informations de configuration et l'état actuel de l'agent de Sun Management Center Utilisée avec l'option isenabled, la sortie de la commande showsunmc affiche l'état de l'agent : 1 si l'agent est activé, 0 si l'agent est désactivé.

### **OPTIONS**

Les options prises en charge sont les suivantes.

| isenabled | Affiche uniquement l'état de l'agent. La valeur 1 indique que l'agent est activé, 0 qu'il est désactivé. |
|-----------|----------------------------------------------------------------------------------------------------|
| -h        | Affiche l'instruction d'utilisation.                                                                     |
|           | Lorsque cette option est utilisée avec d'autres options ou opérandes, il se produit une erreur.          |

#### Privilèges

Vous devez disposer des privilèges platadm, platop ou fieldeng pour exécuter cette commande.

Pour plus d'informations, reportez-vous à setprivileges(8).

### **OPÉRANDES**

Il n'existe pas d'opérande pour cette commande.

#### *EXEMPLES*

**CODE EXEMPLE A-3** Affiche l'état de l'agent : Non configuré ou Activé

| XSCF> setsunmc                  |              |
|---------------------------------|--------------|
| État de l'agent :               | Désactivé    |
| État de l'installation :        | Non installé |
| Serveur SunMC :                 | inconnu      |
| Germe de sécurité :             | maplesyr     |
| Chaîne de communauté SNMPv1 :   | public       |
| Port de l'agent :               | 1161         |
| Port de déroutement de l'hôte : | 162          |
| Port d'événement de l'hôte :    | 163          |
| Port de l'agent SNMP :          | 161          |
| Ports des agents de domaine :   | 1161         |
|                                 |              |

**CODE EXEMPLE A-4** Affiche l'état de l'agent : Installé, Mais non activé

| XSCF> setsunmc                  |               |
|---------------------------------|---------------|
| État de l'agent :               | Désactivé     |
| État de l'installation :        | Installé      |
| Serveur SunMC :                 | balon         |
| Germe de sécurité :             | maplesyr      |
| Chaîne de communauté SNMPv1 :   | double_secret |
| Port de l'agent :               | 1161          |
| Port de déroutement de l'hôte : | 162           |
| Port d'événement de l'hôte :    | 163           |
| Port de l'agent SNMP :          | 161           |
| Ports des agents de domaine :   | 1161          |

**CODE EXEMPLE A-5** Affichage de l'état d'un agent activé

```
XSCF> setsunmc isenabled 1
```

### ÉTAT DE SORTIE

Les valeurs de sortie suivantes sont renvoyées :

| 0 | Installation terminée.   |
|---|--------------------------|
| 1 | Une erreur est survenue. |

#### VOIR AUSSI

setsunmc(8)

## Index

### Α

addboard(8), 68 addfru(8), 59,63,66 adduser(8), 22administrateurs, domaine et plate-forme, 2 Adresse IP Basculement de processeurs de service, 10 Reconfiguration après modification, 27 Interface réseau, 97 Spécification à l'aide de la commande setsunmc, 119 Agents, 16 Arrêt, 25 to 26 Couche agent noyau, 14 Domaine, 24 Hérités, 9 Modules, 6 Plate-forme, 2 to 4 Redémarrage, 24 Serveur, 2 SNMP, 23 Aide Installation, 14 ANYGROUP (nom de groupe d'administration), 38

### В

Basculement de processeurs de service, 10

#### С

Cartes d'E/S, 75 to 80 Mise hors tension, 49 to 50 cfgadm(1M), 50, 52, 53, 99, 100, 102

cfgadm\_sbd(1M), 103 Chaîne de communauté Modification de la configuration dans les domaines, 18 Modification de la valeur par défaut du gestionnaire de découvertes, 10 CLI. Voir Interface de ligne de commande. Commandes XSCF addboard(8), 68addfru(8), 59, 63, 66 adduser(8), 22deleteboard(8), 52, 53, 68 deletefru(8), 59, 63, 66 ioxadm(8), 75,77,80 man(1), 117 moveboard(8), 69password(8), 22 poweroff(8), 74,83 poweron(8), 73, 83 replacefru(8), 59, 63, 66 reset(8), 74,83 setdcl(8), 73 setnetwork(8), 10 setprivileges(8), 22, 52 setroute(8), 10 setsnmp(8), 23setsunmc(8), 17, 20, 23, 26, 27, 28, 29 Page de manuel, 117 to ??, 117 to ?? setupfru(8), 66 testsb(8), 66 Conditions préalables, 9 Configuration de port réseau À propos de, 9

Configuration requise, 9 Conflit Configuration de port réseau, 9 Consoles Logiciel couche console, 14, 16 Processeurs de service, 2 Sortie, 26

### D

deleteboard(8), 52, 53, 68 deletefru(8), 59, 63, 66 Domaines administrateurs, 2 Configuration Modification de la chaîne de communauté, 18 Domaines d'administration, 5 Remplissage du gestionnaire de découvertes, 10 Fenêtre Détails des domaines, 4,5 Logiciel agent, 24 Matériel, 5 Minimum/maximum, 2 Module d'administration de domaine, 6 Packages d'administration de domaine, 35 Règle d'alarme d'état de domaine, 109 Domaines matériels Minimum/maximum, 2 DR. Voir Reconfiguration dynamique.

#### Е

esadm (nom de groupe d'administration), 38 esdomadm (nom de groupe d'administration), 38 es-guiinst, 17 es-guisetup, 19 es-guistart, 11 es-guistop, 11 es-inst, 8 esops (nom de groupe d'administration), 38 es-setup, 8, 26, 28 to ?? es-start, 12, 23 to 24 es-stop, 12, 25, 27 es-uninst, 31 to 32

#### F

Fenêtre Détails Domaine, 4,5 Plate-forme, 4 Fichier esusers, 38 fieldeng (privilège XSCF), 22, 52, 59, 63, 66

#### G

Gestionnaire de découvertes, 10 Paramètres de port, 10 groupadd, 21

### I

Installation
Logiciel noyau, 13
Scripts, 9
Interface de ligne de commande (CLI), 11, 23 to 25,
30 to ??
es-inst, 8
es-setup, 8, 26, 28 to ??
es-start, 12, 23 to 24
es-stop, 12, 25, 27
es-uninst, 31 to 32
ioxadm(8), 75, 77, 80

#### L

Logiciel Configuration Scripts, 9 Logiciel noyau Installation, 13 Préinstallé sur les pocesseurs de service, 9

#### Μ

man(1), 117
Mise à jour d'agent, 16
Modules

Administration de domaine, 89 to 90
Administration de plate-forme, 29, 40 to 42
Liste, 6
Reconfiguration dynamique de domaine, 100

moveboard(8), 69

#### Ν

Nombre de processeurs Fils de processeur, 72 Puces de processeur, 56, 59, 72 Règle d'alarme d'état de la CPU, 114 to 115 Noms de groupe
ANYGROUP, 38 esadm, 38 esdomadm, 38 esops, 38 platadmn, 21 platop, 21 Noms de package, ?? to 36

# 0

Onglet Matériel, 86 oplCPUStatus (règle d'alarme), 114 to 115 oplDskErrCnt (règle d'alarme), 116 oplStateCheck (règle d'alarme), 115 oplTpeErrCnt (règle d'alarme), 116

## Ρ

Pages de manuel setsunmc(8), 117 to ??, 117 to ?? password(8), 22 platadm (privilège XSCF), 22 platadmn (nom de groupe d'administration), 21 Plate-formes, 5 Administrateur, 2 Agent, 2 to 4 Fenêtre Détails des plate-formes, 4 Logiciel couche agent, 15, 16 Module d'administration de plate-forme, 6 Packages d'administration de plate-forme, 35 Prises en charge, 1 Serveurs haut de gamme, 1 Serveurs milieu de gamme, 1 Plates-formes matérielles prises en charge, 1 platop (nom de groupe d'administration), 21 Ports Configuration de port réseau, 9 ports Reconfiguration après modifications de la configuration, 26 poweroff(8), 74,83 poweron(8), 73, 83 Privilèges XSCF fieldeng, 22, 52, 59, 63, 66 platadm, 22 useradm, 22 Processeurs de service, 2,3 Agent SNMP, 23

Basculement, 10 Console, 2 Logiciel agent, 18, 20, 23 Logiciel préinstallé, 9

### R

rDomainStatus (règle d'alarme), 109 Reconfiguration des paramètres d'installation, 26 to ?? Reconfiguration dynamique (DR), 5, 99 to 103 Installation, 14 Module de reconfiguration dynamique de domaine, 6 Packages de reconfiguration dynamique de domaine, 36 Règle d'alarme d'état d'erreur, 106 to 107 Règle d'alarme d'état de DEL, 107 to 108 Règle d'alarme d'état de DEL de carte de liaison, 111 to 112 Règle d'alarme d'état de test, 108 Règle d'alarme d'état valide, 109 to 110 Règle d'alarme de contrôle de l'état, 115 Règle d'alarme du nombre d'erreurs de bande, 116 Règle d'alarme du nombre d'erreurs de disque, 116 Règle de DEL OK pour supprimer, 112 Règles d'alarme Administration de domaine, 114 to 116 oplCPUStatus, 114 to 115 oplDskErrCnt, 116 oplStateCheck, 115 oplTpeErrCnt, 116 Administration de plate-forme, 106 to 113 rDomainStatus, 109 rErrorStatus, 106 to 107 rIoBoxLEDState, 110 to 111 rIoBoxSensor, 113 rLEDState, 107 to 108 rLinkCardLEDState, 111 to 112 rOKtoRemoveLED, 112 rTestState, 108 rValidStatus, 109 to 110 replacefru(8), 59,63,66 rErrorStatus (règle d'alarme), 106 to 107 reset(8), 74,83 rIoBoxLEDState (règle d'alarme), 110 to 111 rIoBoxSensor (règle d'alarme), 113

rLEDState (règle d'alarme), 107 to 108 rLinkCardLEDState (règle d'alarme), 111 to 112 rOKtoRemoveLED (règle d'alarme), 112 rTestState (règle d'alarme), 108 rValidStatus (règle d'alarme), 109 to 110

### S

Serveurs Agent, 2 Arrêt, 25 to 26 Logiciel couche serveur, 14, 15 Serveurs haut de gamme, 1 Serveurs milieu de gamme, 1 setdc1(8), 73 setnetwork(8), 10 setprivileges(8), 22, 52 setroute(8), 10 setsnmp(8), 23 setsunmc(8), 17, 20, 23, 26, 27, 28, 29 Page de manuel, 117 to ??, 117 to ?? setupfru(8), 66 setup-responses-file, 18 **SNMP** Agent, 23 Chaîne de communauté de configuration des domaines, 18 Chaîne de communauté du gestionnaire de découvertes, 10 SNMP (Simple Network Management Protocol) Voir SNMP. Stations de travail. Voir Consoles. SUNW. Voir les noms de package.

### Т

testsb(8), 66

#### U

Unités d'extension E/S externes, 74 to 81 Règle d'alarme d'état de DEL, 110 to 111 Règle d'alarme de capteur, ?? to 113 Règles d'alarme de capteur, 113 to ?? useradm (privilège XSCF), 22

### V

Vue logique, 86,88

Vue physique, 86, 87 Vues Vue d'administration de domaine, 3 Vue d'administration de plate-forme, 3 Vue logique, 86 to 88 Vue physique, 86 to 87